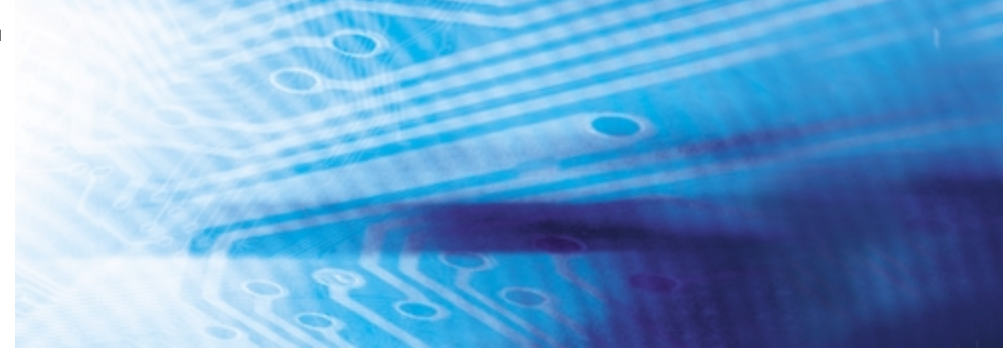

# **Smart Sensoren**

**ZX-E** Series

# **BEDIENERHANDBUCH**

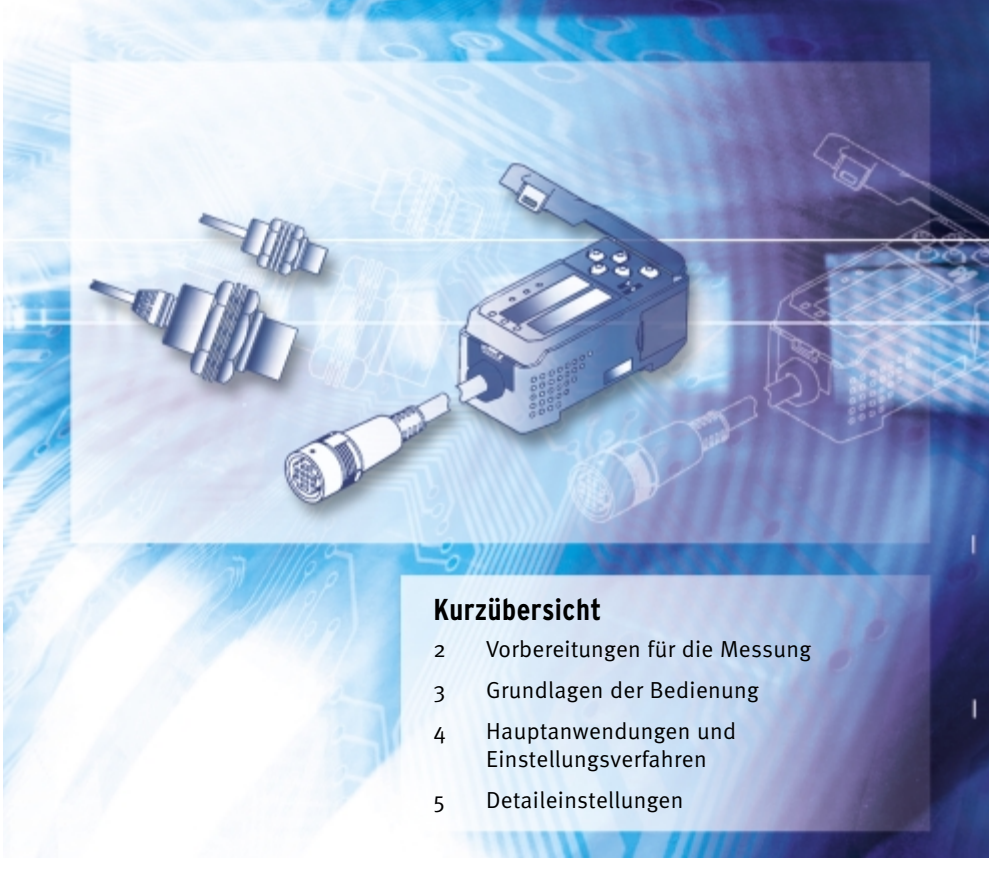

Advanced Industrial Automation

# OMRON

| Vorwort   | Inhaltsverzeichnis und Sicherheitshinweise    | Vorwort   |
|-----------|-----------------------------------------------|-----------|
| Kapitel 1 | Merkmale                                      | Kapitel 1 |
| Kapitel 2 | Vorbereitungen für die Messung                | Kapitel 2 |
| Kapitel 3 | Grundfunktion                                 | Kapitel 3 |
| Kapitel 4 | Hauptanwendungen und Einstellungsverfahren    | Kapitel 4 |
| Kapitel 5 | Detaileinstellungen                           | Kapitel 5 |
| Kapitel 6 | Zusatzfunktionen                              | Kapitel 6 |
| Anhänge   | Fehlersuche, technische Daten, Kenndaten usw. | Anhänge   |
| Index     |                                               | Index     |

# Bedienerhandbuch

Smart Sensoren ZX-E-Serie Vorwort

# Inhaltsverzeichnis

| Inhaltsverzeichnis           | 3 |
|------------------------------|---|
| Sicherheitshinweise          | 7 |
| Ordnungsgemäße Verwendung    | 8 |
| Verwendung dieses Handbuches | 9 |

## Kapitel 1 Merkmale ZX-E-Merkmale

| Vorbereitungen für die Messung | 17                                                                                                    |
|--------------------------------|----------------------------------------------------------------------------------------------------|
| Ikonfiguration                 | 18                                                                                                    |
| ezeichnungen und Funktionen    | 19                                                                                                    |
| ation der Verstärkereinheit    | 22                                                                                                    |
| ation der Sensorköpfe          | 24                                                                                                    |
| nlüsse                         | 27                                                                                                    |
| ahtung der Ausgangskabel       | 31                                                                                                    |
|                                | Vorbereitungen für die Messung<br>konfiguration<br>ezeichnungen und Funktionen<br>ation der Verstärkereinheit<br>ation der Sensorköpfe<br>llüsse<br>ahtung der Ausgangskabel |

| Kapitel 3 | Grundlagen der Bedienung      | 35 |
|-----------|-------------------------------|----|
| Bedie     | nablauf                       | 36 |
| Grund     | Ikenntnisse für die Bedienung | 38 |
| Funkti    | ionswechseldiagramme          | 43 |
| Einste    | ellung der Linearität         | 46 |

11

12

| Kapitel 4 | Hauptanwendungen und Einstellungsverfahren | 53 |
|-----------|--------------------------------------------|----|
| Erfass    | sung des unteren Totpunkts                 | 54 |
| Höhe      | messen                                     | 59 |
| Messe     | en von Exzentrizität und Vibration         | 63 |
| Dicke     | nmessung                                   | 66 |
|           |                                            |    |

| Kapitel 5 | Detaileinstellungen                                  | 71  |
|-----------|------------------------------------------------------|-----|
| Einste    | llen der Anzahl von Messwerten zur Mittelwertbildung | 72  |
| Verwe     | nden der Haltewertfunktionen                         | 73  |
| Vergle    | eichen von Messwerten ( Vorwertvergleiche )          | 80  |
| Änder     | n der Anzeigeskalierung                              | 82  |
| Eingal    | be der Schwellenwerte                                | 89  |
| Analo     | gausgang                                             | 95  |
| Einste    | llen der Schaltausgangs-Messzeit (Zeitfunktion)      | 104 |

| Kapitel 6 | Zusatzfunktionen                            | 107 |
|-----------|---------------------------------------------|-----|
| Messu     | ung mit mehreren Verstärkereinheiten        | 108 |
| Änder     | n der Anzahl angezeigter Stellen            | 115 |
| Umke      | hren der Anzeige                            | 116 |
| Einste    | ellen der Anzeigehelligkeit (ECO-Anzeige)   | 118 |
| Verwe     | enden der Funktion zur Rücksetzung auf Null | 119 |
| Taster    | nsperrefunktion                             | 124 |
| Initiali  | isieren der Einstellungsdaten               | 125 |

| nänge                                | 127 |
|--------------------------------------|-----|
| Fehlersuche und Fehlerbehebung       | 128 |
| Fehlermeldungen und Abhilfemaßnahmen | 129 |
| Fragen & Antworten                   | 131 |
| Glossar                              | 133 |
| Technische Daten und Abmessungen     | 134 |
| Kennwerte                            | 141 |
| Schnellreferenz für Anzeigen         | 146 |

# Index 149

### Revisionshistorie

## Sicherheitshinweise

Beachten Sie aus Gründen der Betriebssicherheit stets die folgenden Sicherheitshinweise.

### Umgebungsbedingungen

- Der Smart Sensor darf nicht an Orten verwendet werden, an denen explosive oder brennbare Gase vorhanden sind.
- Installieren Sie den Smart Sensor von Hochspannungseinrichtungen und Spannungsversorgungen entfernt, um die Sicherheit während des Betriebs und der Wartung zu gewährleisten.

### Spannungsversorgung und Verkabelung

- $\bullet$  Legen Sie keine Spannungen an, die die Nennspannung (12 bis 24 V DC  $\pm 10$  %) überschreiten.
- Stellen Sie bei der Spannungsversorgung des Sensors sicher, dass die Polarität der Spannung korrekt ist, und schließen Sie keine AC-Versorgungsspannung an.
- Schließen Sie die Last am offenen Kollektorausgang nicht kurz.
- Verlegen Sie Spannungsversorgungskabel für den Smart Sensor nicht zusammen mit Hochspannungsleitungen oder Netzleitungen. Andernfalls können Induktionen verursacht werden, die Fehlfunktionen und Beschädigungen zur Folge haben.
- Schalten Sie vor der Verkabelung und vor dem Anschließen oder Lösen der Stecker unbedingt die Spannungsversorgung des Sensors aus.

### Einstellungen

• Wenn der Smart Sensor beim Einstellen des Schwellenwerts an ein externes Gerät angeschlossen ist, schalten Sie den Schaltausgang-Haltewerteingang der Verstärkerbaugruppe ein, um zu verhindern, dass der Schaltausgang an ein externes Gerät ausgegeben wird.

### Sonstiges

- Die Smart Sensoren der ZX-E-Serie (induktive Abstandssensoren) und die Smart Sensoren der ZX-L-Serie (Laser-Typ) sind nicht kompatibel. Verwenden Sie die Smart Sensoren der ZX-E-Serie und der ZX-L-Serie nicht zusammen.
- Versuchen Sie nicht, den Smart Sensor zu zerlegen, instand zu setzen oder zu modifizieren.
- Entsorgen Sie den Smart Sensor wie Industrieabfall.

# Ordnungsgemäße Verwendung

Befolgen Sie stets die nachfolgend aufgeführten Anleitungen, um höchste Zuverlässigkeit und Funktionalität des Smart Sensors zu gewährleisten.

## Installation des Smart Sensors

### Umgebungsbedingungen

Installieren Sie den Smart Sensor nicht an folgenden Orten:

- Orte, an denen die Umgebungstemperatur den Nenntemperaturbereich überschreitet.
- Orte, die schnellen Temperaturschwankungen ausgesetzt sind (wodurch Kondensatbildung verursacht werden kann).
- Orte, an denen die relative Luftfeuchtigkeit den Bereich von 35 % bis 85 % überschreitet.
- Orte, an denen der Smart Sensor korrosiven oder entzündlichen Gasen ausgesetzt ist.
- Orte, an denen der Smart Sensor Staub, Salz oder Metallpulver ansammeln würde.
- Orte, die unmittelbaren Vibrationen oder Schwingungen ausgesetzt sind.
- Orte, die direkter Sonneneinstrahlung ausgesetzt sind.
- Orte, an denen der Smart Sensor Feuchtigkeit, Öl, Chemikalien usw. ausgesetzt ist.
- Orte mit starken elektromagnetischen oder elektrischen Feldern.

## Installation und Handhabung der Komponenten

### Spannungsversorgung und Verkabelung

- Das Sensorkopfkabel darf auf höchstens 8 m verlängert werden. Verwenden Sie ein ZX-XC A-Verlängerungskabel (separat erhältlich), wenn das Kabel vom Sensor verlängert werden muss.
- Verwenden Sie zur Verlängerung des Verstärkerkabels ein abgeschirmtes Kabel. Das abgeschirmte Kabel muss vom gleichen Typ wie das Verstärkerkabel sein.
- Wenn Sie einen handelsüblichen Schaltregler verwenden, erden Sie den Gehäuseerdungsanschluss.
- Wenn die Spannungsversorgungsleitung Spannungsspitzen ausgesetzt ist, schließen Sie einen Überspannungsableiter an, der den Bedingungen der Einsatzumgebung entspricht.
- Wenn Sie mehrere Verstärkereinheiten anschließen, schließen Sie die Erdungen des Linearausgangs an alle Verstärkereinheiten an.

### Anlaufzeit

Nach Einschalten der Spannungsversorgung lassen Sie den Smart Sensor für mindestens 30 Minuten vor der Anwendung warmlaufen. Direkt nach Einschalten der Spannungsversorgung ist der Schaltkreis noch instabil und die Werte ändern sich fortlaufend, bis der Sensor vollständig warmgelaufen ist.

### Wartung und Inspektion

- Schalten Sie die Spannungsversorgung immer AUS, bevor Sie den Sensorkopf ausrichten oder ausbauen.
- Verwenden Sie keinen Verdünner, Benzin, Azeton oder Waschpetroleum zum Reinigen des Sensorkopfes oder der Verstärkereinheit.

# **Verwendung dieses Handbuches**

## Seitenformat

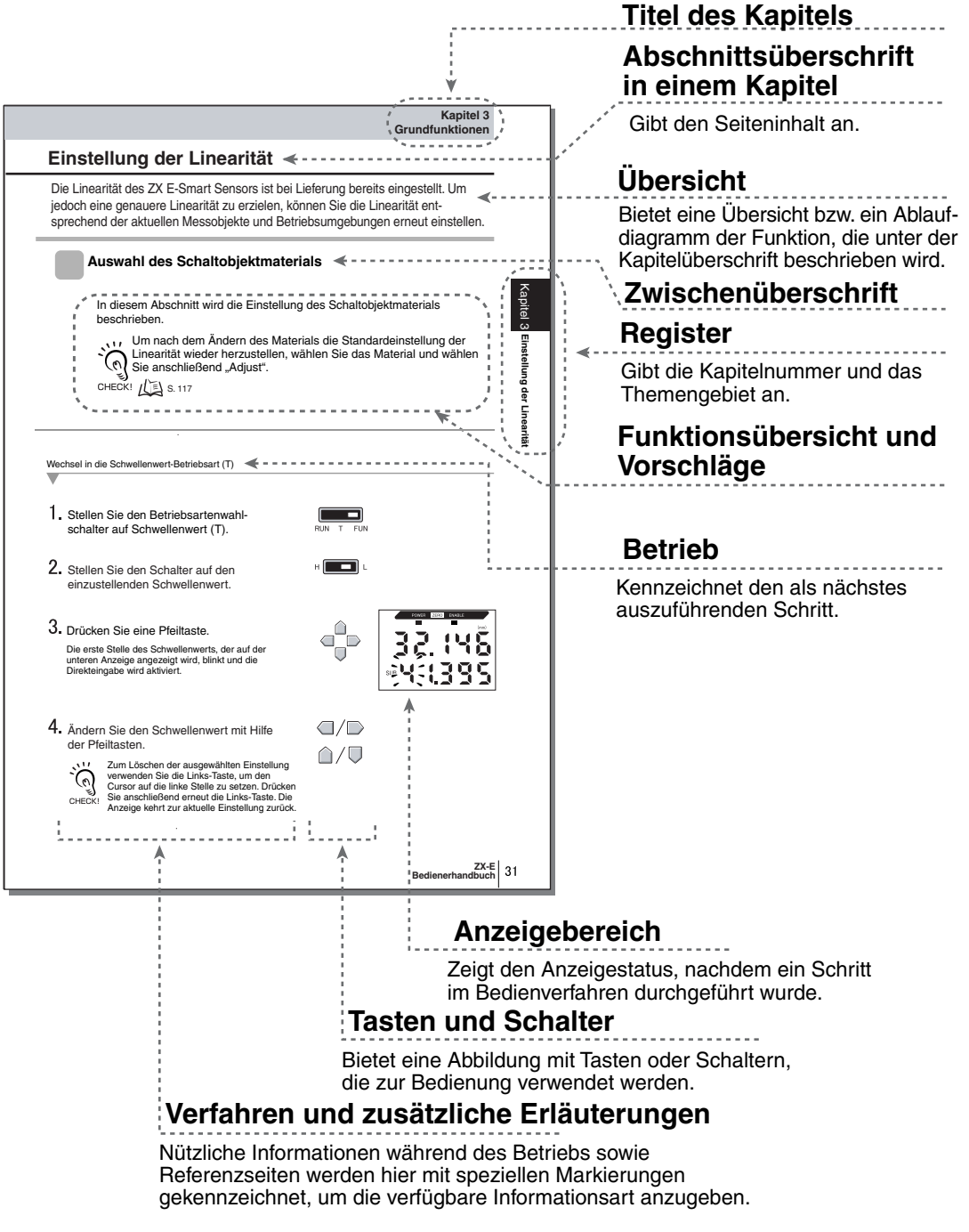

\* Diese Seite ist in diesem Handbuch nicht enthalten.

## Kennzeichnung

#### Menüs

Angaben, die auf den Digitalanzeigen angezeigt werden, werden in GROSSBUCHSTA-BEN dargestellt.

### ■ Vorgehensweisen

Die Reihenfolge für die Vorgehensweise wird durch Nummerierungen angegeben.

### Visuelle Hilfen

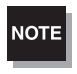

Erklärt Schritte, die befolgt werden müssen, um eine effiziente Leistung und praktische Verwendung der Smart Sensor-Funktionen zu gewährleisten. Wird der Smart Sensor nicht korrekt verwendet, können Daten verloren gehen und Fehlfunktionen des Smart Sensors verursacht werden. Lesen Sie alle Hinweise und befolgen Sie die Sicherheitshinweise.

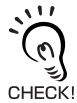

Gibt Informationen zu wichtigen Betriebsverfahren, gibt Tipps zur Verwendung der Funktionen und hebt wichtige Leistungsinformationen hervor.

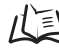

Verweist auf Seiten mit relevanten Informationen.

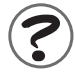

Gibt hilfreiche Informationen für den Fall einer Störung.

# Kapitel 1 **MERKMALE**

ZX-E-Merkmale

# **ZX-E-Merkmale**

Der Smart Sensor der ZX-E-Serie misst den Abstand zwischen dem Sensorkopf und dem abzutastenden Objekt.

Beispiel: Erfassung vom unteren Totpunkt auf einer Presse

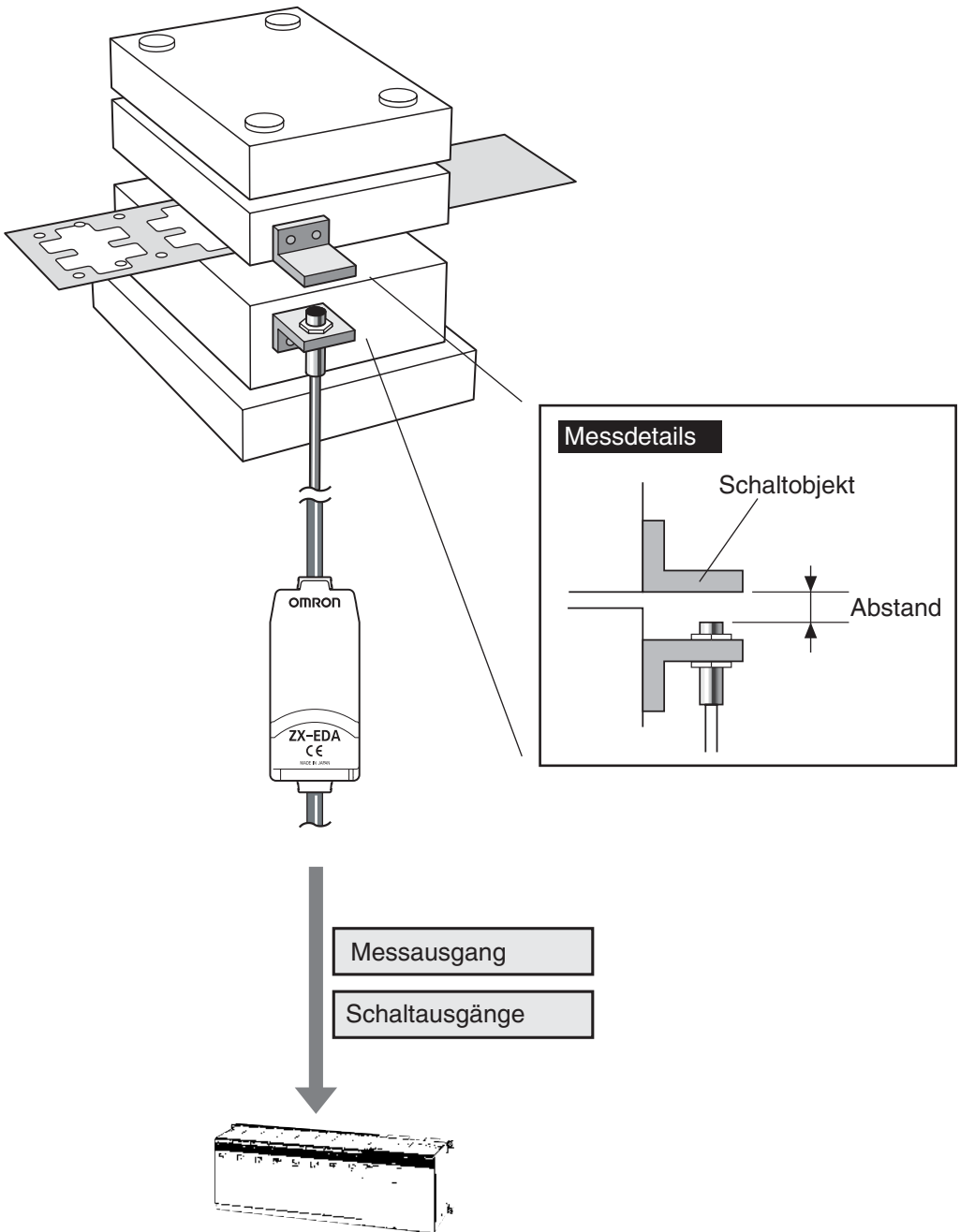

## Zahlreiche einfache Funktionen

#### Messbereit bei Einschalten der Spannungsversorgung

Der Smart Sensor kann direkt nach Installation und Verdrahtung verwendet werden. Sie müssen nur die Spannungsversorgung einschalten und schon ist der Sensor betriebsbereit.

Der gemessene Abstand wird auf der Verstärkereinheit angezeigt.

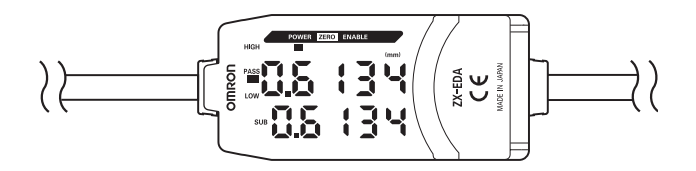

### Einfache Einstellung der Linearität

Positionieren Sie das abzutastende Objekt im spezifizierten Abstand und drücken Sie die Eingabetaste (ENT), um eine genaue Linearitätseinstellung durchzuführen. Zeitaufwendige Einstellungen der Verschiebung und Bereiche sind nicht erforderlich.

Eine genaue Einstellung ist auch bei nicht eisenhaltigen Messobjekten möglich.

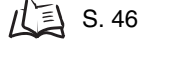

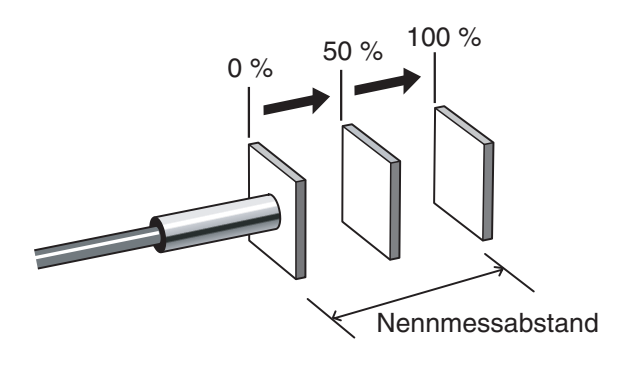

### Einfache Kalkulationseinstellungen

Verwenden Sie eine Kalkulationseinheit, um mühelos die Dicke sowie die Summe und Differenz zwischen zwei Messungen zu berechnen.

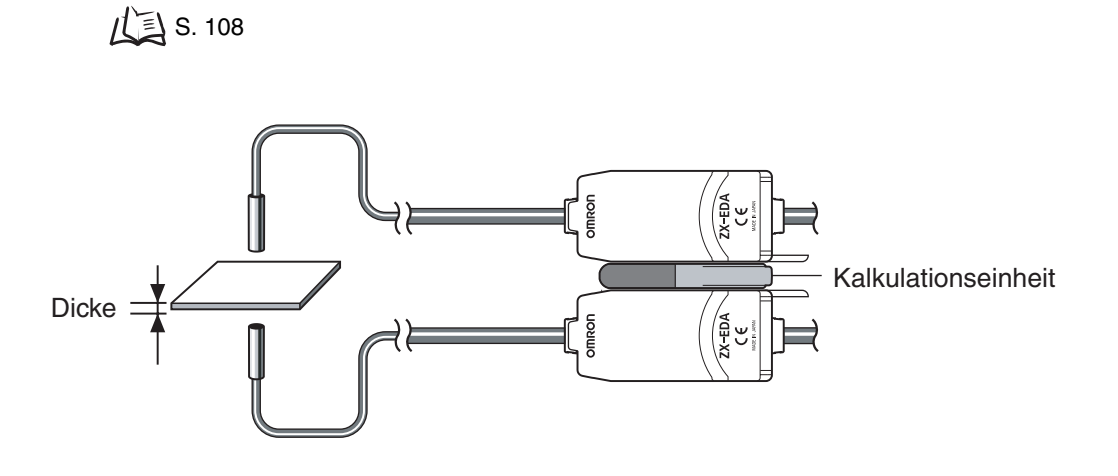

# Schutz gegen gegenseitige Beeinflussung für dicht nebeneinander montierte Sensorköpfe

Der Smart Sensor besitzt eine Schutzfunktion gegen gegenseitige Beeinflussung, so dass mehrere Sensorköpfe dicht nebeneinander montiert werden können. Durch Verwendung der Kalkulationseinheit ZX-CAL2 ist diese Funktion für bis zu fünf Sensorköpfe ausgelegt.

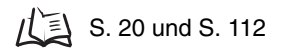

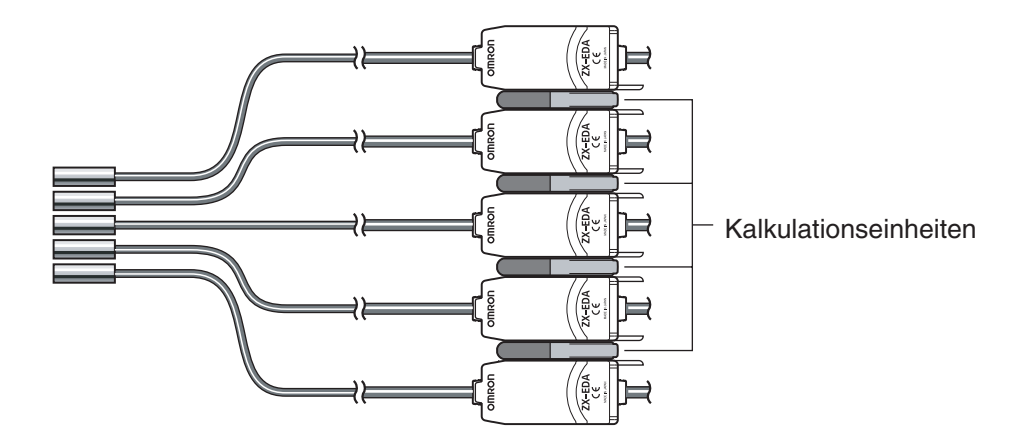

### Kompatibilität zwischen Sensorköpfen und Verstärkereinheiten

Wenn Sensorköpfe für Wartungsarbeiten oder bei Umstellung auf neue Produkte ausgetauscht werden, müssen die Verstärkereinheiten nicht gewechselt werden.

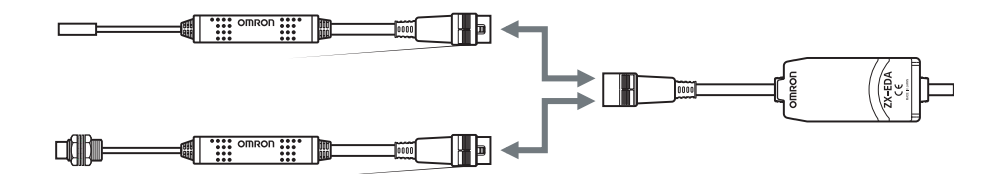

### Verlängerungskabel für Sensorköpfe

Ein Verlängerungskabel kann bis zu einer maximalen Länge von 8 m angeschlossen werden. Zur Verlängerung des Sensorkopfkabels ist ein ZX-XC-A-Verlängerungskabel erforderlich.

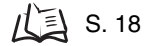

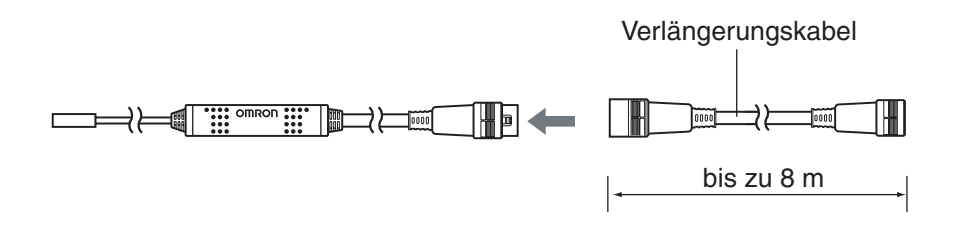

## Statusüberwachung der Messung

### Anzeige der maximalen Auflösung

Die maximal erreichbare Auflösung für das zu vermessende Objekt kann angezeigt werden, um während der Einstellarbeiten Beurteilungen über die Erfassungsgrenzen auszuführen.

1 S. 43

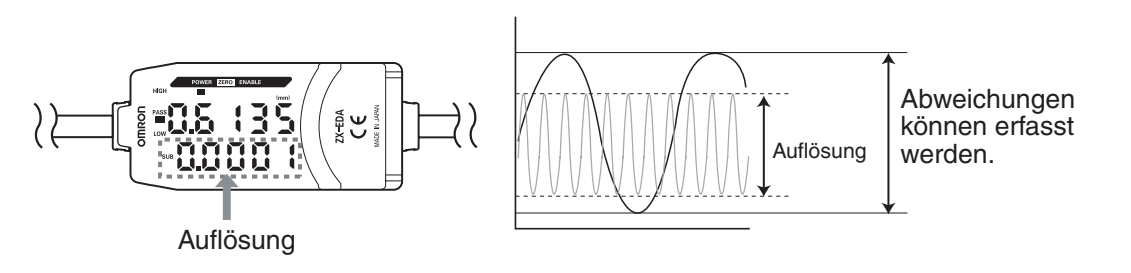

### ■ Übertragen des Status der Messung auf einem Computer

Verwenden Sie eine Schnittstellenbaugruppe und Smart Monitor V2, um die Wellenform der Messung auf einem Computer anzuzeigen sowie die Messdaten auf dem Computer zu speichern. Diese Funktion ist für Messeinstellungen vor Ort und für tägliche Qualitätskontrollen nützlich.

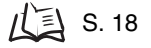

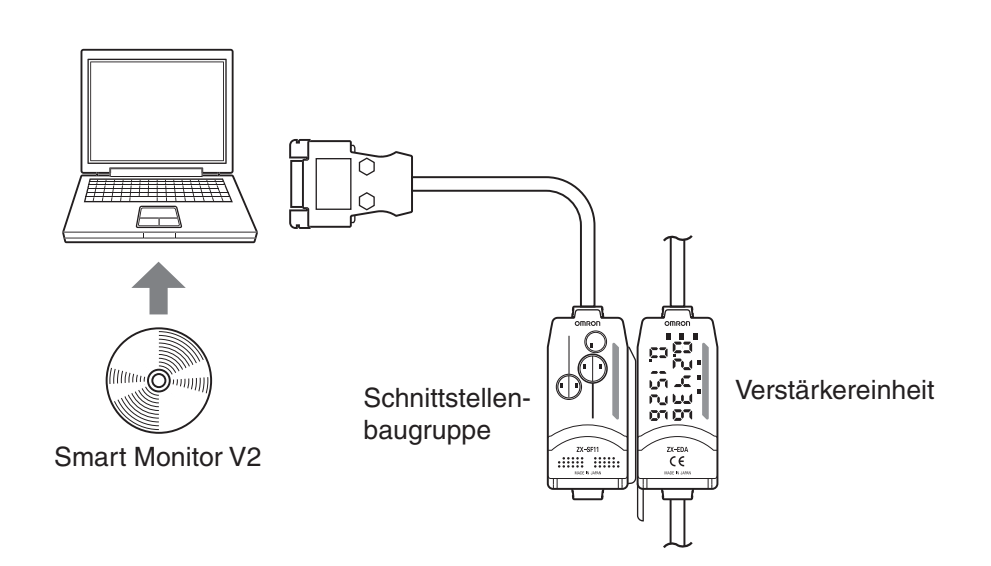

# Kapitel 2 **VORBEREITUNGEN FÜR DIE MESSUNG**

| Grundkonfiguration                 | 18 |
|------------------------------------|----|
| Versieher and Funktionen           | 19 |
| Installation der Verstärkereinheit | 22 |
| Installation der Sensorköpfe       | 24 |
| 📓 Anschlüsse                       | 27 |
| Verdrahtung der Ausgangskabel      | 31 |

# Grundkonfiguration

Die Grundkonfiguration der Smart Sensoren der ZX-E-Serie wird nachfolgend gezeigt.

NOTE

Die Smart Sensoren der ZX-L-Serie (Laser-Typ) und die Smart Sensoren der ZX-E-Serie (induktive Abstandssensoren) sind nicht kompatibel. Verwenden Sie die Smart Sensoren der ZX-L-Serie und der ZX-E-Serie nicht zusammen.

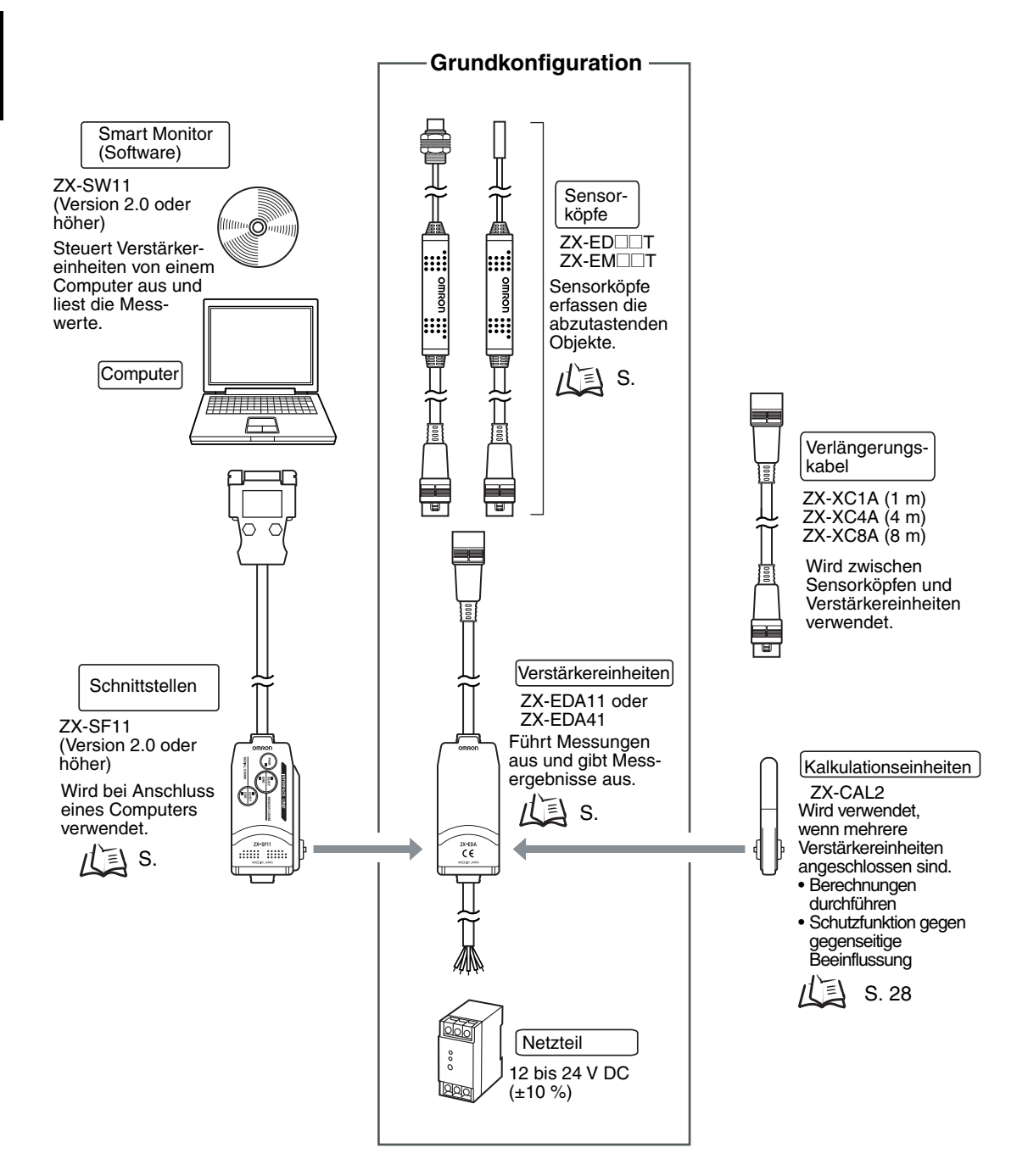

## **Teilebezeichnungen und Funktionen**

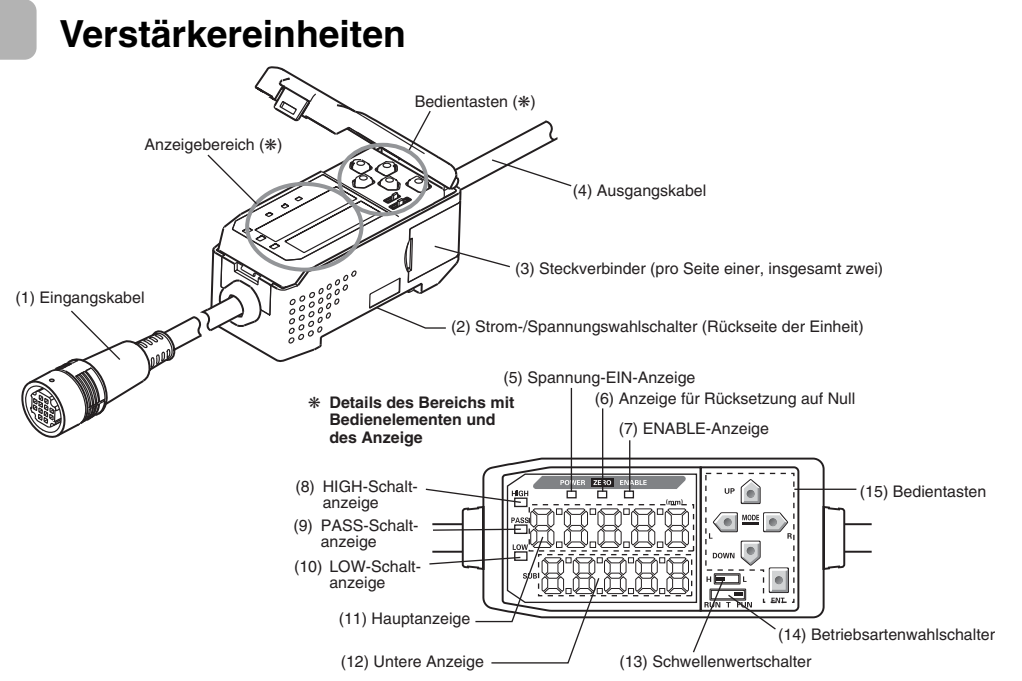

- (1) Der Sensorkopf wird über das Eingangskabel angeschlossen.
- (2) Der Strom-/Spannungswahlschalter wählt die Strom- oder Spannungsausgabe am Analogausgang.

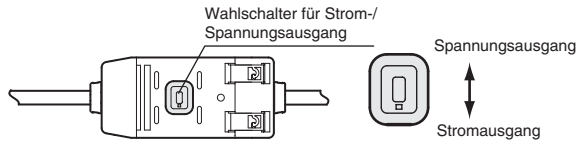

Beim Umschalten des Ausgangs ist außerdem das Vornehmen von Einstellungen des Analogausgangs erforderlich.

- (3) Die Kalkulationseinheit und Schnittstellenbaugruppe werden mit Steckverbindern angeschlossen.
- (4) Das Ausgangskabel dient zur Verbindung mit der Spannungsversorgung und den externen Geräten, wie z. B. Synchronsensoren oder speicherprogrammierbaren Steuerungen.
- (5) Die Spannung-EIN-Anzeige (Power ON) leuchtet, wenn die Versorgungsspannung eingeschaltet ist.
- (6) Die Anzeige für die Rücksetzung auf Null (ZERO) leuchtet, wenn die Funktion zur Rücksetzung auf Null aktiviert ist.
- (7) Die Stabilitätsanzeige (ENABLE) leuchtet, wenn das Messergebnis innerhalb des Messbereichs liegt.
- (8) Die HIGH-Anzeige leuchtet, der Messwert den oberen Schwellwert überschritten hat.
- (9) Die PASS-Anzeige leuchtet, wenn der Messwert zwischen dem oberen und unteren Schwellwert ist.
- (10) Die LOW-Anzeige leuchtet, wenn der Messwert den unteren Schwellwert unterschritten hat.
- (11) Die Hauptanzeige zeigt die Messwerte und die Funktionsbezeichnungen an.
- (12) Die untere Anzeige zeigt zusätzliche Informationen und Funktionseinstellungen für die Messungen an.
- (13) Der Schwellenwertschalter wählt, ob der Schwellenwert HIGH oder LOW eingestellt (und angezeigt) werden soll.
- (14) Mit dem Betriebsartenwahlschalter wird die Betriebsart ausgewählt.
- (15) Uber die Steuerungstasten werden die Messoptionen und andere Einstellungen vorgenommen.

   *I* Tastenfunktionen, S. 40

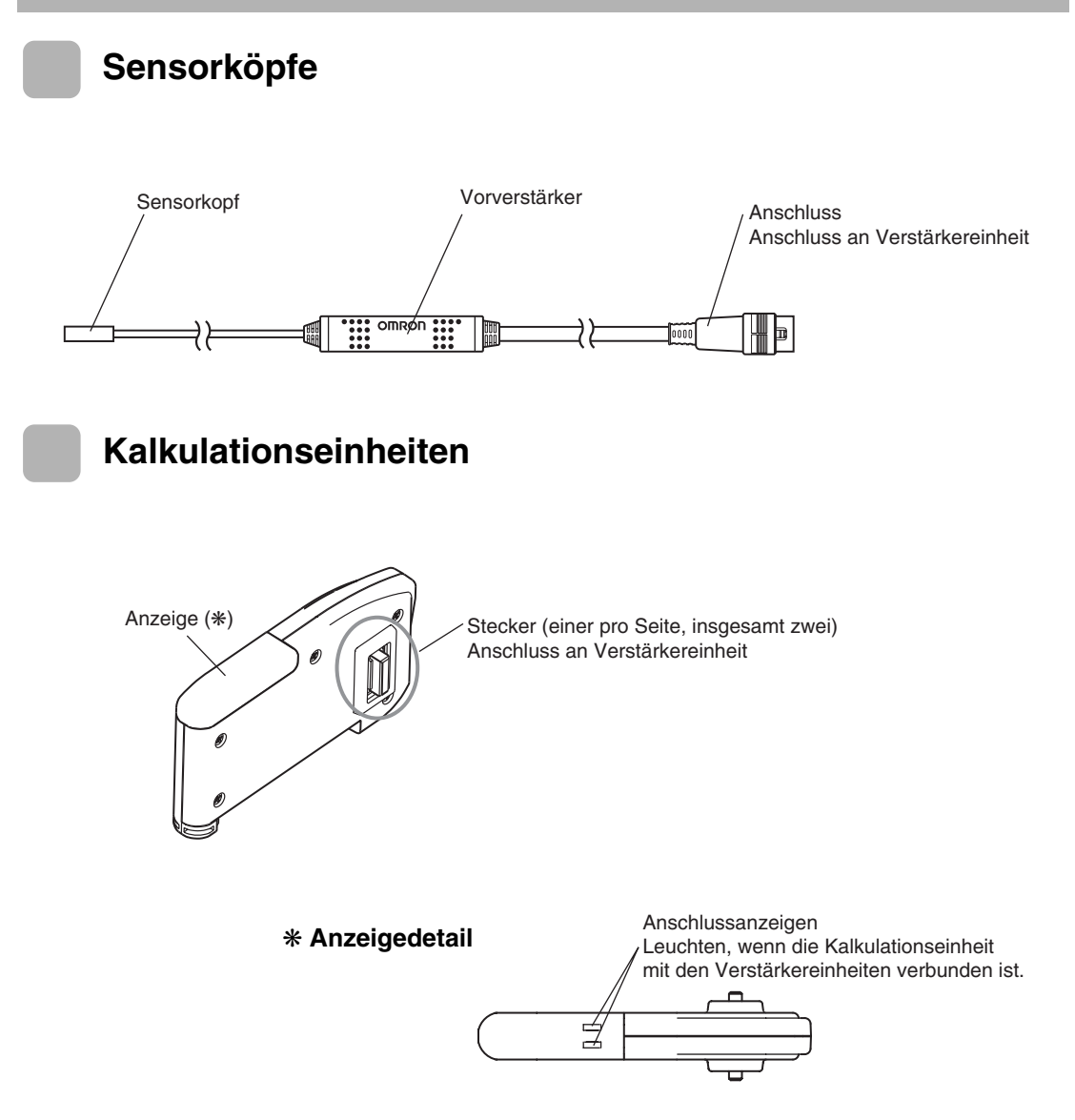

### Schnittstellenbaugruppen

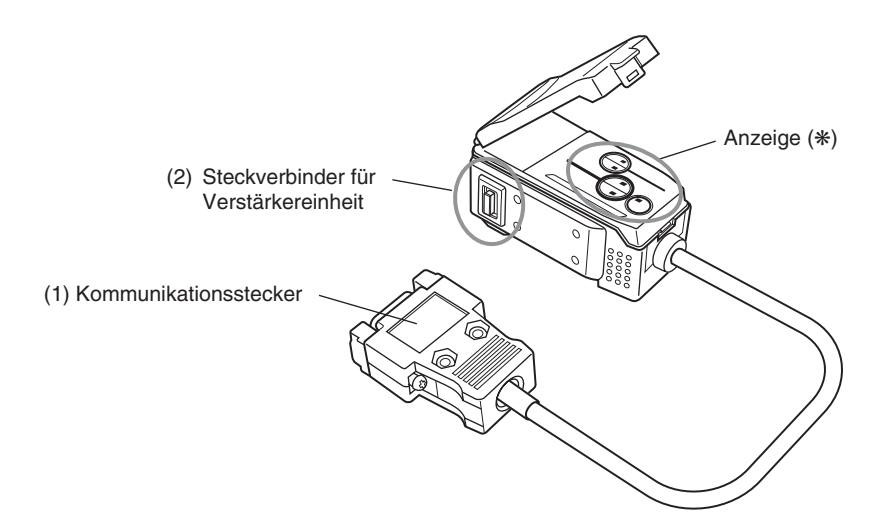

#### \* Anzeigedetail

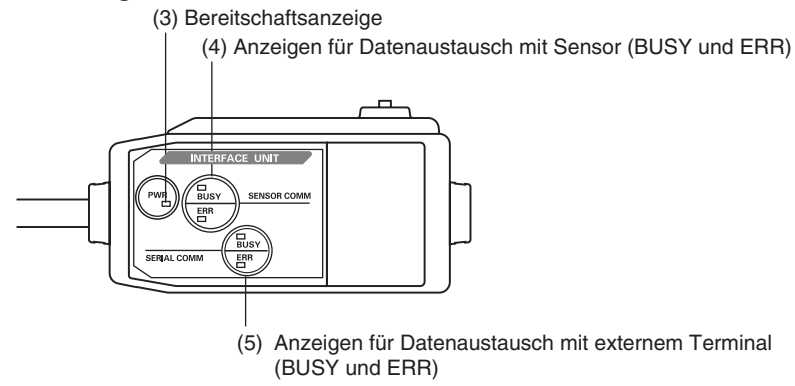

- (1) Das Kommunikationskabel wird mit Hilfe des Kommunikationssteckers an den Computer angeschlossen.
- (2) Mit dem Steckverbinder der Verstärkereinheit wird die Verstärkereinheit angeschlossen.
- (3) Die Bereitschaftsanzeige leuchtet, wenn die Spannung eingeschaltet ist.
- (4) BUSY: Leuchtet während der Kommunikation mit dem Smart Sensor.ERR: Leuchtet, wenn ein Fehler während der Kommunikation mit dem Smart Sensor auftritt.
- (5) BUSY: Leuchtet w\u00e4hrend der Kommunikation mit dem Computer.
   ERR: Leuchtet, wenn ein Fehler w\u00e4hrend der Kommunikation mit dem Computer auftritt.

# Installation der Verstärkereinheit

Verstärkereinheiten können einfach auf eine 35-mm-DIN-Schiene montiert werden.

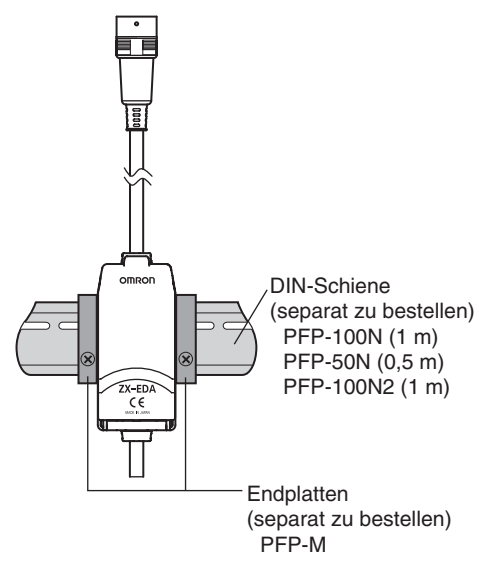

#### Installation

Haken Sie das Steckverbinderende der Verstärkereinheit auf die DIN-Schiene und drücken Sie die Einheit bis zum Einrasten herunter.

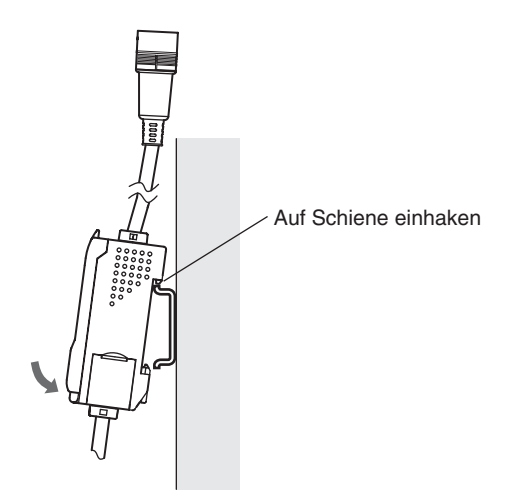

#### NOTE

Haken Sie immer zuerst das Steckverbinderende der Verstärkereinheit auf die DIN-Schiene ein. Die Festigkeit der Befestigung nimmt eventuell ab, wenn das Ausgangskabelende zuerst auf die DIN-Schiene eingehakt wird.

### Ausbau

Drücken Sie die Verstärkereinheit nach oben und ziehen Sie das Steckverbinderende heraus.

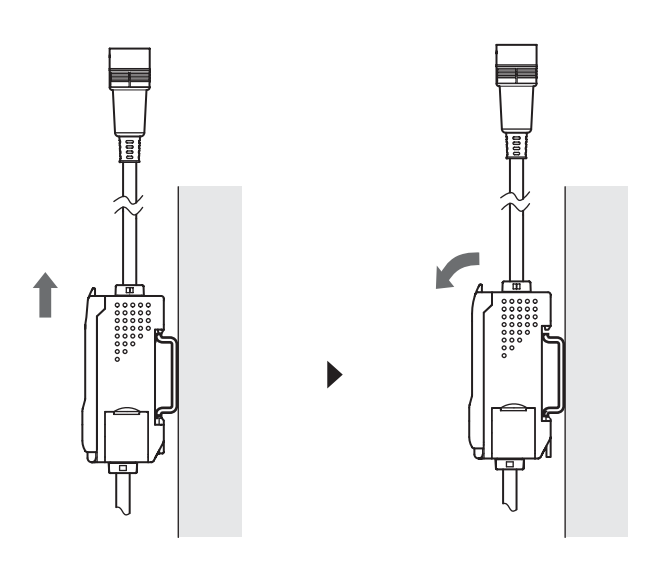

# Installation der Sensorköpfe

In diesem Abschnitt wird die Installation der Sensorköpfe und Vorverstärker beschrieben.

## Sensorköpfe

#### Installation

### ■ ZX-ED□□T-Sensorköpfe (ohne Gewinde)

Montagewinkel (separat zu bestellen)

Y92E-F5R4 (für 5,4 mm Durchm.)

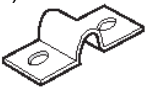

Wenn Sie eine Einstellschraube verwenden, ziehen Sie die Schraube mit einem Drehmoment von maximal 0,2 N·m fest.

Befestigen Sie den Sensorkopf wie in der folgenden Abbildung gezeigt.

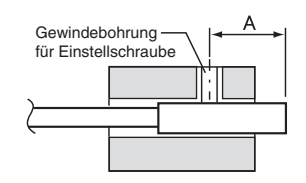

(Maßeinheit: mm)

| Modell   | Α         |
|----------|-----------|
| ZX-EDR5T | 9 bis 18  |
| ZX-ED01T | 9 bis 18  |
| ZX-ED02T | 11 bis 22 |

### ■ ZX-EM□□T-Sensorköpfe (mit Gewinde)

Das Anzugsdrehmoment für den Sensorkopf mit Gewinde (ZX-EMDDT) beträgt max. 15 Nm.

### Einbauabstand

Montieren Sie den Sensorkopf so, dass der Abstand zwischen dem Sensorkopf und dem abzutastenden Objekt ungefähr halb so groß ist wie der maximale Messabstand..

Beispiel: ZX-ED01T-Sensorkopf

Messabstand: 0 bis 1 mm

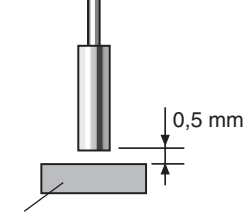

Schaltobjekt: Eisenobjekt 18  $\times$  18 mm oder länger

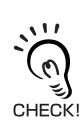

Verwenden Sie ein Messobjekt aus Eisen, das größer ist als ein Standardmessobjekt. Wenn ein kleineres Objekt als das Standardmessobjekt oder ein nicht-eisenhaltiges Objekt verwendet wird, werden die festgelegten Kennwerte eventuell nicht erzielt.  $\int = \int Kennwerte, S. 141$ 

### Einfluss durch umgebende Metalle

Halten Sie zwischen dem Sensorkopf und umgebenden Metallteilen einen Mindestabstand (s. folgende Abbildung) ein..

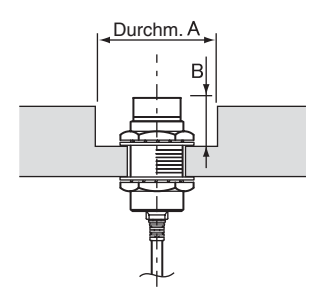

| (Maßeinheit: | mm) | ) |
|--------------|-----|---|

| Modell    | Durchm. A | В  |
|-----------|-----------|----|
| ZX-EDR5T  | 8         | 9  |
| ZX-ED01T  | 10        | 9  |
| ZX-ED02T  | 12        | 9  |
| ZX-EM02T  | 12        | 9  |
| ZX-EM07MT | 55        | 20 |

### ■ Gegenseitige Beeinflussung

Wenn Sie mehrere Sensorköpfe verwenden, halten Sie für jeden Sensorkopf einen Mindestabstand (s. folgende Abbildung) ein.

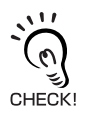

Der Abstand zwischen den Sensorköpfen kann bei nebeneinander montieren Sensorköpfen verringert werden, wenn die Schutzfunktion gegen gegenseitige Beeinflussung verwendet wird.  $f_{\rm ex}$  Berechnungen durchführen, S. 108

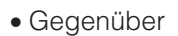

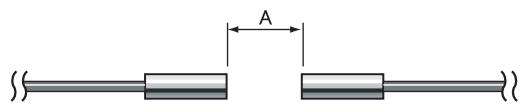

• Nebeneinander

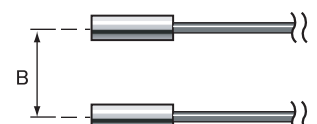

(Maßeinheit: mm)

|           |     | В                                  |                             |
|-----------|-----|------------------------------------|-----------------------------|
| Modell    | Α   | A Schutzfunktion gege<br>Beeinflus | egen gegenseitige<br>ussung |
|           |     | Verwendet                          | Nicht verwendet             |
| ZX-EDR5T  | 5   | 3,1                                | 20                          |
| ZX-ED01T  | 10  | 5,4                                | 50                          |
| ZX-ED02T  | 20  | 8                                  | 50                          |
| ZX-EM02T  | 20  | 10                                 | 50                          |
| ZX-EM07MT | 100 | 30                                 | 150                         |

Vorverstärker

### Installation

Verwenden Sie den Montagewinkel des Vorverstärkers, der im Lieferumfang enthalten ist.

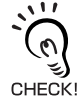

Der Vorverstärker kann ebenfalls auf einer 35-mm-DIN-Schiene montiert werden. Verwenden Sie zum Montieren des Vorverstärkers auf eine DIN-Schiene den DIN-Schienen-Montagewinkel des ZX-XBE2-Vorverstärkers.

**1**. Verwenden Sie M3-Schrauben, um den im Lieferumfang enthaltenen Montagewinkel des Vorverstärkers zu befestigen.

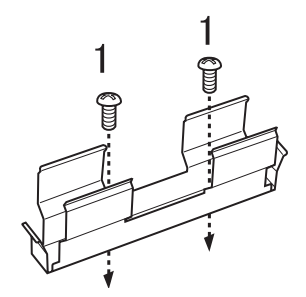

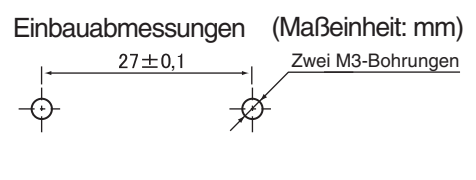

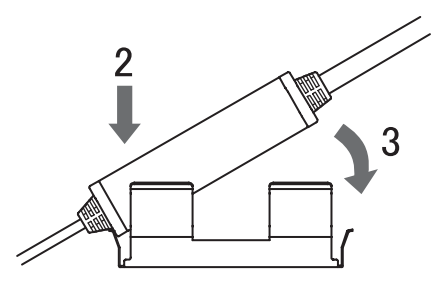

- 2. Spannen Sie ein Ende des Vorverstärkers in den Montagewinkel ein.
- **3.** Spannen Sie anschließend das andere Ende des Vorverstärkers in den Montagewinkel ein.

### Ausbau

Halten Sie den Vorverstärker in der Mitte fest und heben Sie ihn an.

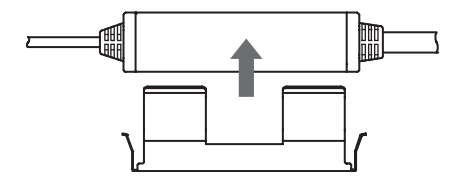

## Anschlüsse

in diesem Abschnitt wird erläutert, wie Komponenten des Smart Sensors angeschlossen werden.

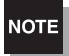

Schalten Sie vor dem Anschließen oder Lösen der Komponenten unbedingt die Spannungsversorgung der Verstärkereinheit aus. Andernfalls können Fehlfunktionen des Smart Sensors verursacht werden.

## Sensorköpfe

NOTE

Berühren Sie die Kontakte der Steckverbinder nicht.

#### Anschlussart

Drücken Sie den Sensorkopfstecker in den Stecker der Verstärkereinheit, bis dieser einrastet.

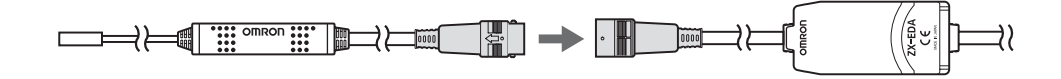

#### Ausbau

Zum Abziehen des Sensorkopfs greifen Sie den Steckerring und den Stecker der Verstärkereinheit und ziehen Sie den Stecker gerade heraus.

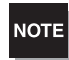

Ziehen Sie nicht alleine am Steckerring, da das Eingangskabel der Verstärkereinheit ansonsten beschädigt werden kann.

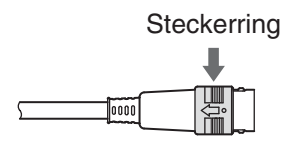

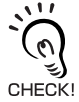

Alle Einstellungen der Verstärkereinheit werden gelöscht, wenn der Sensorkopf durch ein anderes Modell ausgetauscht wird.

## Kalkulationseinheiten

Verwenden Sie für den Anschluss der Verstärkereinheiten eine Kalkulationseinheit, um Berechnungen zwischen den Verstärkereinheiten durchführen zu können und eine gegenseitige Beeinflussung zwischen den Sensorköpfen zu vermeiden.

Die Anzahl der anschließbaren Verstärkereinheiten ist von den verwendeten Funktionen abhängig.

| Funktion                                   | Anzahl der anschließbaren<br>Verstärkereinheiten |  |
|--------------------------------------------|--------------------------------------------------|--|
| Berechnung                                 | 2                                                |  |
| Schutz gegen gegenseitige<br>Beeinflussung | 5                                                |  |

Legen Sie an alle angeschlossenen Verstärkereinheiten Spannung an.

### ■ Vorgehensweise beim Anschließen

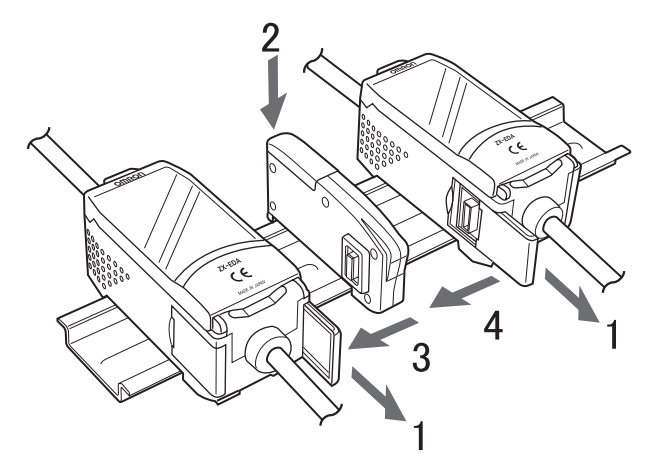

- Öffnen Sie die Anschlussabdeckungen der Verstärkereinheiten.
   Öffnen Sie die Anschlussabdeckungen der Verstärkereinheit, indem Sie diese anheben und aufschieben.
- **2.** Befestigen Sie die Kalkulationseinheit an der DIN-Schiene.
- **3.** Verschieben Sie die Kalkulationseinheit und schließen Sie den Steckverbinder an die Verstärkereinheit an.
- **4.** Verschieben Sie die zweite Verstärkereinheit und schließen Sie den Steckverbinder an die Kalkulationseinheit an.

Um die Kalkulationseinheiten auszubauen, führen Sie den oben beschriebenen Vorgang in umgekehrter Reihenfolge aus.

### Kanalnummern der Verstärkereinheiten

Die folgende Abbildung zeigt die Kanalnummern bei Anschluss mehrerer Verstärkereinheiten.

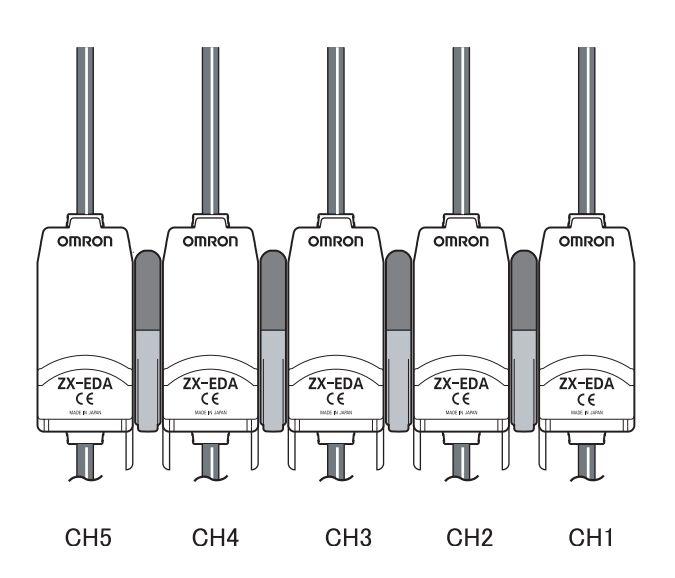

### Schnittstellenbaugruppen

Verwenden Sie eine Schnittstellenbaugruppe, um einen Computer an das Smart Sensor-System anzuschließen.

### ■ Vorgehensweise beim Anschließen

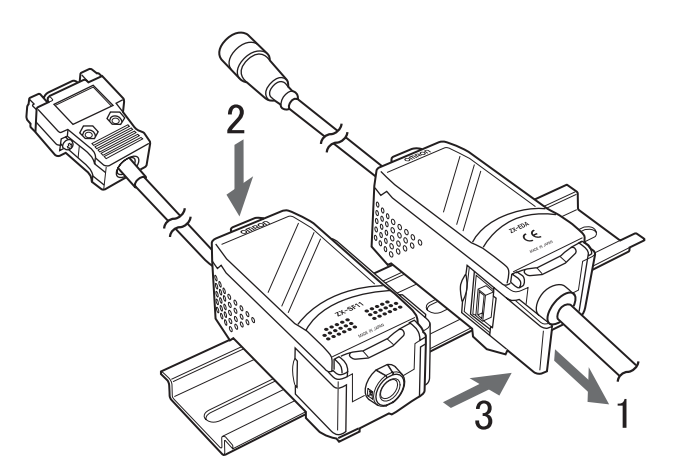

- **1.** Öffnen Sie die Anschlussabdeckung der Verstärkereinheit. Öffnen Sie die Anschlussabdeckung, indem Sie diese anheben und aufschieben.
- **2.** Befestigen Sie die Schnittstellenbaugruppe an der DIN-Schiene.
- **3.** Verschieben Sie die Schnittstellenbaugruppe und schließen Sie den Steckverbinder an die Verstärkereinheit an.

Um die Schnittstellenbaugruppen auszubauen, führen Sie den oben beschriebenen Vorgang in umgekehrter Reihenfolge aus.

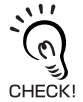

Wenn mehrere Verstärkereinheiten verwendet werden, schließen Sie die Schnittstellenbaugruppe an die Verstärkereinheit mit der höchsten Kanalnummer an.

# Verdrahtung der Ausgangskabel

In der folgenden Übersicht sind die Drähte des Ausgangskabels dargestellt.

NOTE

Verdrahten Sie das Ausgangskabel ordnungsgemäß. Eine falsche Verdrahtung kann zur Beschädigung des Smart Sensors führen.

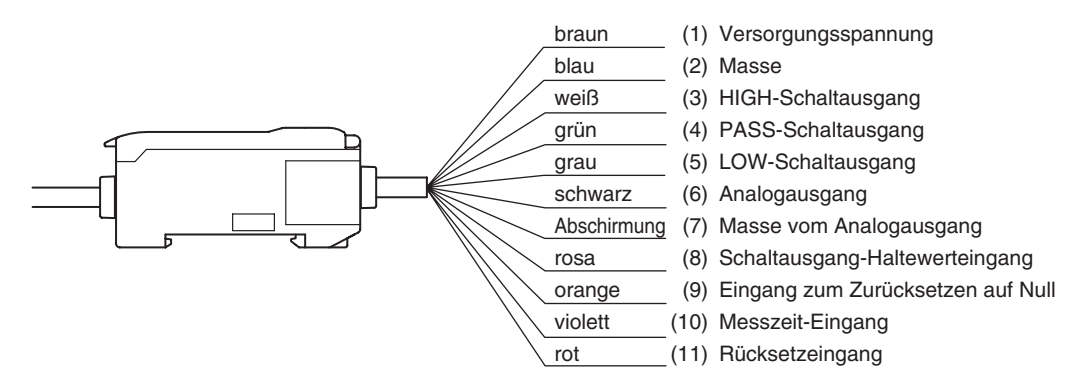

(1) An die Spannungsversorgungsklemmen wird eine Versorgungsspannung von 12 bis 24V DC (±10 %) angeschlossen. Bei Verwendung einer Verstärkereinheit mit einem PNP-Ausgang fungiert die Spannungsversorgungsklemme auch als Masseklemme der E/A-Klemmen und aller Ein- und Ausgänge außer dem Analogausgang.

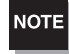

Verwenden Sie ein stabilisiertes Netzteil getrennt von anderen Geräten und den Spannungssystemen der Verstärkereinheit, vor allem wenn eine höhere Auflösung gewünscht wird.

- (2) Bei der Masseklemme (GND) handelt es sich um den 0-V-Spannungsversorgungsanschluss. Bei Verwendung einer Verstärkereinheit mit einem NPN-Ausgang fungiert der Masseklemme der Spannungsversorgung auch als Masseklemme der E/A-Klemmen und aller Ein- und Ausgänge außer dem Analogausgang.
- (3) Der HIGH-Schaltausgang schaltet, wenn der obere Schwellwert überschritten wurde.
- (4) Der PASS-Schaltausgang schaltet, wenn der Messwert zwischen oberem und unterem Schwellwert ist.
- (5) Der LOW-Schaltausgang schaltet, wenn der untere Schwellwert unterschritten wurde.
- (6) Der Analogausgang gibt ein Strom- oder Spannungssignal entsprechend dem Messwert aus.
- (7) Beim Masseanschluss des Analogausgangs (GND) handelt es sich um die 0-V-Klemme des Analogausgangs.

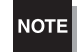

• Verwenden Sie für den Analogausgang eine andere Masse als die übliche Masse.

- Erden Sie stets den Analogausgangsanschluss, auch wenn der Analogausgang nicht verwendet wird.
- (8) Wenn der Schaltausgang-Haltewerteingang eingeschaltet ist, werden die Schaltausgänge gehalten und nicht an externe Geräte ausgegeben. Schalten Sie den Schaltausgang-Haltewerteingang auf EIN, wenn Sie die Schwellenwerte einstellen.

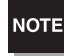

Wenn beim Einstellen der Schwellenwerte externe Geräte angeschlossen sind, schalten Sie den Schaltausgang-Haltewerteingang der Verstärkereinheit ein, damit die Ausgaben an externe Geräte nicht verändert werden.

- (9) Der Eingang zur Rücksetzung auf Null wird verwendet, um die Anzeige auf NULL zu setzen bzw. aufzuheben.
- (10) Der Messzeit-Eingang ist für den Signaleingang von externen Geräten bestimmt. Verwenden Sie diesen Eingang zur Steuerung der Haltewertfunktion.
- (11) Der Rücksetzeingang setzt alle Messvorgänge und Ausgänge zurück.

## E/A-Schaltbilder

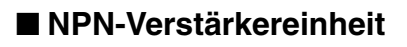

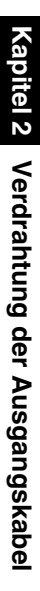

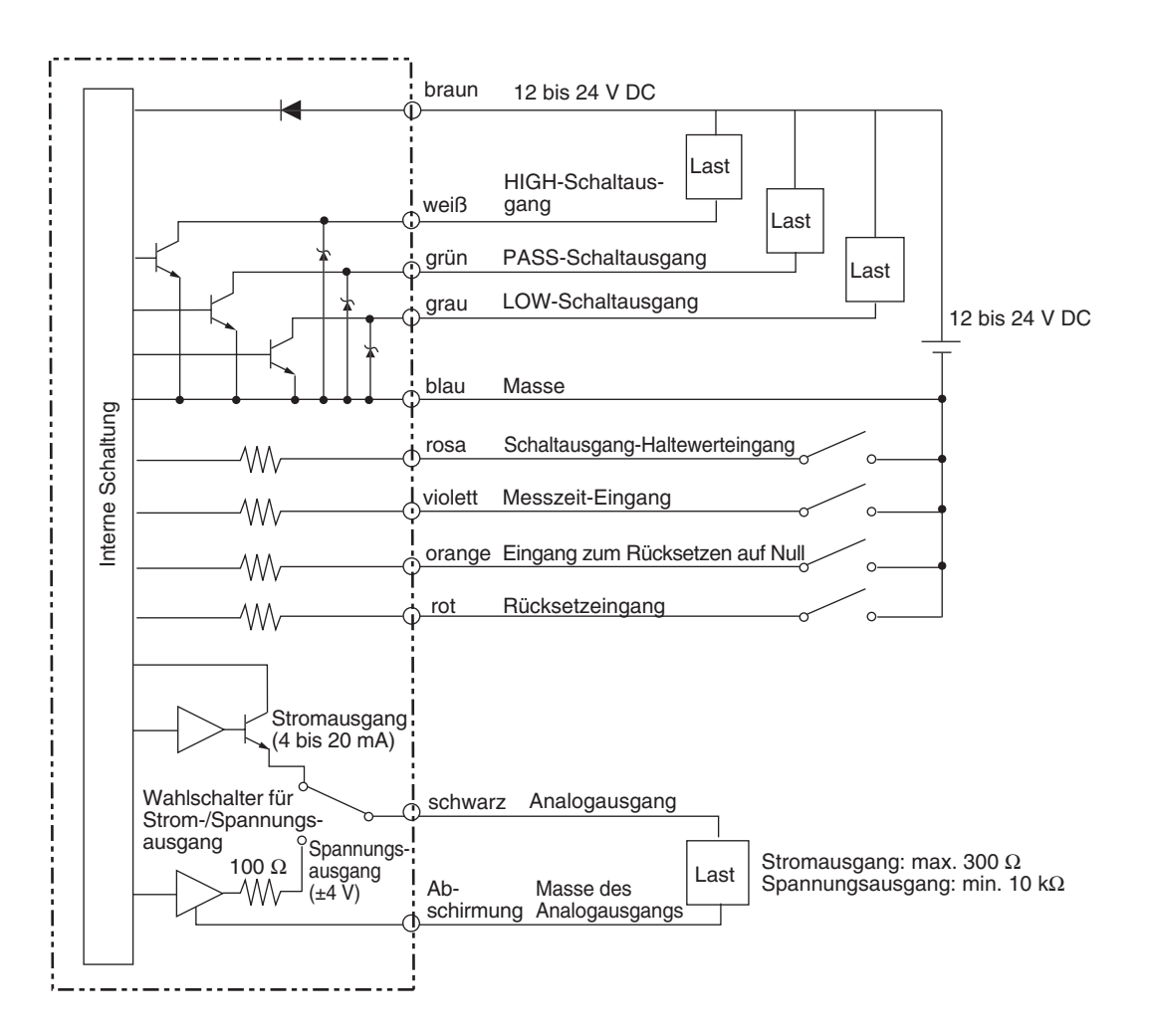

### ■ PNP-Verstärkereinheit

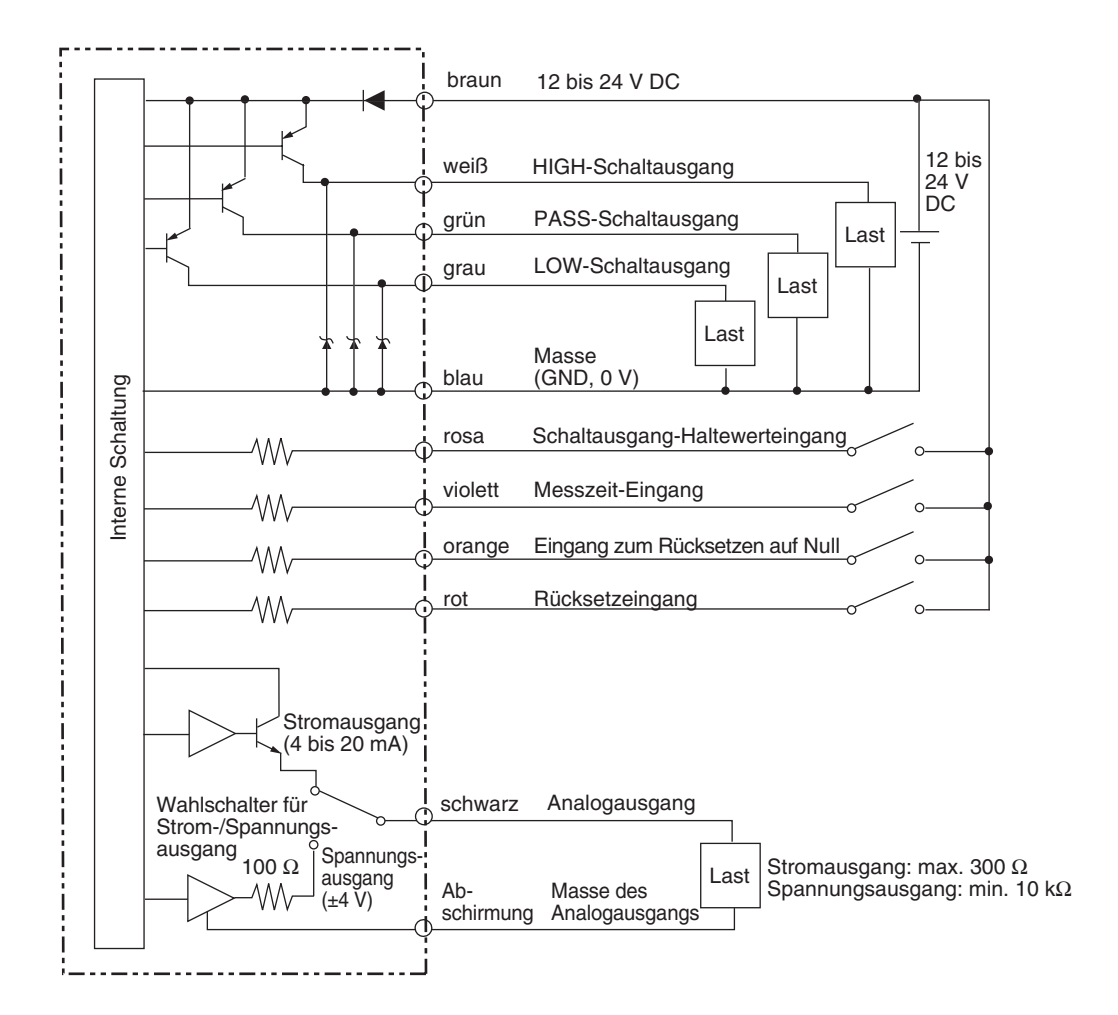

### Kapitel 2 VORBEREITUNGEN FÜR DIE MESSUNG

# Kapitel 3 GRUNDLAGEN DER BEDIENUNG

| Bedienablauf                                 |    |  |
|----------------------------------------------|----|--|
| Grundkenntnisse für die Bedienung            | 38 |  |
| Wechsel der Betriebsart                      | 38 |  |
| Ablesen der Anzeigen                         | 39 |  |
| Tastenfunktionen                             | 40 |  |
| Einstellungsoptionen                         | 41 |  |
| Eingabe von Zahlen                           | 42 |  |
| Digitale Anzeige                             | 43 |  |
| Einstellung der Linearität                   | 46 |  |
| Auswahl des Objektmaterials                  | 46 |  |
| Eingabe der Einstellwerte                    | 48 |  |
| Einstellung speichern und übernehmen         |    |  |
| Linearisierung auf Werkseinstellungen setzen |    |  |
# Bedienablauf

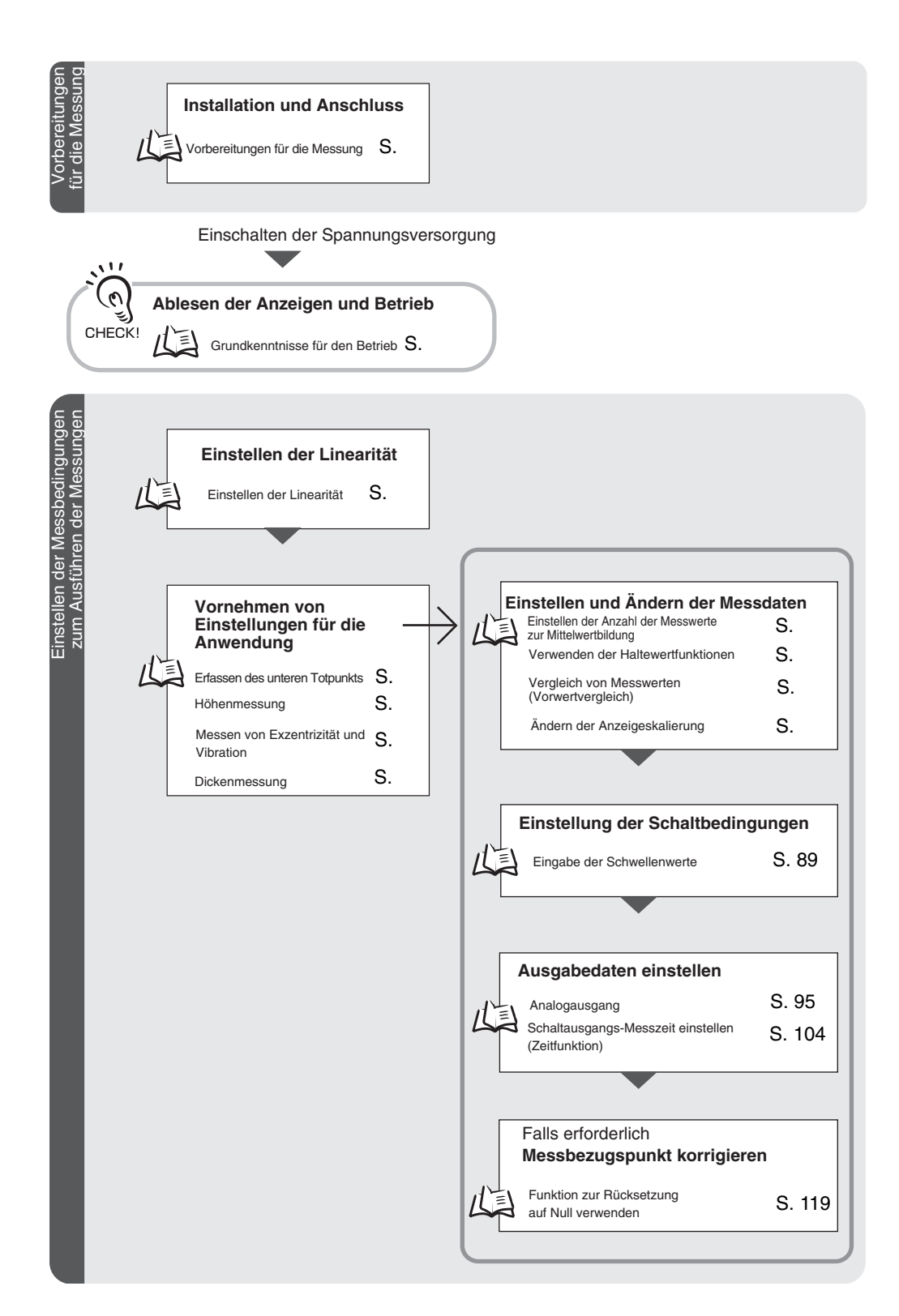

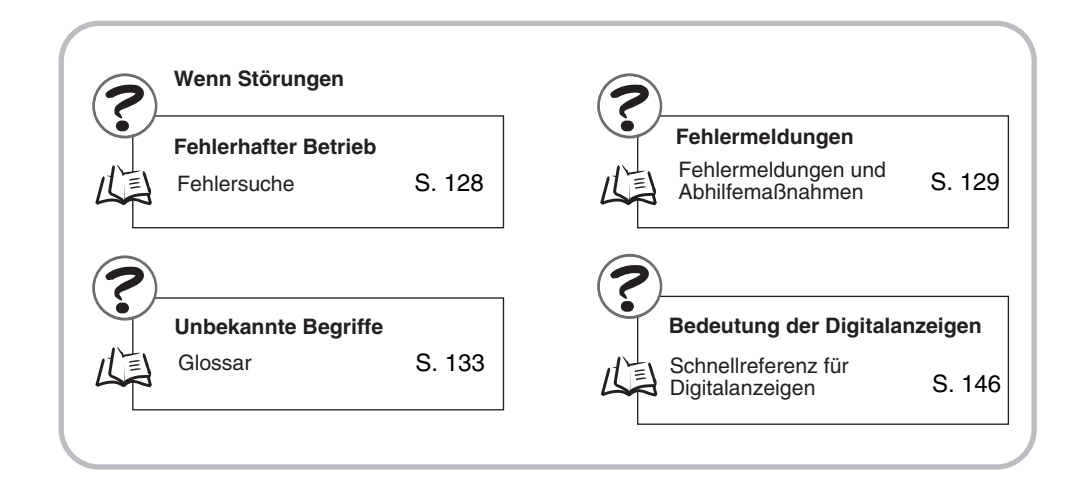

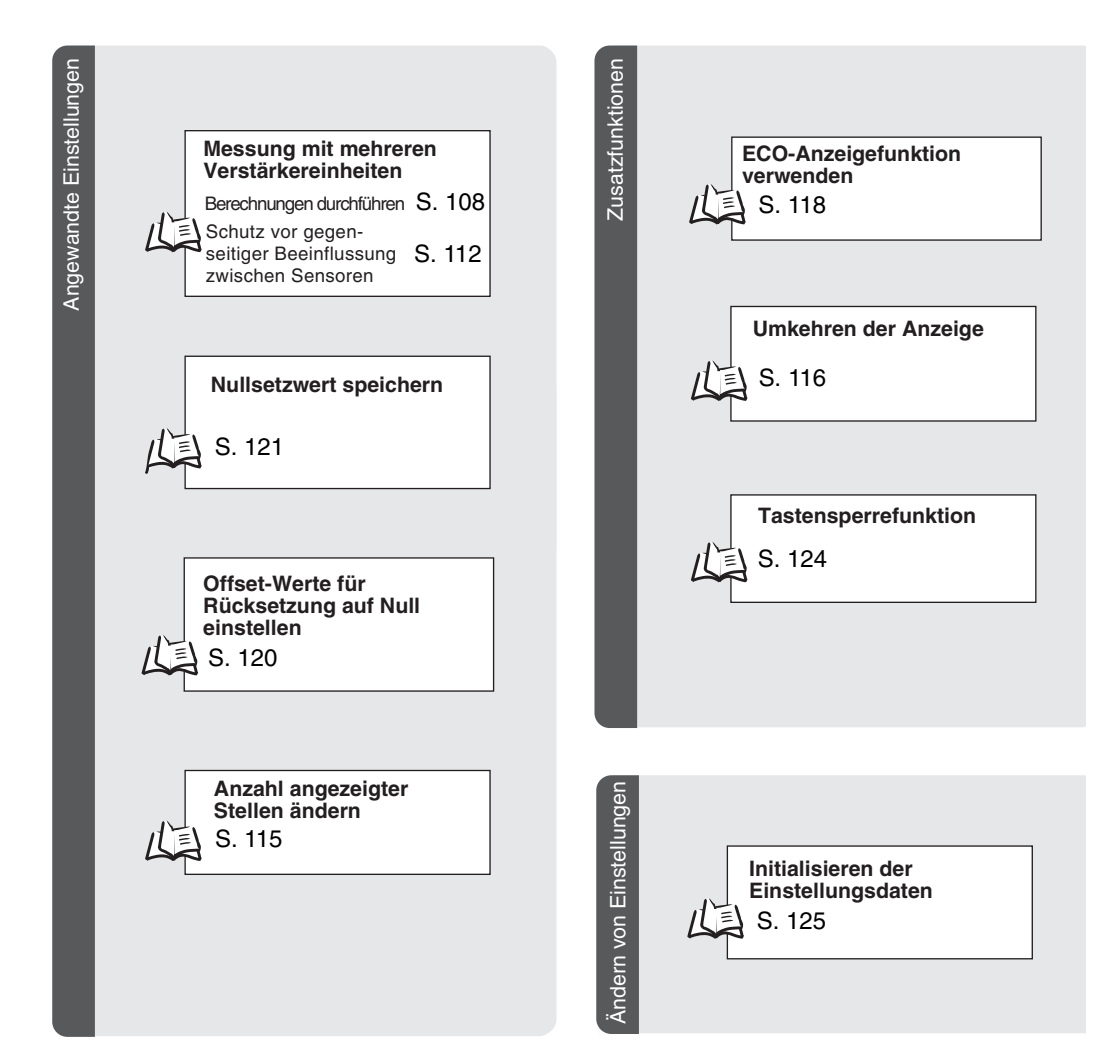

# Grundkenntnisse für die Bedienung

#### Wechsel der Betriebsart

Der ZX-E besitzt drei Betriebsarten. Verwenden Sie den Betriebsartenwahlschalter der Verstärkereinheit, um zwischen den Betriebsarten umzuschalten. Schalten Sie auf die gewünschte Betriebsart, bevor Sie den Betrieb starten.

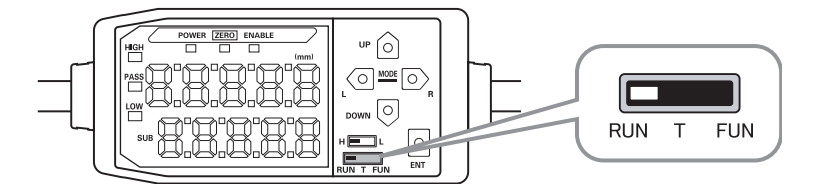

| Betriebsart | Beschreibung                                  |  |  |
|-------------|-----------------------------------------------|--|--|
| RUN         | Normale Betriebsart                           |  |  |
| Т           | Betriebsart zum Einstellen der Schwellenwerte |  |  |
| FUN         | Betriebsart zum Einstellen der Messoptionen.  |  |  |

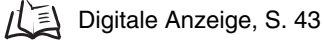

### Ablesen der Anzeigen

Die auf der Hauptanzeige und der unteren Anzeige angezeigten Daten sind von der aktuell gewählten Betriebsart abhängig. Wenn die Spannungsversorgung zum ersten Mal nach Lieferung eingeschaltet wird, werden die Daten der RUN-Betriebsart angezeigt.

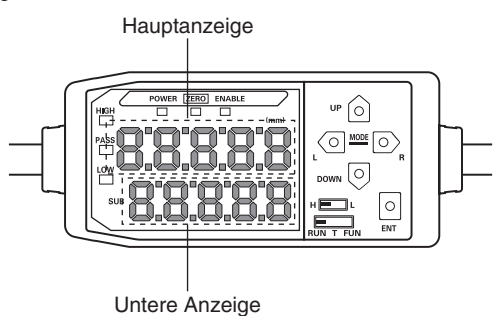

| Betriebs-<br>art | Hauptanzeige                                                                                           | Untere Anzeige                                                                                                    |
|------------------|----------------------------------------------------------------------------------------------------|----------------------------------------------------------------------------------------------------|
| RUN              | Zeigt den Messwert an (unter<br>Berücksichtigung der festgeleg-<br>ten Messoptionen).                  | Durch Drücken der Steuerungstasten wechselt die Anzeige zwischen Istwert (aktueller Messwert), Schwellenwert, Ana-<br>logausgangswert und Auflösung. |
|                  | Wurde z. B. die Haltewertfunk-                                                                         | Schwellenwertanzeige                                                                                                    |
|                  | tion eingestellt, dann wird der<br>Haltewert angezeigt.                                                | Zeigt je nach Stellung des Schwellenwertschalters den obe-<br>ren Schwellenwert (HIGH) oder den unteren Schwellenwert<br>(LOW) an.                   |
|                  |                                                                                                    | H                                                                                                    |
|                  |                                                                                                    | Die Einstellung des Analogausgangs legt fest, ob der Wert als Spannung oder Strom ausgegeben wird.                                                   |
|                  |                                                                                                    | Ausgangseinstellungen (Analogausgang), S. 95                                                                                                    |
| Т                | Zeigt den Messwert an (unter                                                                           | Zeigt den Wert des einzustellenden Schwellenwerts an.                                                                                                |
|                  | Berücksichtigung der festgeleg-<br>ten Messoptionen).                                                  | Zeigt je nach Stellung des Schwellenwertschalters den obe-<br>ren Schwellenwert (HIGH) oder den unteren Schwellenwert                                |
|                  | Wurde z. B. die Haltewertfunk-<br>tion eingestellt, dann wird der<br>Haltewert angezeigt.              | (LOW) an.<br>н <b>стан</b> L                                                                                                    |
| FUN              | Zeigt die Funktionsbezeichnungen<br>der Reihe nach an, wenn die Steue-<br>rungstasten gedrückt werden. | Zeigt die Einstellung für die Funktion, die in der Hauptanzeige angezeigt wird.                                                                      |

Digitale Anzeige, S. 43

# Alphabet-Anzeigenformat

Die Buchstaben des Alphabets werden auf der Hauptanzeige und der unteren Anzeige wie in der folgenden Abbildung aufgeführt dargestellt.

| А | В | С | D | E | F | G | н | Ι | J | К | L | М |
|---|---|---|---|---|---|---|---|---|---|---|---|---|
| 8 | Ь | c | d | E | F | 5 | h | ł | 1 | ۲ |   | ň |
| Ν | 0 | Р | Q | R | S | Т | U | V | W | Х | Y | Z |
| n | ٥ | 9 | 9 | r | 5 | ٤ | L | L | ų | ū | 4 | - |

### Tastenfunktionen

Verwenden Sie die Steuerungstasten, um die Anzeige umzuschalten und die Messoptionen einzustellen.

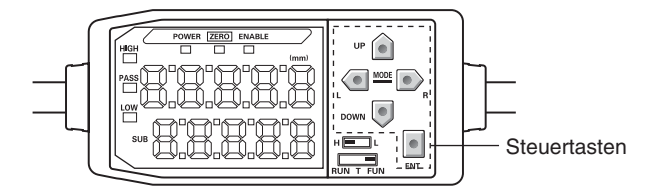

Die aktuell gewählte Betriebsart bestimmt die Funktionen der Tasten.

Wechsel der Betriebsart, S. 38

| Taste            |                                             | Funktion                                                            |                                                                                                    |                                                                                                    |  |  |
|------------------|---------------------------------------------|---------------------------------------------------------------------|----------------------------------------------------------------------------------------------------|----------------------------------------------------------------------------------------------------|--|--|
|                  |                                             | RUN-Betriebsart                                                     | Schwellenwert-<br>Betriebsart (T)                                                                                           | Funktionsbetriebs-<br>art (FUN)                                                                                                    |  |  |
| Pfeil-<br>tasten | Links-<br>Taste (L)<br>Rechts-<br>Taste (R) | Ändert Inhalt der unte-<br>ren Anzeige                              | Wird zur Auswahl von nume-<br>rischen Werten verwendet.                                                                     | Funktion ändert sich je nach<br>Einstellung.<br>• Schaltet die<br>Funktionsanzeige um.<br>• Wählt numerische Werte.<br>• Stoppt die Einstellung.     |  |  |
|                  | Aufwärts-<br>Taste<br>Abwärts-<br>Taste     | Führt den Messzeit-<br>Eingang aus.<br>Setzt den Eingang<br>zurück. | Wird zur Änderung von<br>numerischen Werten ver-<br>wendet.                                                                 | <ul> <li>Funktion ändert sich je nach<br/>Einstellung.</li> <li>Schaltet zwischen den<br/>Auswahlen um.</li> <li>Ändert numerische Werte.</li> </ul> |  |  |
| Ein              | gabetaste (ENT)                             | Führt Rücksetzung auf<br>Null aus.                                  | Funktion ändert sich je nach<br>Betrieb.<br>• Bestätigt den<br>Schwellenwert.<br>• Führt Teach-In-<br>Programmierungen aus. | Bestätigt Einstellungsoption<br>oder -wert.                                                                                                    |  |  |

### Einstellungsoptionen

Die Zielfunktion wird in der Hauptanzeige angezeigt und der gewünschte Wert aus der unteren Anzeige ausgewählt, um die Messoptionen einzustellen.

Um die Einstellung der Messoptionen zu erläutern, wird in diesem Abschnitt als Einstellungsbeispiel ein Berghaltewert als Halteoption verwendet.

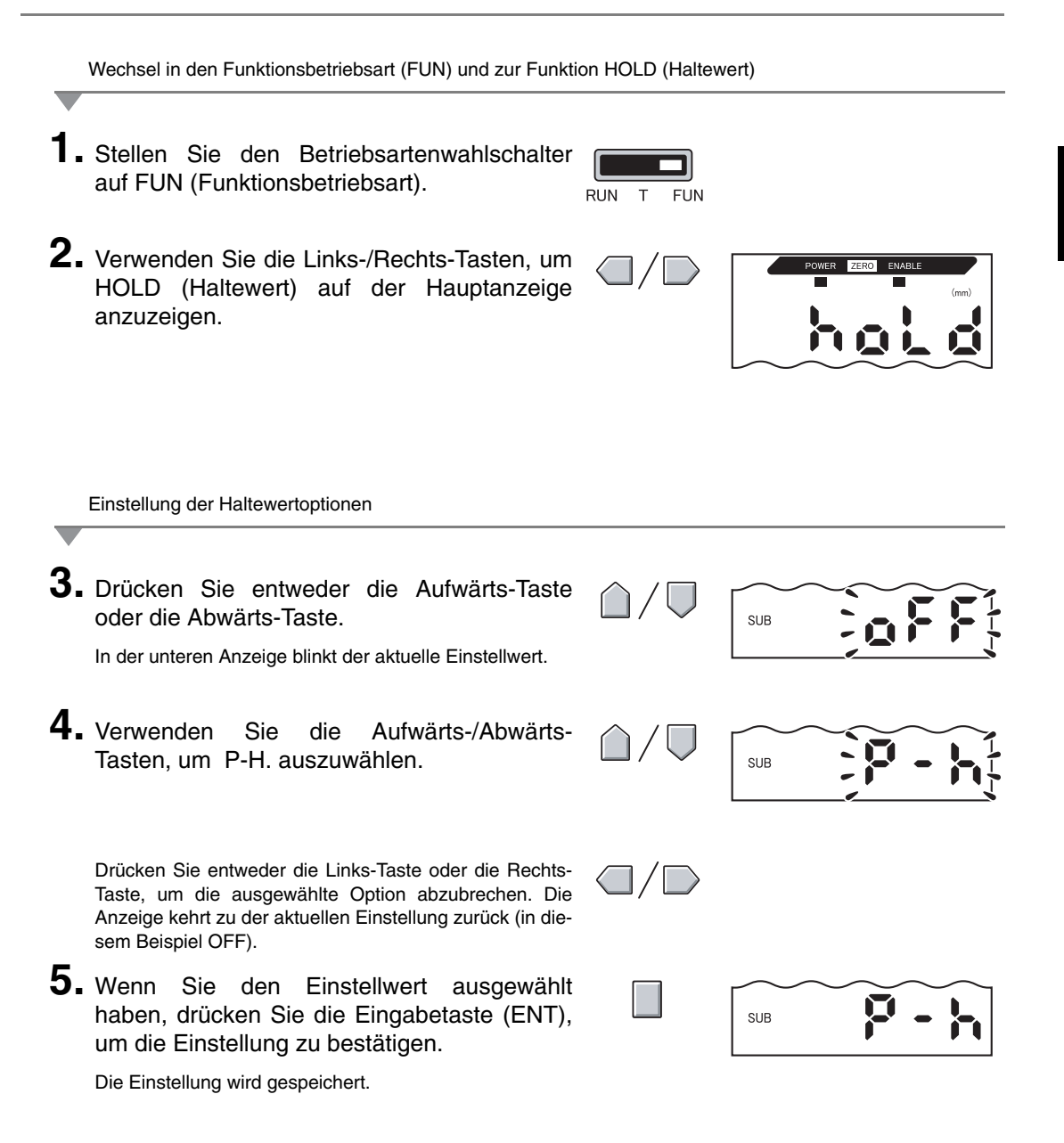

### Eingabe von Zahlen

In diesem Abschnitt wird erläutert, wie numerische Werte für die Schwellenwert- und Ausgangseinstellungen eingegeben werden. Als Beispiel wird die direkte Eingabe des unteren Schwellenwerts verwendet.

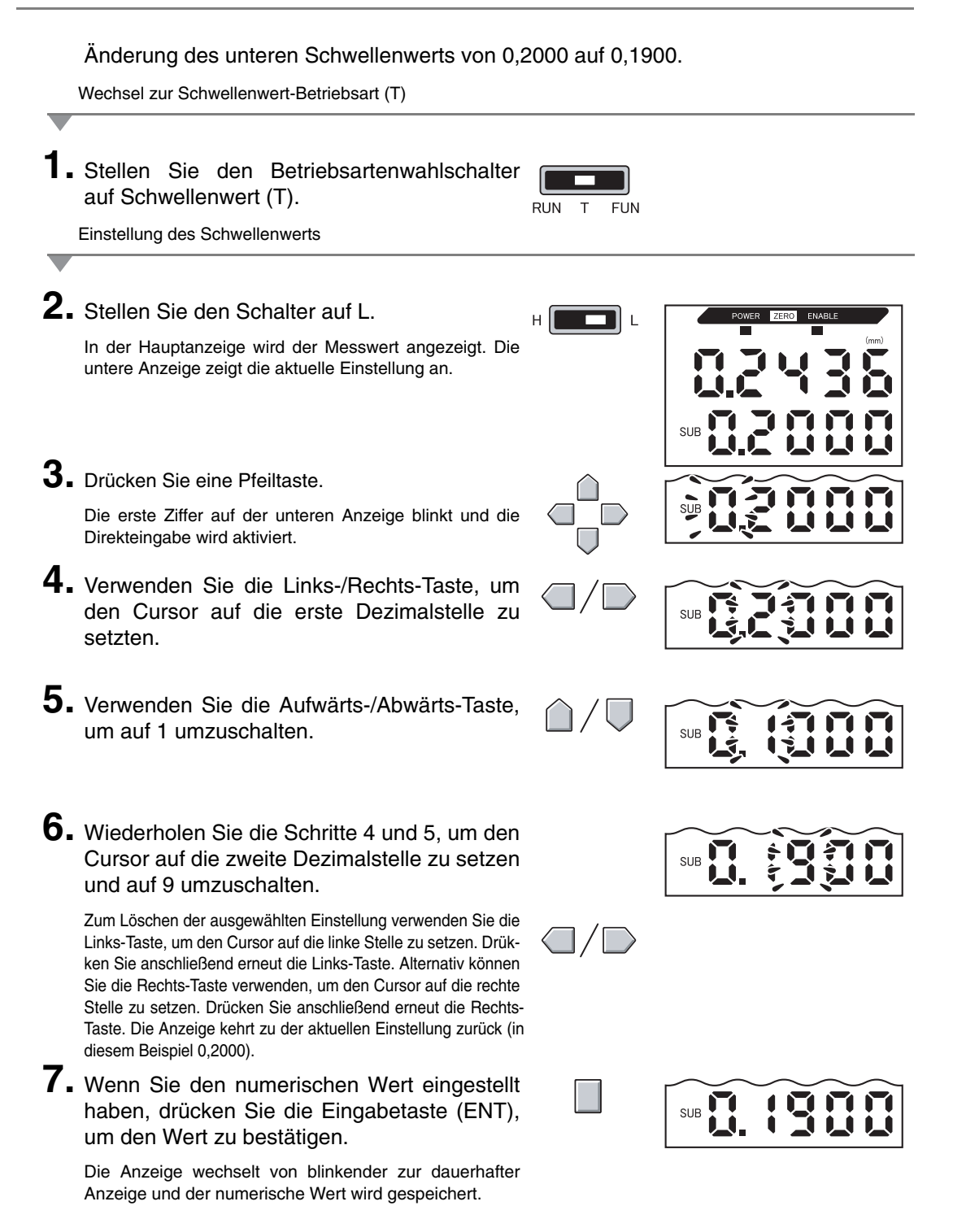

# **Digitale Anzeige**

Umschaltung der Haupt- und Unteranzeige

Der obere Teil stellt die Hauptanzeige dar und der untere Teil die untere Anzeige dar.

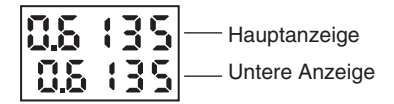

### **RUN-Betriebsart**

Messwert (siehe Hinweis). (Die Hauptanzeige zeigt immer den Messwert an.)

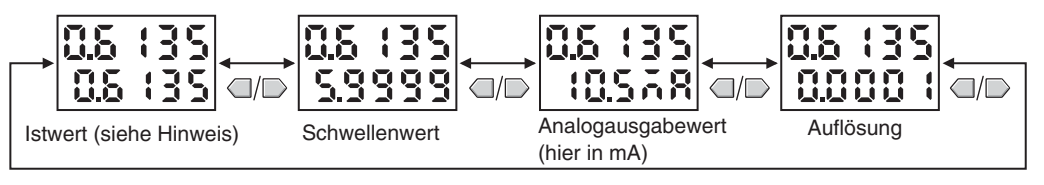

Hinweis: Im Funktionsmodus (FUN) werden der Messwert und Istwert zuerst angezeigt.

Die Zahlen in der oben dargestellten Abbildung dienen nur als Beispiel. Die tatsächliche Anzeige fällt möglicherweise abweichend aus.

Istwerte und Messwerte LS S. 133

### Schwellenwert-Betriebsart (T)

In der Schwellenwert-Betriebsart (T) ist kein Umschalten der digitalen Anzeige möglich.

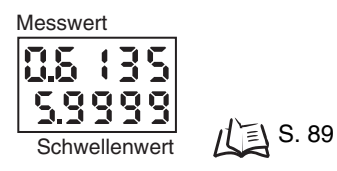

Die Zahlen in der oben dargestellten Abbildung dienen nur als Beispiel. Die tatsächliche Anzeige fällt möglicherweise abweichend aus.

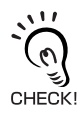

In der RUN-Betriebsart und Schwellenwert-Betriebsart (T) legt die Stellung des Schwellenwertschalters fest, ob der obere Schwellenwert (HIGH) oder der untere Schwellenwert (LOW) angezeigt wird.

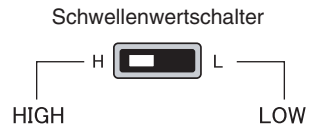

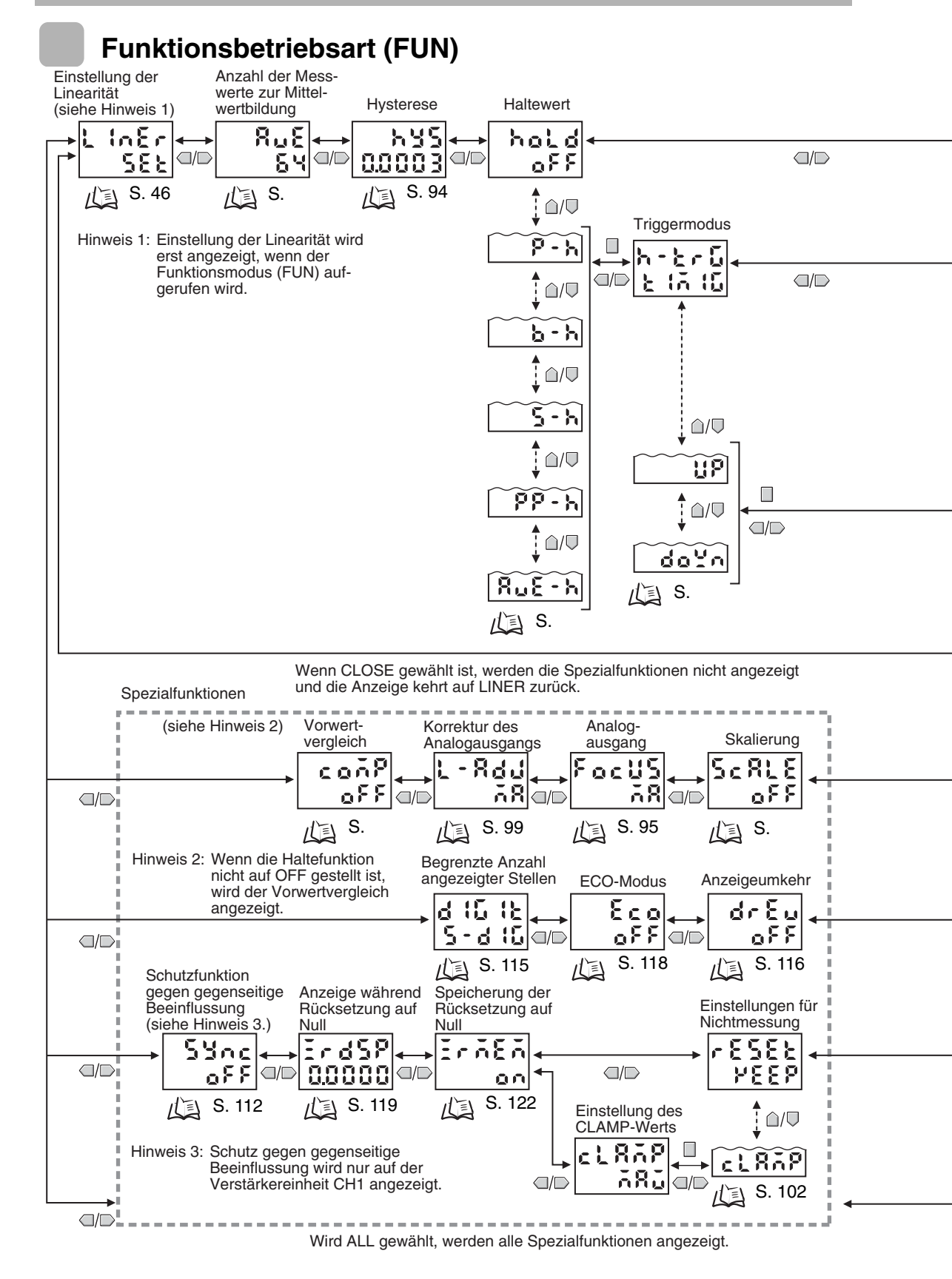

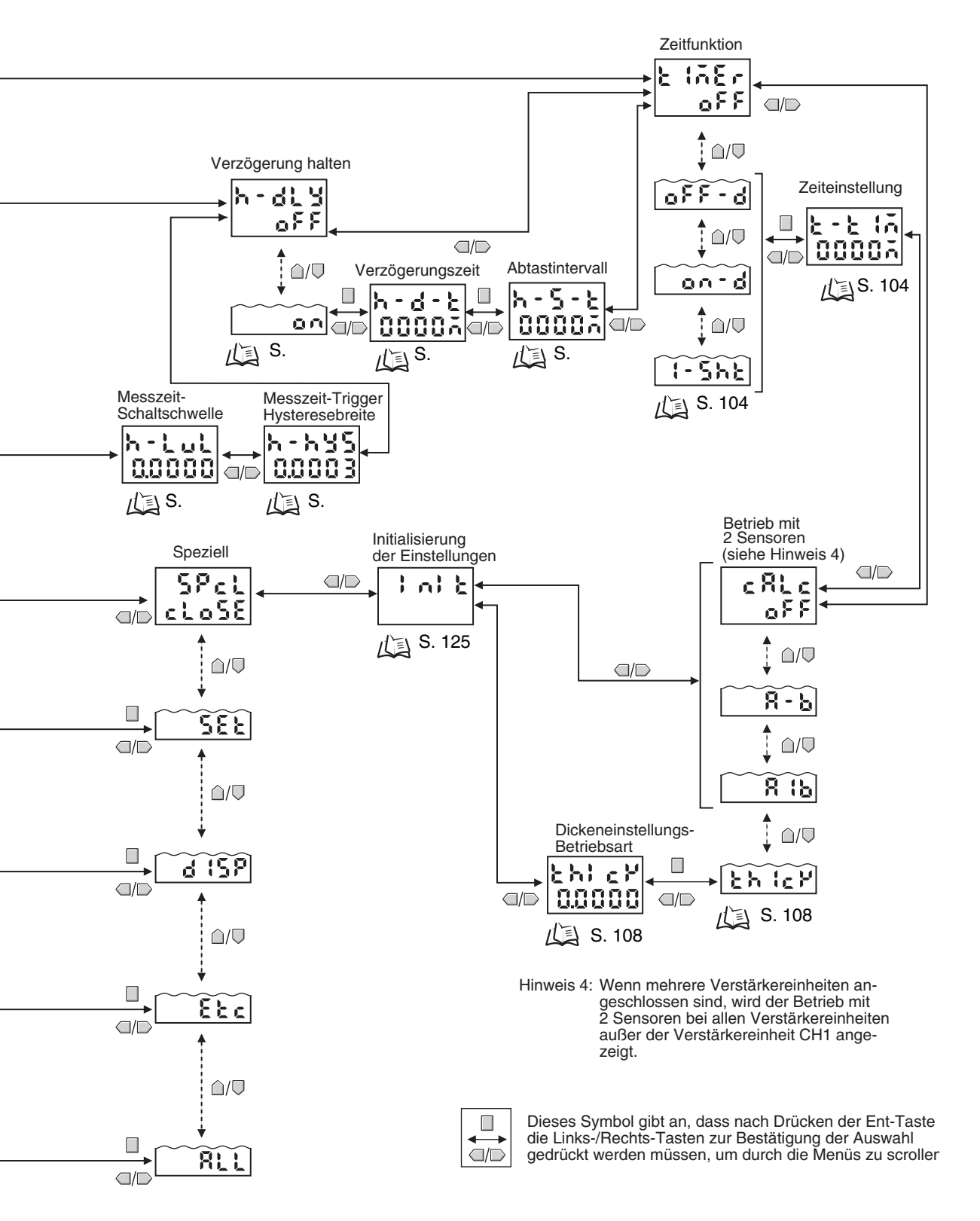

# Einstellung der Linearität

Die Linearität des Smart Sensors der ZX-E-Serie ist bei Lieferung bereits eingestellt. Um jedoch eine genauere Linearität zu erzielen, können Sie die Linearität entsprechend der aktuellen Messobjekte und Betriebsumgebungen erneut einstellen.

Stellen Sie die Linearität vor Einstellung der Messoptionen ein. Die Linearität sollte außerdem neu eingestellt werden, wenn die Sensorköpfe ausgetauscht wurden.

#### Bedienablauf

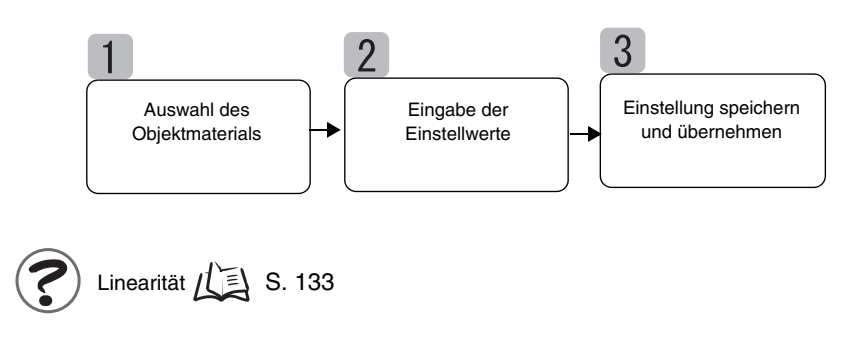

### Auswahl des Objektmaterials

In diesem Abschnitt wird die Einstellung des Objektmaterials beschrieben.

| Auswahl                       | Material           |
|-------------------------------|--------------------|
| FE (Standard-<br>einstellung) | Eisen              |
| SUS                           | Edelstahl (SUS340) |
| AL                            | Aluminium          |

Linearität nach Material

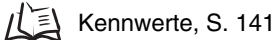

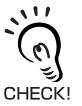

Um nach dem Ändern des Materials die Standardeinstellung der Linearität wiederherzustellen, wählen Sie das Material und fahren Sie mit Schritt **3** *Einstellung speichern und übernehmen fort.*  Wechsel zur Funktionsbetriebsart (FUN) und zur Funktion LINER (Linearität)

**1** Stellen Sie den Betriebsartenwahlschalter auf FUN (Funktionsbetriebsart).

| RUN | Т | FUN |
|-----|---|-----|

2. Verwenden Sie die Links-/Rechts-Tasten, um LINER (Linearität) auf der Hauptanzeige anzuzeigen.

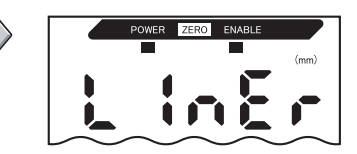

Einstellung des Sensorobjektmaterials

3. Drücken Sie die Eingabetaste (ENT). METAL wird angezeigt.
4. Drücken Sie entweder die Aufwärts-Taste oder die Abwärts-Taste. Die untere Anzeige blinkt.
5. Zur Auswahl des Materials verwenden Sie die Aufwärts-Taste.
6. Drücken Sie zur Bestätigung der Auswahl die Eingabetaste (ENT). Die Einstellung wird gespeichert.

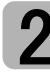

### Eingabe der Einstellwerte

Positionieren Sie das abzutastende Objekt auf die Positionen für 0 %, 50 % und 100 % des Nennmessabstands und speichern Sie diese Messwerte als Einstellwerte.

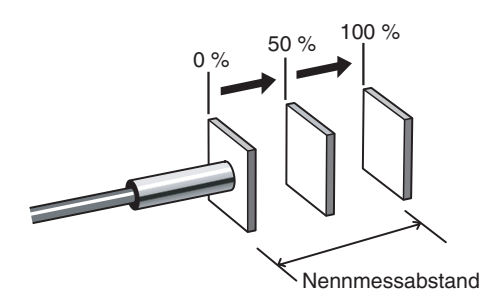

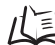

Messabstand, S. 137

Führen Sie die Speicherung nacheinander aus, beginnend bei 0 %, dann 50 % und schließlich 100 % des Messabstands.

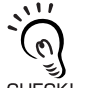

Um das abzutastende Objektmaterial einfach auszutauschen und die Standardeinstellungen der Linearität wiederherzustellen, überspringen Sie diese Funktion und fahren mit Schritt 3 CHECK! Einstellung speichern und übernehmen fort.

Eingabe des Einstellwerts für 0 %-Position

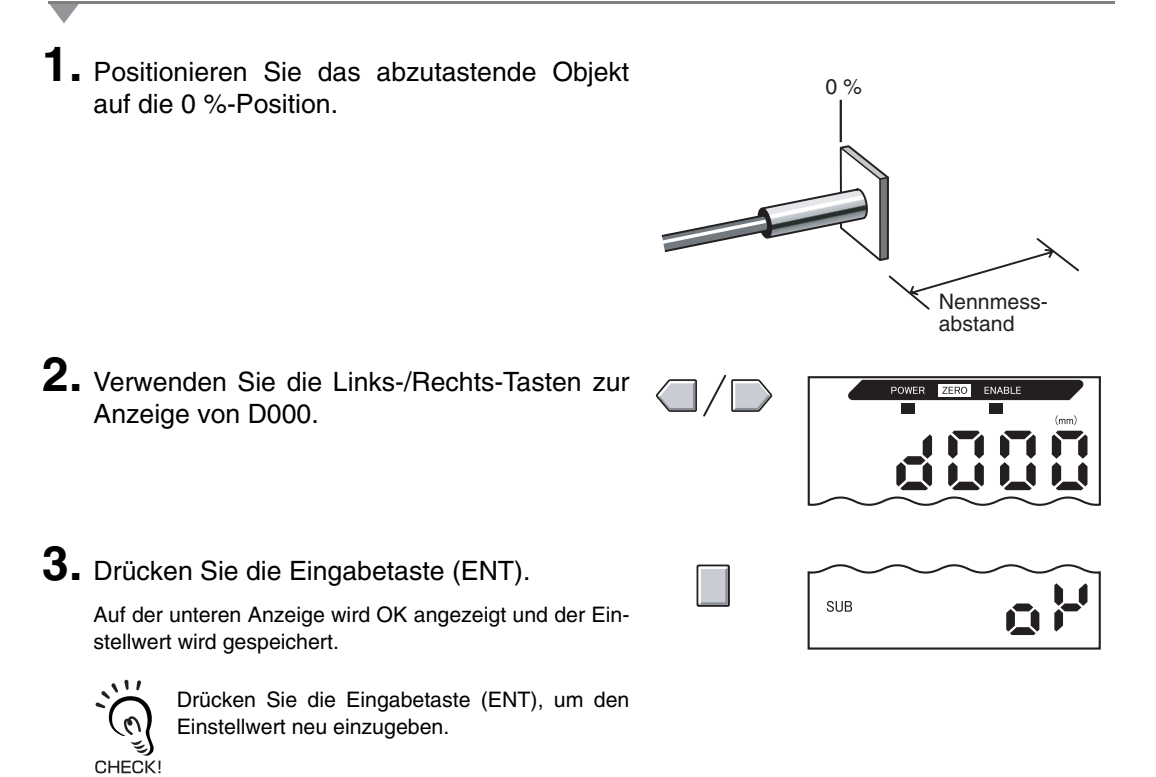

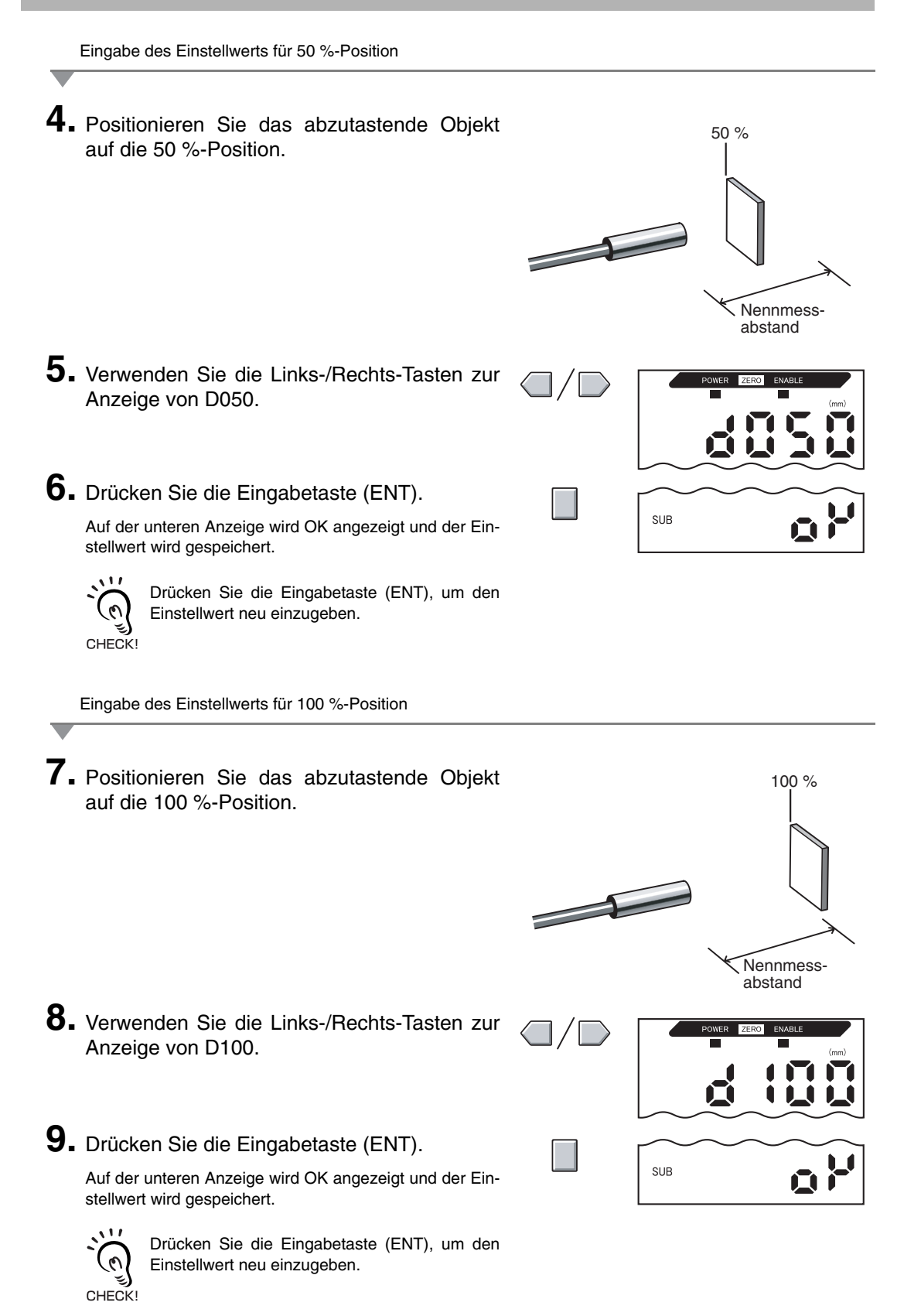

### Einstellung speichern und übernehmen

Dieser Abschnitt erläutert, wie die Einstellung auf Grundlage der Einstellungen in den Schritten 1 und 2 ausgeführt wird.

Vornehmen der Einstellung

 Verwenden Sie die Links-/Rechts-Tasten, um TABLE auf der Hauptanzeige und START auf der unteren Anzeige anzuzeigen.

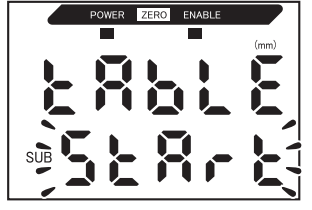

2. Drücken Sie die Eingabetaste (ENT).

Die Einstellung der Linearität wird ausgeführt.

Wenn die Einstelldaten gespeichert wurden, zeigt die untere Anzeige OK an.

Wenn ERRTB in der unteren Anzeige angezeigt wird, ist die Einstellung fehlerhaft. Prüfen Sie das ausgewählte Material des abzutastenden Objekts sowie die Einstellpositionen und speichern Sie die Einstellungen anschließend erneut.

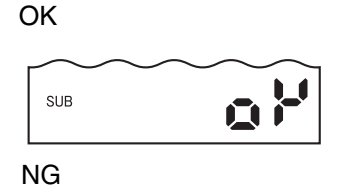

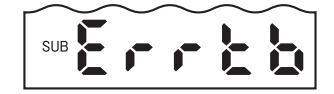

#### Löschen der Einstellung

- **1.** Verwenden Sie die Links-/Rechts-Tasten, um TABLE auf der Hauptanzeige und CANCL auf der unteren Anzeige anzuzeigen.
- 2. Drücken Sie die Eingabetaste (ENT). Die aktuellen Einstellungen werden gelöscht und die Anzeige wechselt auf LINER.

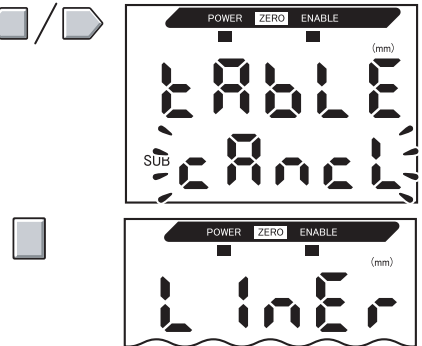

### Linearisierung auf Werkseinstellungen setzen

Initialisieren Sie die Linearitätseinstellungen, um zu den Werkseinstellungen zurückzukehren.

In diesem Abschnitt wird nur die Initialisierung der Linearitätseinstellungen beschrieben. Verwenden Sie die INIT-Funktion, um andere Einstellungen zu initialisieren.

Einstellungsdaten auf Werkseinstellungen setzen, S. 125

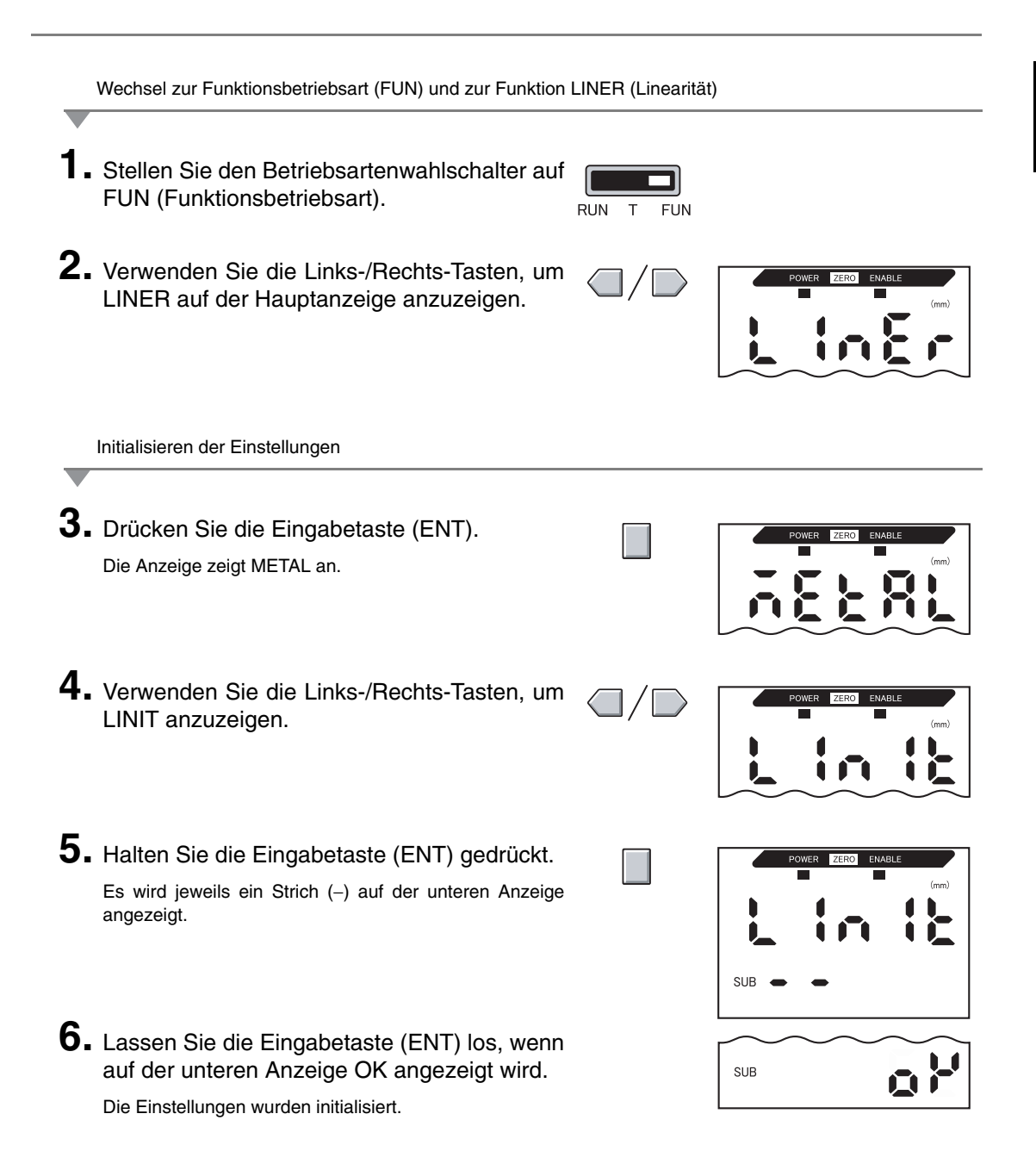

#### Kapitel 3 GRUNDLAGEN DER BEDIENUNG

# Kapitel 4 HAUPTANWENDUNGEN UND EINSTELLUNGSVERFAHREN

| 📓 Erfassung vom unteren Totpunkt       | 54 |
|----------------------------------------|----|
| 🖌 Höhe messen                          | 59 |
| Messen von Exzentrizität und Vibration | 63 |
| Dickenmessung                          | 66 |

# Erfassung vom unteren Totpunkt

Dieser Abschnitt beschreibt als Beispiel die Erfassung vom unteren Totpunkt einer Presse.

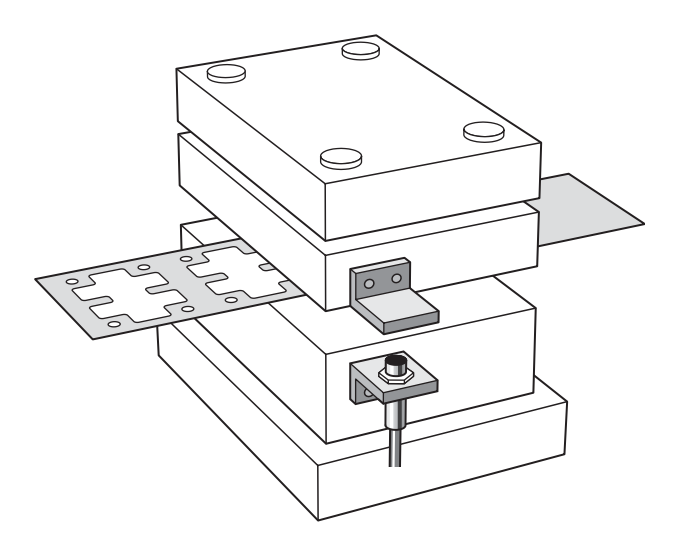

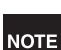

Wenn beim Einstellen externe Geräte angeschlossen sind, schalten Sie den Schaltausgang-Haltewerteingang der Verstärkereinheit ein, damit Ausgaben an externe Geräte nicht verändert werden.

Stellen Sie die Linearität ein, bevor Sie diese Funktion ausführen.

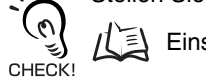

Einstellung der Linearität, S. 46

#### Bedienablauf

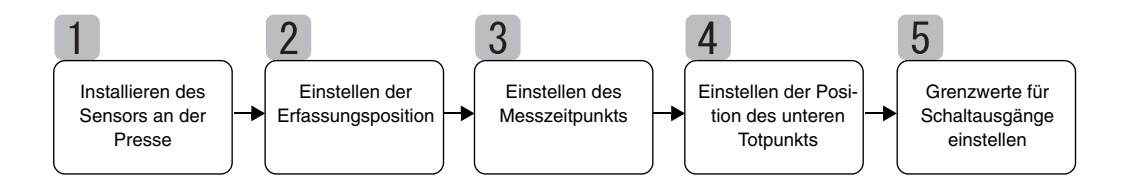

### Installieren des Sensors an der Presse

Montieren Sie den Sensorkopf und das abzutastende Objekt an die Presse. Einzelheiten zu den erforderlichen Halterungen entnehmen Sie bitte der nachstehenden Abbildung.

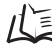

/ Installation der Sensorköpfe, S. 24

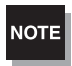

Verwenden Sie ein abzutastendes Objekt aus Eisen, das mindestens die Größe des Standardmessobjekts besitzt.

Abzutastendes Objekt, S. 137 ΠE

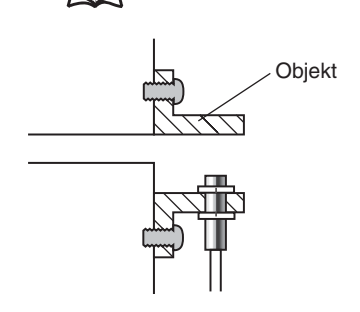

# Einstellen der Erfassungsposition

Stellen Sie die Position des Sensorkopfes so ein, dass der Abstand zwischen dem Sensorkopf und dem abzutastenden Objekt ungefähr halb so groß ist wie der maximale Messabstand des Sensors, wenn die Presse auf dem unteren Totpunkt ist. Beachten Sie beim Einstellen des Sensorkopfes die Anzeige der Verstärkereinheit.

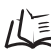

/(三) Messabstand, S. 137

#### Kapitel 4 HAUPTANWENDUNGEN UND EINSTELLUNGSVERFAHREN

**1** Stellen Sie die Presse auf die Tipp-Betriebsart und senken Sie den Abstreifer (oder die obere Form) auf den unteren Totpunkt herab.

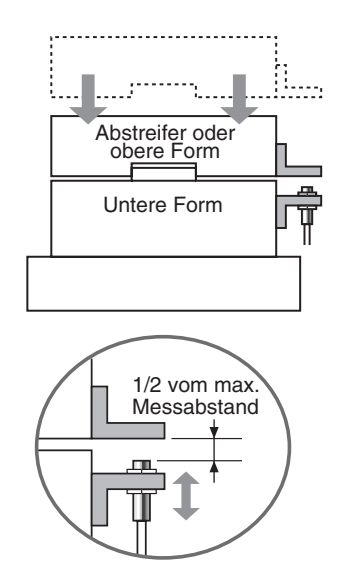

2. Stellen Sie die Position des Sensorkopfes so ein, dass diese Position ungefähr die Hälfte des maximalen Messabstands beträgt.

Der Messwert wird auf der Verstärkereinheit angezeigt. Beachten Sie beim Einstellen des Sensorkopfes diese Anzeige.

## 3 Einstellen des Messzeitpunkts

Die Haltewertfunktion wird verwendet, um den unteren Totpunkt zu erfassen.

Um eventuelle Störungen beim Messen während des Betriebs der Presse zu ignorieren, legen Sie eine Verzögerungszeit zwischen dem Messzeitsignal und dem Start der Abtastung fest.

Wenn das Gerät das Messzeitsignal nicht eingeben kann, stellen Sie einen Messzeit-Trigger ein.

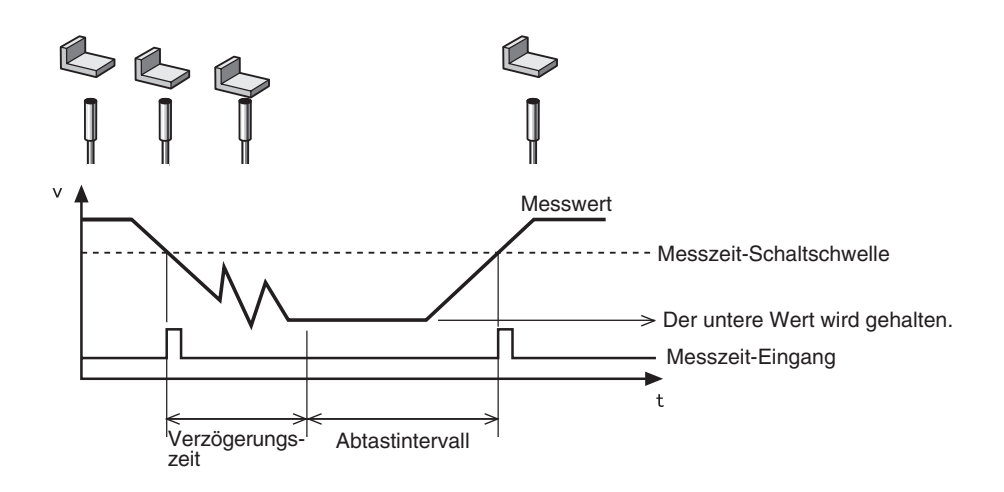

Einzelheiten zu den Einstellungen finden Sie in Kapitel 5, Detaileinstellungen.

Verwenden der Haltewertfunktionen, S. 73

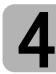

### Einstellen der Position des unteren Totpunkts

Stellen Sie den unteren Totpunkt als Bezugswert 0 ein.

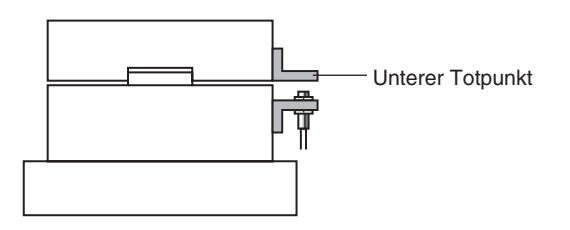

Einzelheiten zu den Einstellungen finden Sie in Kapitel 6, Zusatzfunktionen.

/(国 Verwenden der Funktion zur Rücksetzung auf Null, S. 119

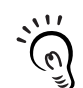

CHECK!

Um die leichten Schwankungen des unteren Totpunkts beim Betriebsstart der Presse und den Einfluss von Temperaturschwankungen zu ignorieren, stellen Sie den Vorwertvergleich ein.

/(三) Vergleichen von Messwerten (Vorwertvergleiche), S. 80

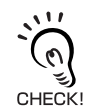

Es können Werte außer 0 eingestellt werden.

Offset für Rücksetzung auf NULL, S. 120

### Grenzwerte für Schaltausgänge einstellen

Stellen die oberen und unteren Grenzen (obere und untere Schwellenwerte (HIGH/LOW)) für

den PASS (OK)-Bereich des in Schritt 4 eingestellten Bezugswerts ein.

| Einstellung                      | Beschreibung                                                                                                    |
|----------------------------------|----------------------------------------------------------------------------------------------------|
| Oberer Schwellen-<br>wert (HIGH) | Geben Sie den oberen Schwellenwert für die Höhenänderung, die durch Abfall<br>bzw. Rückstände verursacht wird, ein.       |
| Unterer Schwellen-<br>wert (LOW) | Geben Sie den unteren Schwellenwert für die Übersteuerung ein, die durch den Pressbetrieb ohne Werkstück verursacht wird. |

Die Beurteilungsergebnisse HIGH, PASS und LOW werden auf Grundlage der hier eingestellten Schwellenwerte ausgegeben.

| Messergebnis                                                                                | Schaltausgang |
|---------------------------------------------------------------------------------------------|---------------|
| Messergebnis > Oberer Schwellenwert                                                         | HIGH          |
| $\label{eq:constraint} Unterer\ Schwellenwert \leq Messergebnis \leq Oberer\ Schwellenwert$ | PASS          |
| Unterer Schwellenwert > Messergebnis                                                        | LOW           |

Einzelheiten hierzu finden Sie in Kapitel 5, Detaileinstellungen.

戊国 Eingabe der Schwellenwerte, S. 89

# Höhe messen

Im folgenden Abschnitt wird am Beispiel einer Niete beschrieben, wie die Höhe eines Objekts gemessen wird.

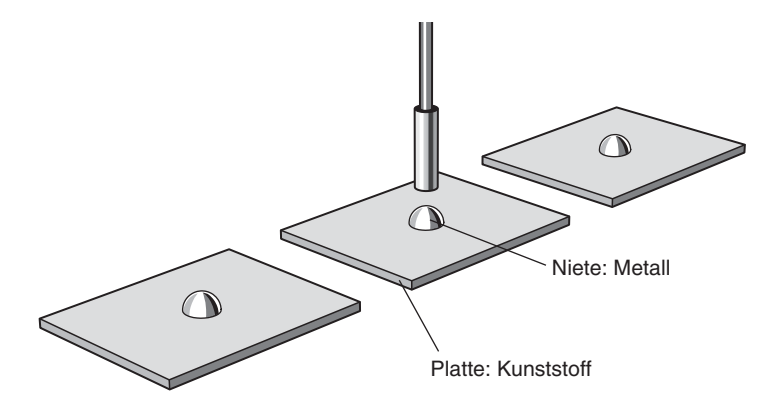

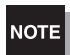

Wenn beim Einstellen externe Geräte angeschlossen sind, schalten Sie den Schaltausgang-Haltewerteingang der Verstärkereinheit ein, damit die Ausgaben an externe Geräte nicht verändert werden.

Stellen Sie die Linearität ein, bevor Sie die Messung durchführen.

#### Bedienablauf

Positionieren Sie das abzutastende Objekt. Halten Sie ein Vergleichsmuster bereit.

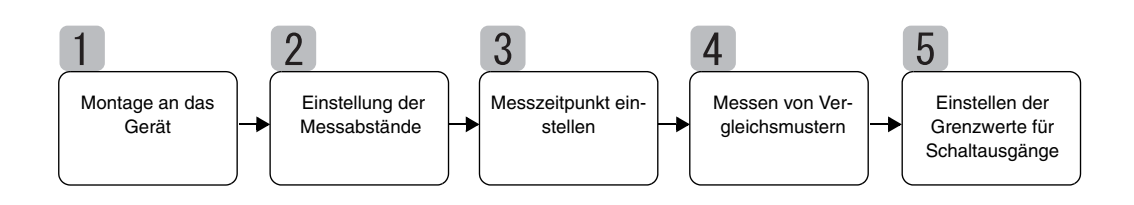

### Montage an das Gerät

Montieren Sie den Sensorkopf an das Prüfgerät.

Einzelheiten zu den Halterungen entnehmen Sie bitte der nachstehenden Abbildung. 儿副 Installation der Sensorköpfe, S. 24

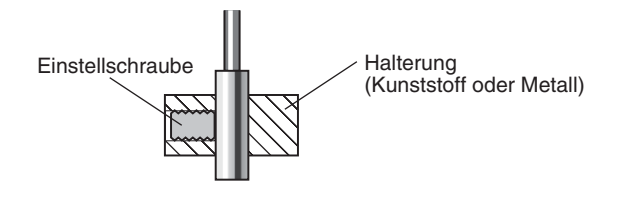

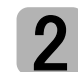

### Einstellung der Messabstände

Positionieren Sie das Vergleichsmuster und richten Sie den Sensorkopf aus. Beachten Sie die Anzeige der Verstärkereinheit und richten Sie den Sensorkopf so aus, dass die zu messenden oberen und unteren Grenzen der Höhe (H) innerhalb des Messabstands liegen.

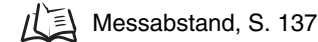

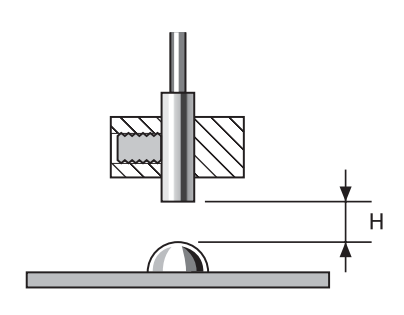

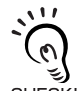

#### Messwertanzeige

Die Anzeige der Verstärkereinheit zeigt den Abstand (H) von dem Vergleichsmuster (Standard) an. Die Anzeige kann zusätzlich so eingestellt werden, dass die Höhe des Vergleichsmusters angezeigt CHECK! wird.

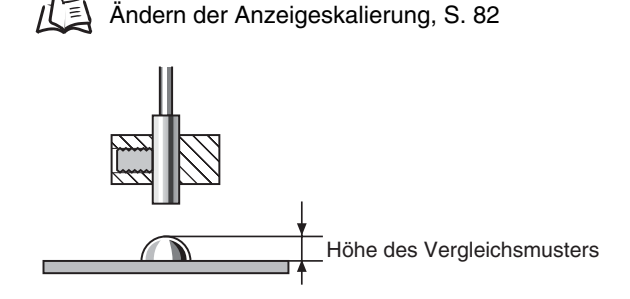

### Messzeitpunkt einstellen

Die Haltewertfunktion wird für die Höhenmessung verwendet. Der Minimalwert (Talwert) während der Abtastperiode wird gehalten.

Wenn das Gerät das Messzeitsignal nicht eingeben kann, stellen Sie einen Messzeit-Trigger ein.

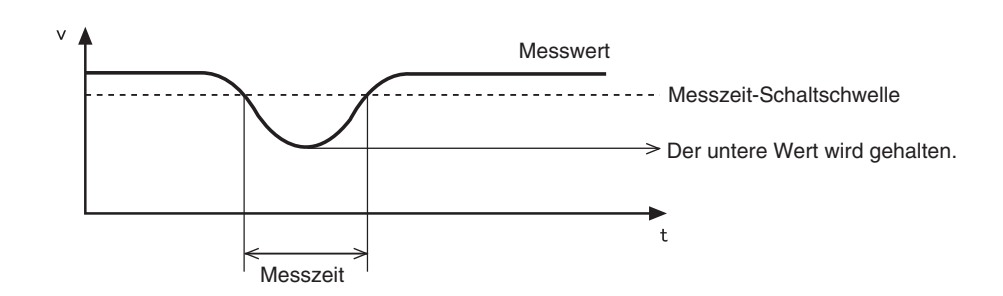

Die folgenden Einstellungen sind erforderlich, wenn die Höhe des Vergleichsmusters mit Hilfe der Skalierfunktion angezeigt wird: Messungstrigger: Aufwärts-Trigger

Messungstrigger: Aufwärts-Trigge CHECK! Haltewertoption: Bergwert halten

Einzelheiten zu den Einstellungen finden Sie in Kapitel 5 Detaileinstellungen

Verwenden der Haltewertfunktionen, S. 73

### Messen von Vergleichsmustern

Die Höhe des Vergleichsmusters wird mit der Positions-Teach-In-Funktion gemessen und das Messergebnis als oberer Schwellenwert (HIGH) gespeichert.

Der gespeicherte Wert wird der Bezugswert für den in Schritt 5 eingestellten Schwellenwert.

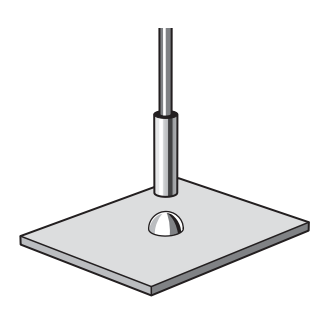

Einzelheiten zu den Einstellungen finden Sie in Kapitel 5, Detaileinstellungen. Ξ

Positions-Teach-In, S. 91

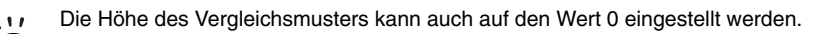

Verwenden der Funktion zur Rücksetzung auf Null, S. 119

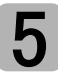

0

CHECK!

### Einstellen der Grenzwerte für Schaltausgänge

Stellen Sie unter Berücksichtigung des in Schritt 4 gespeicherten oberen Schwellenwerts (HIGH) die oberen und unteren Grenzwerte (HIGH- und LOW-Schwellenwerte) für einen PASS (OK)-Schaltausgang ein.

Die Beurteilungsergebnisse HIGH, PASS und LOW werden auf Grundlage der hier eingestellten Schwellenwerte ausgegeben.

| Messergebnis                                                   | Schaltausgang |
|----------------------------------------------------------------|---------------|
| Messergebnis > Oberer Schwellenwert                            | HIGH          |
| Unterer Schwellenwert ≤ Messergebnis ≤ Oberer<br>Schwellenwert | PASS          |
| Unterer Schwellenwert > Messergebnis                           | LOW           |

Einzelheiten hierzu finden Sie in Kapitel 5, Detaileinstellungen.

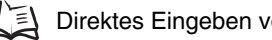

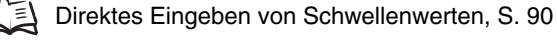

# Messen von Exzentrizität und Vibration

Im folgenden Abschnitt wird am Beispiel einer Welle die Exzentrizität gemessen.

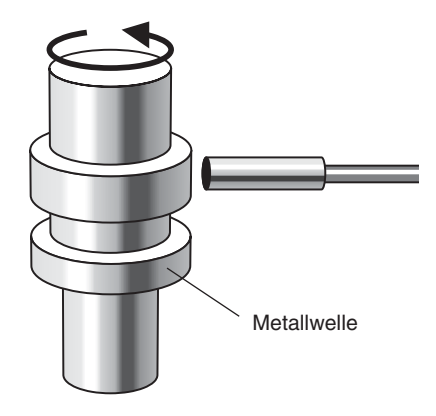

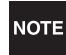

0

CHECK!

Wenn beim Einstellen externe Geräte angeschlossen sind, schalten Sie den Schaltausgang-Haltewerteingang der Verstärkereinheit ein, damit die Ausgaben an externe Geräte nicht verändert werden.

Stellen Sie die Linearität ein, bevor Sie diese Funktion ausführen.

Einstellung der Linearität, S. 46

#### Bedienablauf

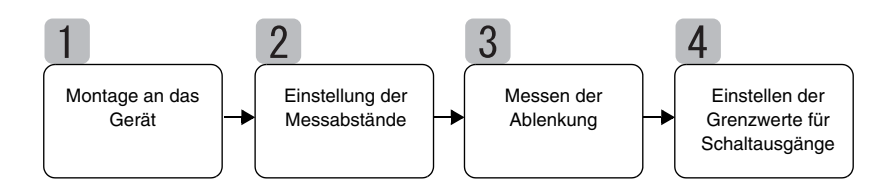

### Montage an das Gerät

Montieren Sie den Sensorkopf an das Prüfgerät.

Einzelheiten zu den Halterungen entnehmen Sie bitte der nachstehenden Abbildung.

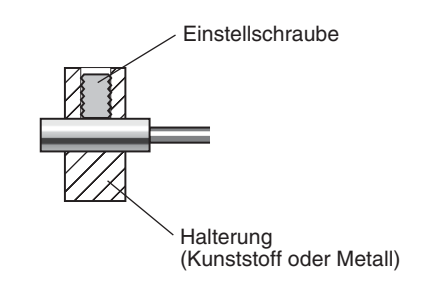

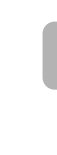

### Einstellung der Messabstände

Montieren Sie den Sensorkopf so, dass der Abstand (H) zwischen dem Sensorkopf und dem abzutastenden Objekt ungefähr halb so groß ist wie der maximale Messabstand des Sensors,, wie in der Abbildung dargestellt. Beachten Sie beim Einstellen des Sensorkopfes die Anzeige der Verstärkereinheit.

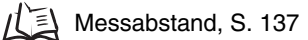

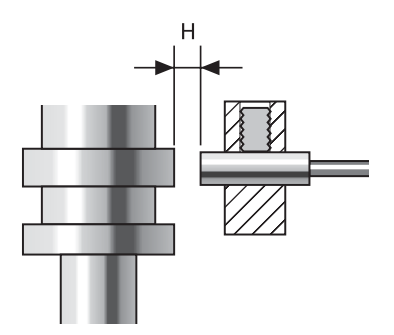

### Messen der Ablenkung

Verwenden Sie die Berg-Tal-Haltewertfunktion, um die normale Ablenkung zu messen. Drehen Sie die Welle, geben Sie ein Messzeitsignal über ein externes Gerät ein und messen Sie die Ablenkung. Die Differenz zwischen den maximalen und minimalen Messergebnissen (die Ablenkung) wird als Bezugswert für die Einstellung von Toleranzen verwendet.

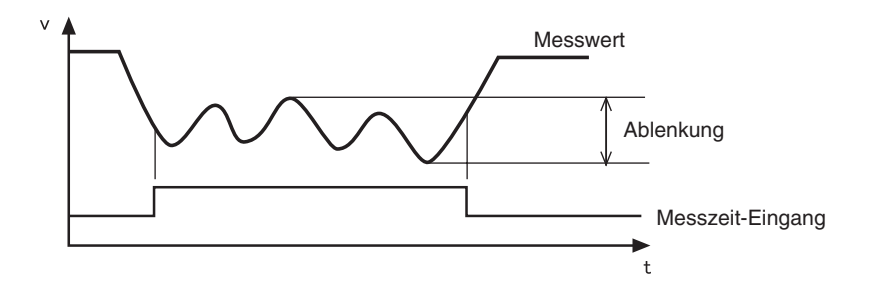

Einzelheiten zu den Einstellungen finden Sie in *Kapitel 5, Detaileinstellungen* 

## **4** Einstellen der Grenzwerte für Schaltausgänge

Stellen Sie unter Berücksichtigung der in Schritt 3 gemessenen Ablenkung die obere Grenze (oberer Schwellenwert (HIGH)) oder die untere Grenze (unterer Schwellenwert (LOW)) für einen PASS (OK)-Schaltausgang ein.

Das Beurteilungsergebnis wird auf Grundlage des hier eingestellten Schwellenwerts ausgegeben. Die Ausgabe ist von dem Typ des eingestellten Schwellenwerts abhängig.

Ausgabe bei Einstellung des oberen Grenzwerts auf: PASS oder HIGH Ausgabe bei Einstellung des unteren Grenzwerts auf: PASS oder LOW

| Messergebnis                                                   | Schaltausgang |
|----------------------------------------------------------------|---------------|
| Messergebnis > Oberer Schwellenwert                            | HIGH          |
| Unterer Schwellenwert ≤ Messergebnis ≤ Oberer<br>Schwellenwert | PASS          |
| Unterer Schwellenwert > Messergebnis                           | LOW           |

Einzelheiten zu den Einstellungen finden Sie in Kapitel 5, Detaileinstellungen.

Direktes Eingeben von Schwellenwerten, S. 90

# Dickenmessung

Im folgenden Abschnitt wird am Beispiel einer Stahlplatte die Dicke gemessen.

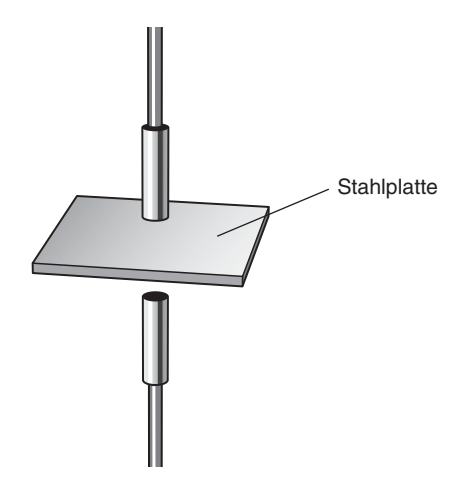

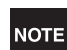

Wenn beim Einstellen externe Geräte angeschlossen sind, schalten Sie den Schaltausgang-Haltewerteingang der Verstärkereinheit ein, damit die Ausgaben an externe Geräte nicht verändert werden.

Stellen Sie die Linearität ein, bevor Sie diese Funktion ausführen.

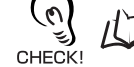

Einstellung der Linearität, S. 46

#### Bedienablauf

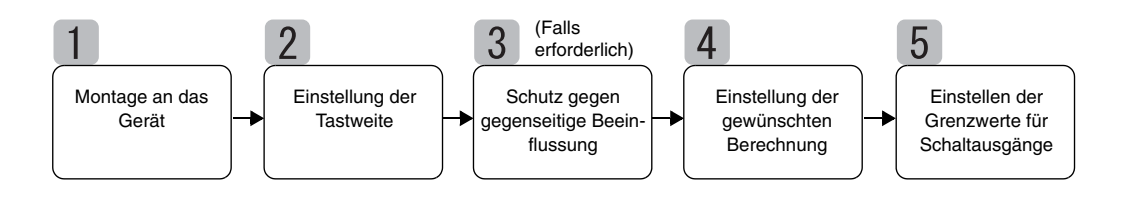

### Montage an das Gerät

#### Anschließen von Verstärkereinheiten

Schließen Sie zwei Verstärkereinheiten mit einer dazwischen liegenden Kalkulationseinheit an, wie in der Abbildung dargestellt.

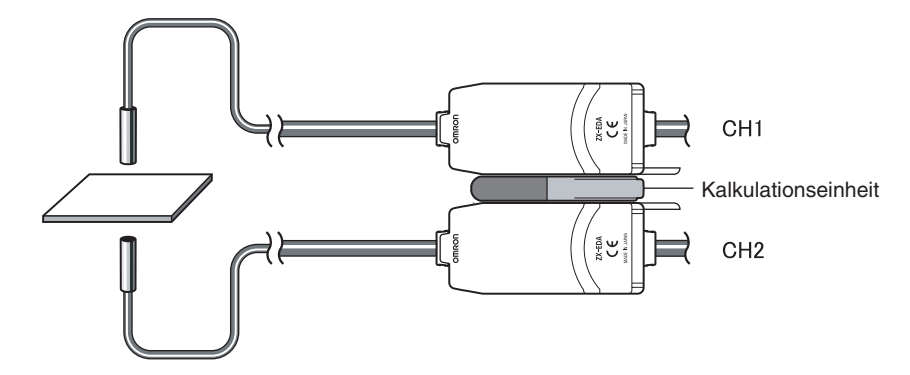

Das Kalkulationsergebnis wird auf der Verstärkereinheit CH2 angezeigt (bzw. ausgegeben). Schließen Sie das CH2-Ausgangskabel an das externe Gerät an, um die Ergebnisse an die externe Steuerung zu übergeben.

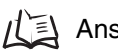

Anschlüsse, S. 27

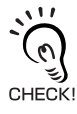

Die Verstärkereinheit CH1 zeigt nur das Messergebnis für den Sensorkopf an (bzw. gibt dieses aus).

#### Montieren der Sensorköpfe an das Prüfgerät

Einzelheiten zu den Halterungen entnehmen Sie bitte der nachstehenden Abbildung. Montieren Sie die Sensorköpfe so, dass sie einander gegenüber liegen.

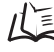

Installation der Sensorköpfe, S. 24

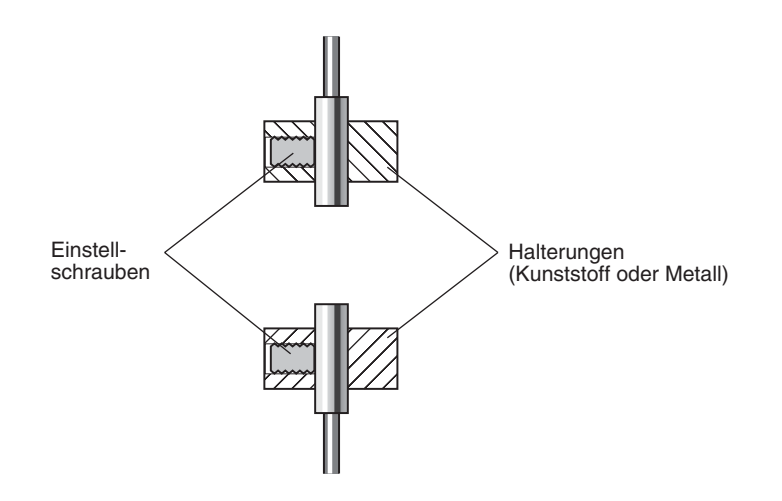

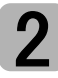

### Einstellung der Tastweite

Stellen Sie ein Vergleichsmuster mit einer bekannten Dicke (T) ein.

Richten Sie die Sensorköpfe so aus, dass die Abstände zwischen dem Vergleichsmuster und den Sensorköpfen (A und B) ungefähr halb so groß sind wie der maximale Messabstand des einzelnen Sensors. Beachten Sie beim Einstellen der Sensorköpfe die Anzeige der Verstärkereinheit.

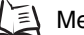

/(三) Messabstand, S. 137

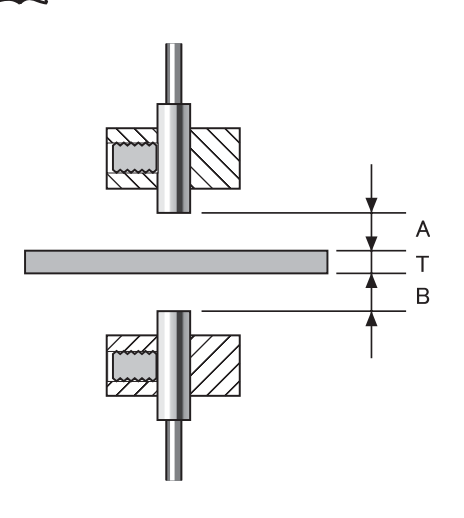

# Schutz gegen gegenseitige Beeinflussung

Die Einstellung für den Schutz gegen gegenseitige Beeinflussung ist erforderlich, wenn der Abstand zwischen den Sensorköpfen kleiner ist als der Abstand, der eine gegenseitige Beeinflussung bewirkt.

Diese Einstellungen sind nicht erforderlich, wenn die Sensorköpfe einen ausreichend großen Abstand besitzen.

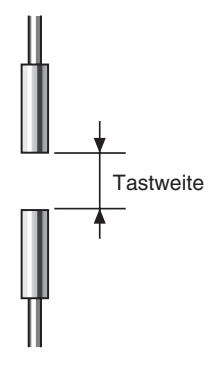

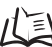

儿目 Weitere Informationen zu den Abständen bei einer gegenseitigen Beeinflussung finden Sie unter Gegenseitige Beeinflussung, S. 25

Die Einstellungen werden an der Verstärkereinheit CH1 vorgenommen. Einzelheiten zu den Einstellungen finden Sie in Kapitel 6, Zusatzfunktionen.

戊国 Schutz gegen gegenseitige Beeinflussung von Sensoren, S. 112

# 4 Einstellung der gewünschten Berechnung

Um die Dicke des Vergleichsmusters zu messen, positionieren Sie das Vergleichsmuster und stellen Sie die Berechnung ein.

Die Einstellungen werden an der Verstärkereinheit CH2 vorgenommen. Wählen Sie THICK als Berechnungstyp und geben Sie die Dicke (T) des Vergleichsmusters ein.

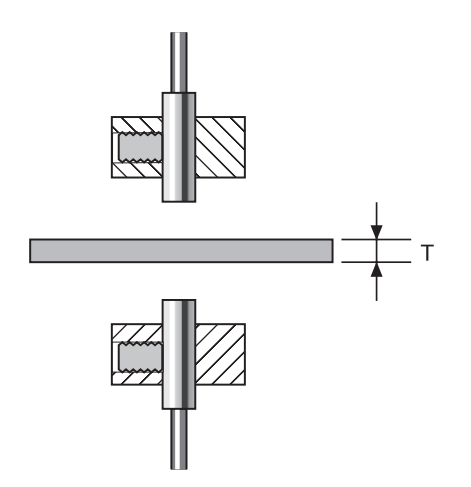

Wenn die Dicke eingegeben ist, wird das Positionsverhältnis zwischen den Sensorköpfen und diesem Punkt gespeichert. Die Dicke wird auf Grundlage des Positionsverhältnisses der Sensorköpfe gemessen.

Einzelheiten zu den Einstellungen finden Sie in *Kapitel 6, Zusatzfunktionen.*  $f(\underline{s})$  Berechnungen durchführen, S. 108

# 5

### Einstellen der Grenzwerte für Schaltausgänge

Stellen Sie die oberen und unteren Grenzwerte (HIGH- und LOW-Schwellenwerte) für einen PASS (OK)-Schaltausgang ein.

Die Beurteilungsergebnisse HIGH, PASS und LOW werden auf Grundlage der hier eingestellten Schwellenwerte ausgegeben.

| Messergebnis                                                   | Schaltausgang |
|----------------------------------------------------------------|---------------|
| Messergebnis > Oberer Schwellenwert                            | HIGH          |
| Unterer Schwellenwert ≤ Messergebnis ≤ Oberer<br>Schwellenwert | PASS          |
| Unterer Schwellenwert > Messergebnis                           | LOW           |

Einzelheiten zu dem Betrieb finden Sie in Kapitel 5, Detaileinstellungen.

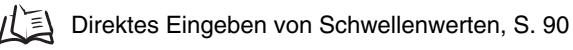

#### Kapitel 4 HAUPTANWENDUNGEN UND EINSTELLUNGSVERFAHREN

# Kapitel 5 DETAILEINSTELLUNGEN

| Einstellen der Anzahl von Messwerten zur<br>Mittelwertbildung | 72  |
|---------------------------------------------------------------|-----|
| Verwenden der Haltewertfunktionen                             | 73  |
| Vergleichen von Messwerten (Vorwertvergleiche)                | 80  |
| Ändern der Anzeigeskalierung                                  | 82  |
| Eingabe der Schwellenwerte                                    | 89  |
| Analogausgang                                                 | 95  |
| Einstellen der Zeitfunktionen für die Schaltausgänge          | 104 |
# Einstellen der Anzahl von Messwerten zur Mittelwertbildung

Die Anzahl der Messwerte zur Mittelwertbildung entspricht der Anzahl der vom Sensor zur Mittelwertbildung gemessenen Datenpunkte. Der Mittelwert wird ausgegeben.

Verwenden Sie die Mittelwertfunktion, um plötzliche Änderungen der Messwerte zu ignorieren. Wird jedoch die Anzahl der Messwerte erhöht, erhöht sich auch die Ansprechzeit der Schaltausgänge und des Analogausgangs.

| Auswahl für die Anzahl der<br>Messwerte zur Mittelwertbildung | Ansprechzeit |
|---------------------------------------------------------------|--------------|
| 1                                                             | 0,3 ms       |
| 2                                                             | 0,5 ms       |
| 4                                                             | 0,8 ms       |
| 8                                                             | 1,5 ms       |
| 16                                                            | 2,5 ms       |
| 32                                                            | 5 ms         |
| 64 (Standardeinstellung)                                      | 10 ms        |
| 128                                                           | 20 ms        |
| 256                                                           | 40 ms        |
| 512                                                           | 75 ms        |
| 1024                                                          | 150 ms       |
| 2048                                                          | 300 ms       |
| 4096                                                          | 600 ms       |

Wechsel zur Funktionsbetriebsart (FUN) und zur Funktion AVE (Mittelwert)

- **1.** Stellen Sie den Betriebsartenwahlschalter auf FUN (Funktionsbetriebsart).
  - RUN T FUN
- 2. Verwenden Sie die Links-/Rechts-Tasten, um AVE auf der Hauptanzeige anzuzeigen.

Auswählen der Anzahl von Messwerten zur Mittelwertbildung

- **3.** Drücken Sie die Aufwärts- oder Abwärts-Taste. Die untere Anzeige blinkt.
- **4.** Verwenden Sie die Aufwärts-/Abwärts-Tasten, um die Anzahl der Messwerte zur Mittelwertbildung auszuwählen.
- **5.** Drücken Sie zur Bestätigung der Auswahl die Eingabetaste (ENT).

Die Einstellung wird gespeichert.

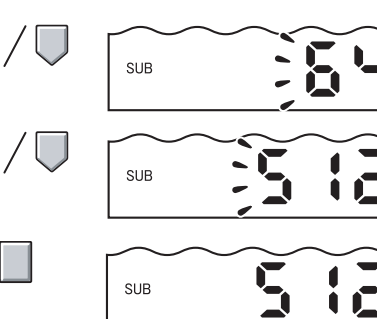

# Verwenden der Haltewertfunktionen

Die Haltwertfunktionen halten während der Messzeit die Daten für spezifizierte Punkte, wie z. B. den maximalen oder minimalen Wert, und geben diese Werte am Ende der Messzeit aus.

#### Bedienablauf

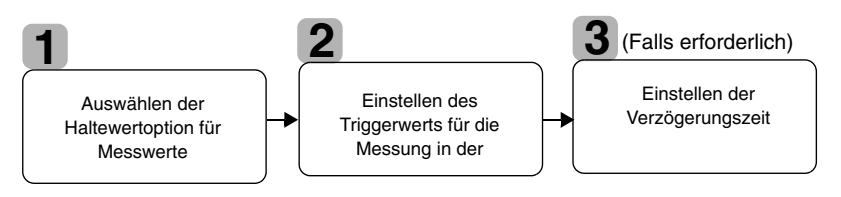

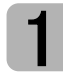

## Auswählen der Haltewertoption für Messwerte

Die Zeitperiode zwischen dem Start der Haltewertmessung und dem Ende der Haltewertmessung wird als Abtastperiode bezeichnet.

Der während dieser Abtastperiode zu haltende Wert wird hier ausgewählt.

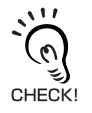

Der CLAMP-Wert wird ausgegeben, bis die erste Abtastperiode beendet ist.  $\overbrace{\text{CLAMP-Wert, S. 102}}^{\text{CLAMP-Wert, S. 102}}$ 

Alle in der Tabelle aufgeführten 5 Einstellungen können als Haltewert ausgewählt werden.

| Auswahl                      | Details                                                                                                    |  |
|------------------------------|----------------------------------------------------------------------------------------------------|--|
| OFF<br>(Standardeinstellung) | Haltewertmessung wird nicht ausgeführt. Der Messwert wird immer ausgegeben.                                                                                                    |  |
| P-H (Bergwert halten)        | Hält den maximalen Wert während der Abtastperiode. Der Ausgang ändert sich,<br>wenn die Abtastperiode beendet ist und wird dann bis zum Ende der nächsten<br>Abtastperiode gehalten. |  |
|                              | Aktueller<br>Messwert<br>Abtastintervall                                                                                                    |  |
| B-H (Talwert halten)         | Hält den minimalen Wert während der Abtastperiode. Der Ausgang ändert sich, wenn die Abtastperiode beendet ist und wird dann bis zum Ende der nächsten Abtastperiode gehalten.       |  |
|                              | Aktueller<br>Messwert<br>Abtastintervall                                                                                                    |  |

| Details                                                                                                    |  |  |
|----------------------------------------------------------------------------------------------------|--|--|
| Hält die Differenz zwischen den maximalen und minimalen Werten. Diese Option<br>wird hauptsächlich zur Erfassung von Vibrationen verwendet. Der Ausgang<br>ändert sich, wenn die Abtastperiode beendet ist und wird dann bis zum Ende der<br>nächsten Abtastperiode gehalten. |  |  |
| Aktueller<br>Messwert<br>Abtastintervall                                                                                                    |  |  |
| Hält den gemessenen Wert beim Start der Abtastperiode. Der Ausgang ändert sich, wenn die Abtastperiode startet und wird dann bis zum Start der nächsten Abtastperiode gehalten.                                                                                               |  |  |
| Aktueller<br>Messwert<br>Abtastintervall                                                                                                    |  |  |
| Hält den gemessenen Mittelwert während der Abtastperiode. Der Ausgang<br>ändert sich, wenn die Abtastperiode beendet ist und wird dann bis zum Ende de<br>nächsten Abtastperiode gehalten.<br>Aktueller<br>Messwert                                                           |  |  |
| Abtastintervall                                                                                                    |  |  |
| iebsart (FUN) und zur Funktion HOLD (Haltewert)                                                                                                    |  |  |
| etriebsartenwahlschalter                                                                                                    |  |  |
|                                                                                                    |  |  |

Auswählen der Haltewertoptionen

3. Drücken Sie entweder die Aufwärts-Taste oder die Abwärts-Taste. Die untere Anzeige blinkt.
4. Zur Auswahl der Haltewertoption verwenden Sie die Aufwärts-/Abwärts-Taste.
5. Drücken Sie zur Bestätigung der Auswahl die Eingabetaste (ENT). Die Einstellung wird gespeichert.

# 2

#### Einstellen des Triggerwerts für die Messung in der Haltewert-Betriebsart

Wählen Sie das Eingabeverfahren für die Messzeit vom Start bis zum Ende der Messperiode.

| Auswahl                     | Details                                                                                                    |  |  |
|-----------------------------|----------------------------------------------------------------------------------------------------|--|--|
| TIMIG<br>(Messzeit-Eingang) | Geben Sie den Triggerwert für den Start der Erfassung über den Messzeit-Eingang ein. Die Periode, während der das Messzeitsignal EIN ist, ist die Abtastperiode.                                                                              |  |  |
|                             | Messzeit- <sup>ON</sup><br>Eingang <sub>OFF</sub> Abtastintervall                                                                                                    |  |  |
| (Standardeinstellung)       | Wenn eine Verzögerungszeit eingestellt ist, ist das Ende der Messzeit<br>und das Ende der Abtastperiode nicht synchron. Die Abtastung wird<br>nach Ablauf der festgelegten Abtastperiode beendet.                                             |  |  |
| UP<br>(Aufwärts-Trigger)    | Die Abtastperiode ist die Periode, in der der Messwert größer ist als die spezifi-<br>zierte Messzeit-Schaltschwelle. Die Haltewertmessung ist ohne Synchronein-<br>gang möglich.                                                             |  |  |
|                             | Messzeit-<br>Schaltschwelle                                                                                                    |  |  |
|                             | Wenn eine Verzögerungszeit eingestellt ist, dann wird der Messwert<br>kleiner als die Messzeit-Schaltschwelle und das Ende der Abtastperiode<br>ist nicht synchron. Die Abtastung wird nach Ablauf der festgelegten<br>Abtastperiode beendet. |  |  |
| DOWN<br>(Abwärts-Trigger)   | Die Abtastperiode ist die Periode, in der der Messwert kleiner ist als die spezifi-<br>zierte Messzeit-Schaltschwelle. Die Haltewertmessung ist ohne Synchronein-<br>gang möglich.                                                            |  |  |
|                             | Messwert<br>Messzeit-<br>Schaltschwelle<br>Abtast-<br>intervall                                                                                                    |  |  |
|                             | Wenn eine Verzögerungszeit eingestellt ist, dann ist der Zeitpunkt, an dem der Messwert größer als die Messzeit-Schaltschwelle wird, und CHECK! das Ende der Abtastperiode ist nicht synchron.                                                |  |  |

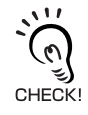

#### Hysterese (Hysteresebreite)

Stellen Sie die Hysterese, die auf den Schwankungen der Messwerte basiert, auf einen Wert um die Messzeit-Schaltschwelle ein. Die Hysterese wird vom Start der Abtastperiode angewendet und verhindert ein "Flackern" des Messzeit-Eingangs. Auswählen von Triggerarten

**1**. Verwenden Sie die Links-/Rechts-Tasten, um H-TRG auf der Hauptanzeige anzuzeigen. H-TRG wird nicht angezeigt, wenn die Haltewertoption auf AUS gestellt ist. 2. Drücken Sie entweder die Aufwärts-Taste oder die Abwärts-Taste. Die untere Anzeige blinkt. 3. Zur Auswahl der Triggerart verwenden Sie die Aufwärts-/Abwärts-Taste. SUB 4. Drücken Sie zur Bestätigung der Auswahl die Eingabetaste (ENT). SUB Die gewählte Triggerart wird gespeichert. Einstellen der Schaltschwellen (wenn UP oder DOWN gewählt ist) 5. Verwenden Sie die Links-/Rechts-Tasten, um H-LVL auf der Hauptanzeige anzuzeigen.

H-LVL wird nicht angezeigt, wenn der Messzeit-Eingang

- 6. Drücken Sie entweder die Aufwärts-Taste

Die linke Stelle auf der unteren Anzeige blinkt.

(TIMIG) als Trigger ausgewählt ist.

oder die Abwärts-Taste.

- 7. Verwenden Sie die Pfeiltasten, um die Schaltschwelle einzustellen.
- 8. Drücken Sie zur Bestätigung der Einstellung die Eingabetaste (ENT).

Die Schaltschwelle wird gespeichert.

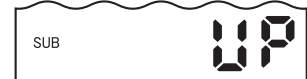

SUB

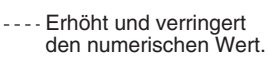

Einstellen der Hysteresebreite (wenn UP oder DOWN gewählt ist)

**9.** Verwenden Sie die Links-/Rechts-Tasten, um H-HYS auf der Hauptanzeige anzuzeigen.

H-HYS wird nicht angezeigt, wenn der Messzeit-Eingang (TIMIG) als Trigger ausgewählt ist.

**10.** Drücken Sie entweder die Aufwärts-Taste oder die Abwärts-Taste.

Die linke Stelle auf der unteren Anzeige blinkt.

- **11.** Verwenden Sie die Pfeiltasten, um die Hysteresebreite einzustellen.
- **12.** Drücken Sie zur Bestätigung der Einstellungen die Eingabetaste (ENT).

Die Hysteresebreite wird gespeichert.

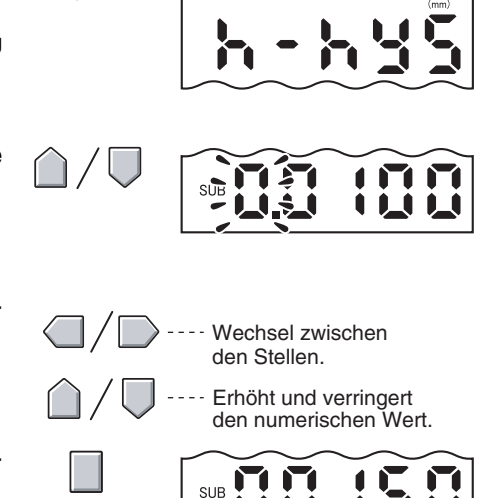

## Einstellen der Verzögerungszeit

Die Verzögerungszeit wird eingestellt, um die Messungen direkt nach dem Messzeit-Eingang zu ignorieren. Diese Funktion ist hilfreich, um Störungen während des Gerätestarts und die Beeinflussung durch Gerätevibrationen zu vermeiden.

Die Verzögerungszeit (Verzögerung zwischen dem Messzeit-Eingang und dem Start der Abtastung) sowie die Abtastperiode können eingestellt werden.

Die Standardeinstellung der Verzögerungszeit ist OFF.

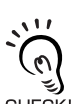

Stellen Sie den Wert so ein, dass die Summe aus Verzögerungszeit und Abtastperiode kleiner ist als der Messzeit-Eingang-EIN-Intervall.

Wenn der nächste Messzeit-Eingang für die Messung empfangen wird, bevor die Verzögerung und CHECK! die Abtastperiode abgelaufen sind, wird dieser Messzeit-Eingang ignoriert und nicht bei der Abtastung berücksichtigt.

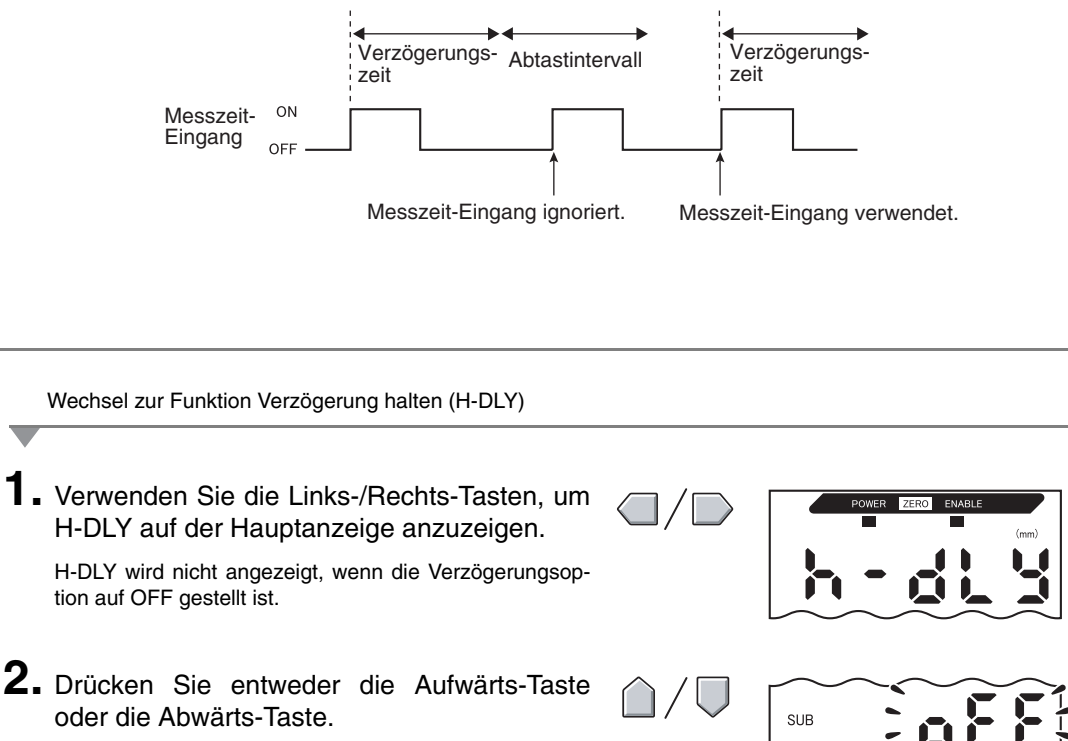

Die untere Anzeige blinkt.

- **3.** Verwenden Sie die Aufwärts-/Abwärts-
- 4. Drücken Sie die Eingabetaste (ENT). Die Einstellungsbetriebsart für die H-DLY-Funktion ist nun aktiviert.

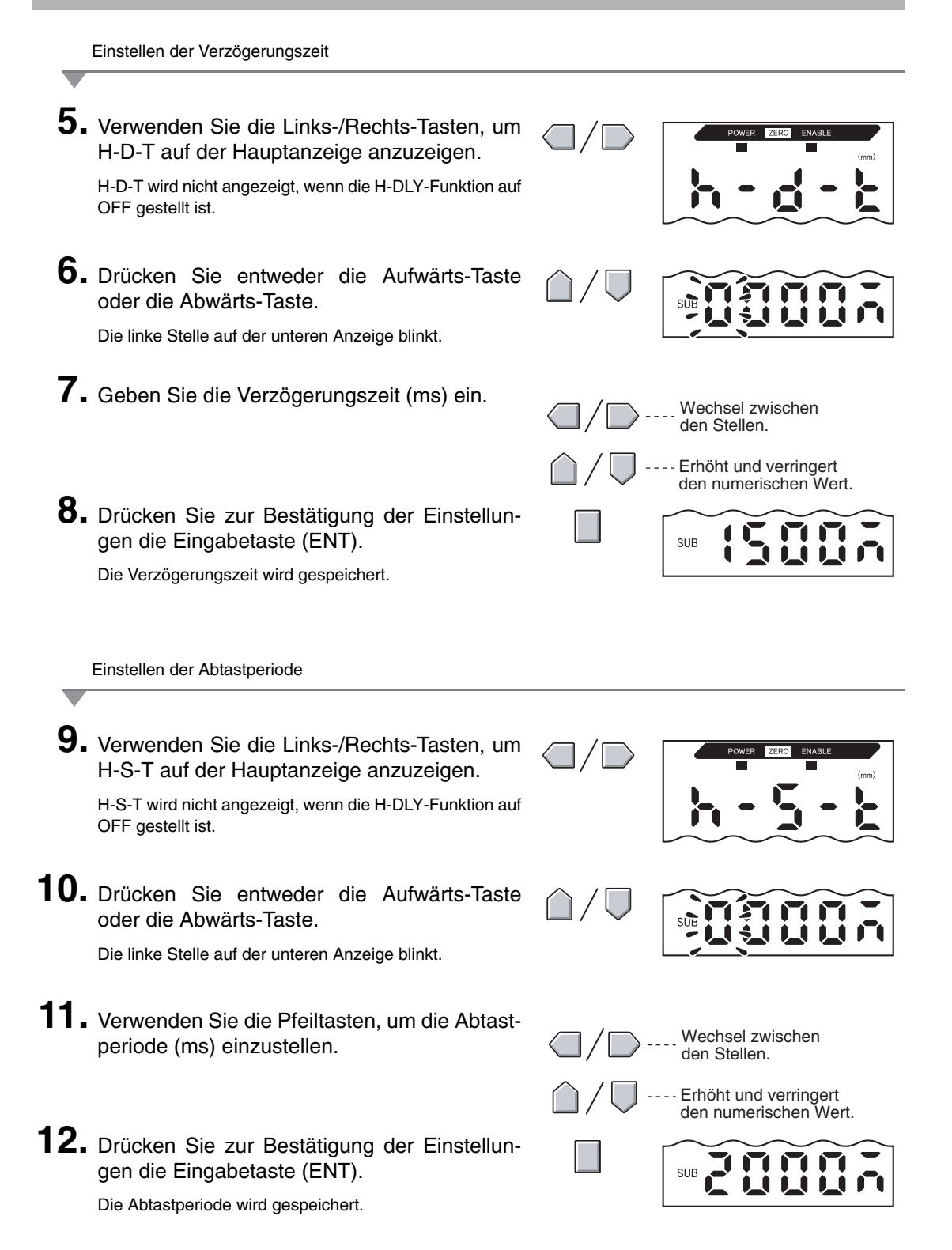

# Vergleichen von Messwerten (Vorwertvergleiche)

Verwenden Sie die Vorwertvergleich-Funktion, um schrittweise Änderungen der Messwerte über einen längeren Zeitraum aufgrund von Faktoren wie Temperaturschwankungen zu ignorieren und nur plötzliche Änderungen zu erfassen und zu beurteilen.

Die Haltewertfunktion muss eingestellt werden, bevor der Vorwertvergleich eingestellt werden kann. Die Abweichung von dem vorherigen Haltewert mit einer PASS-Beurteilung ist der Messwert. Wenn z. B. die Beurteilung für diese vorherige Messung HIGH oder LOW ist, dann wird der Vergleich mit dem Haltewert zuvor durchgeführt.

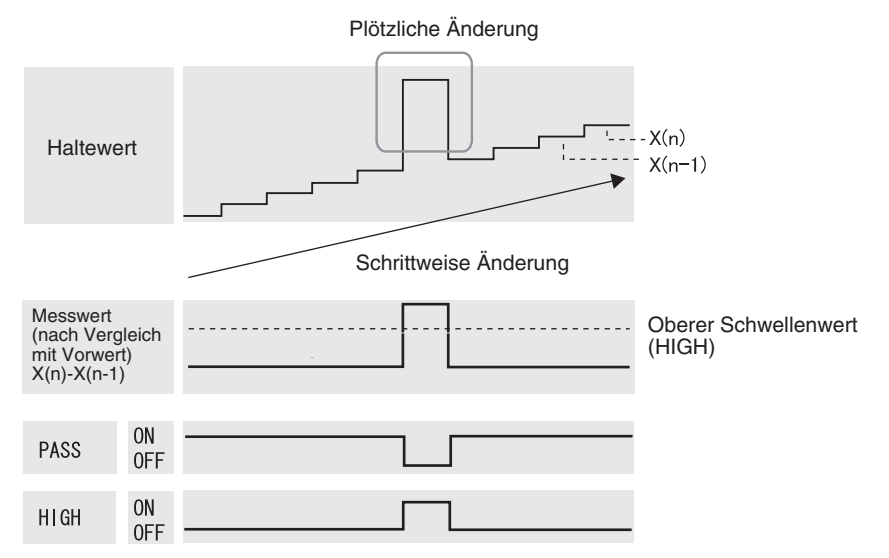

Die Einstellung der Hysteresebreite wird deaktiviert, wenn die Vorwertvergleich-Funktion verwendet wird.

Hystereseeinstellung, S. 94

Wechsel zur Funktionsbetriebsart (FUN) und zur Funktion SPCL

 Stellen Sie den Betriebsartenwahlschalter auf FUN (Funktionsbetriebsart).

RUN Т FUN

**2.** Verwenden Sie die Links-/Rechts-Tasten, um SPCL auf der Hauptanzeige anzuzeigen.

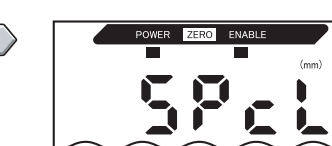

|    | Wechsel zu COMP                                                                                  |                              |                   |
|----|--------------------------------------------------------------------------------------------------|------------------------------|-------------------|
| 3. | Drücken Sie entweder die Aufwärts-Taste<br>oder die Abwärts-Taste.<br>Die untere Anzeige blinkt. |                              |                   |
| 4. | Verwenden Sie die Aufwärts-/Abwärts-<br>Tasten, um SET oder ALL anzuzeigen.                      | $\hat{\Box}/\overline{\Box}$ | SUB               |
| 5. | Drücken Sie die Eingabetaste (ENT).                                                              |                              | SUB               |
| 6. | Verwenden Sie die Links-/Rechts-Tasten, um<br>COMP auf der Hauptanzeige anzuzeigen.              |                              | POWER ZERO ENABLE |
| _  | Einstellen des Vorwertvergleichs                                                                 |                              |                   |
| 7. | Drücken Sie entweder die Aufwärts-Taste<br>oder die Abwärts-Taste.<br>Die untere Anzeige blinkt. | $\hat{\Box}/\overline{\Box}$ | SUB               |
| 8. | Verwenden Sie die Aufwärts-/Abwärts-<br>Tasten, um ON anzuzeigen.                                | $\hat{\Box}/\overline{\Box}$ | SUB               |
| 9. | Drücken Sie zur Bestätigung der Einstellun-<br>gen die Eingabetaste (ENT).                       |                              | SUB               |

Die Vorwertvergleich-Funktion kann nun verwendet werden.

# Ändern der Anzeigeskalierung

Ändern Sie die Anzeigeskalierung, wenn Sie einen Wert auf der Hauptanzeige anzeigen möchten, der von dem tatsächlichen Messwert abweicht.

Positionieren Sie das Abtastobjekt und nehmen Sie die Einstellungen für die Einpunkt- oder Zweipunktskalierung vor.

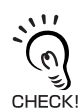

Die hier eingestellte Skalierung wird nur auf der Anzeige widergegeben. Der Ausgang ändert sich nicht. Der minimale Anzeigewert beträgt –19.999 und der maximale Anzeigewert 59.999. Wenn das Messergebnis nach der Skalierung unter dem minimalen Anzeigewert liegt, wird –19.999 angezeigt. Wenn das Messergeb-<sup>(!)</sup> nis über dem maximalen Anzeigewert liegt, wird 59.999 angezeigt.

#### Anwendungsbeispiel für die Skalierung

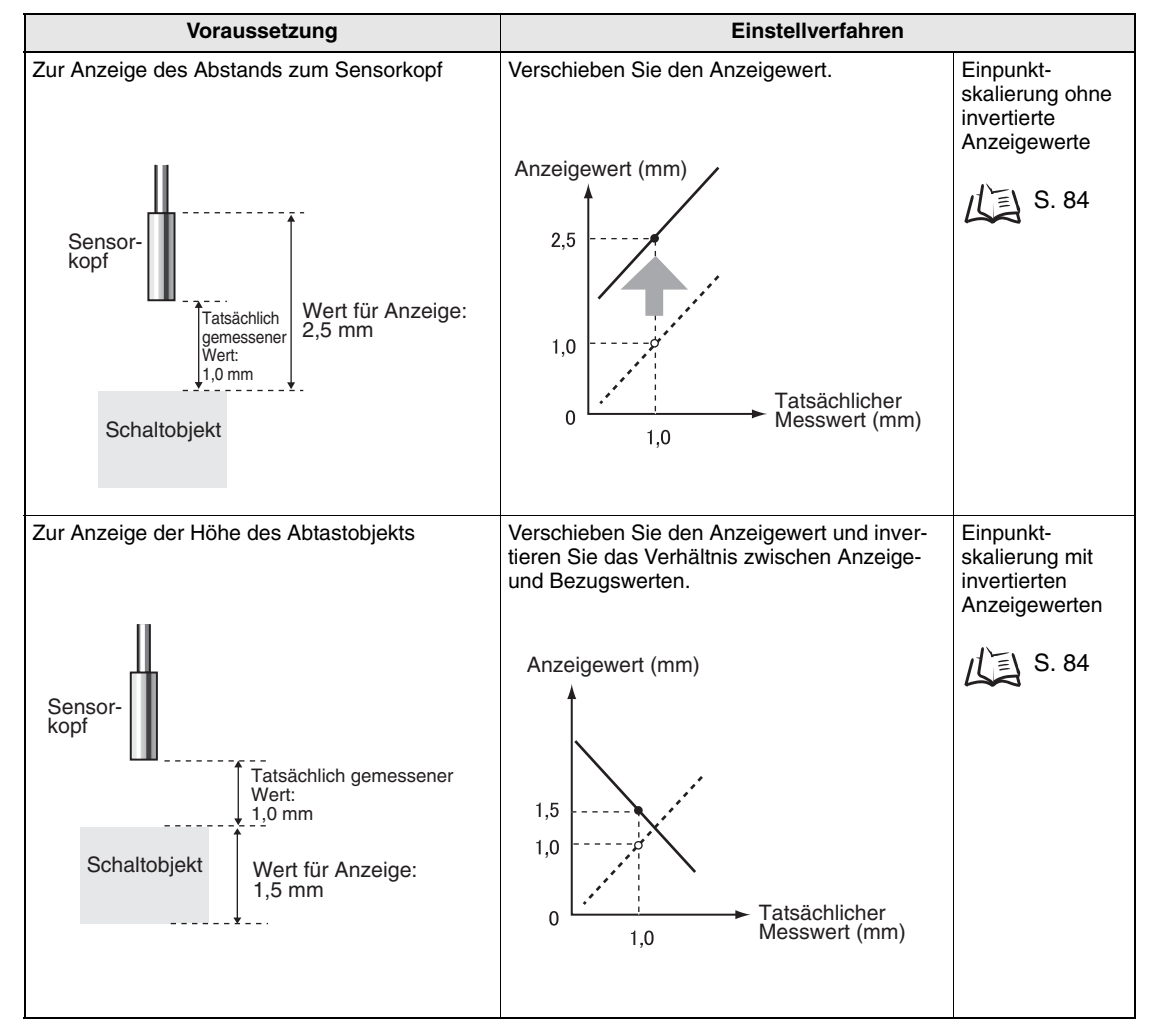

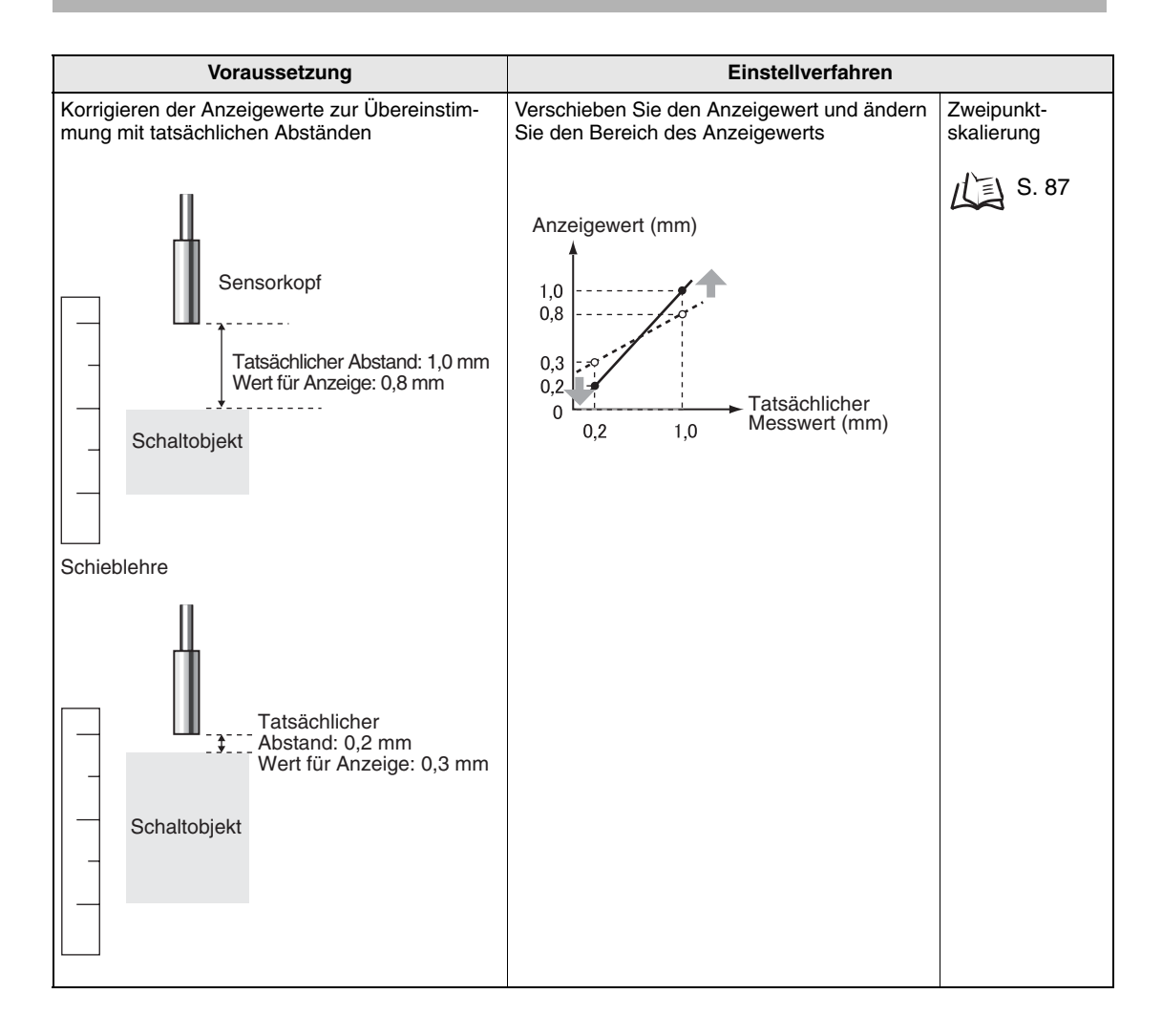

NOTE

Die unten aufgelisteten Einstellungen kehren zu den Standardeinstellungen zurück, wenn die Skalierung eingestellt wird.

Nehmen Sie die Einstellungen für diese Angaben vor, wenn die Einstellung der Skalierung abgeschlossen ist.

几国

Messzeit-Schaltschwelle, S. 75

Ausgangseinstellungen (Analogausgang), S. 95 Verwenden der Funktion zur Rücksetzung auf Null, S. 119 Dickenbestimmung, S. 110

## Einpunktskalierung

Bei der Einpunktskalierung wird die Messung für eine Position ausgeführt und für diese Messung wird ein Offsetwert eingestellt. Die Invertierung der Verschiebungs- und der Anzeigewerte (Änderung des Verhältnisses zwischen steigenden und sinkenden Werten) kann eingestellt werden.

In diesem Abschnitt werden die Einstellungen für die Einpunktskalierung anhand eines neuen Beispiels beschrieben.

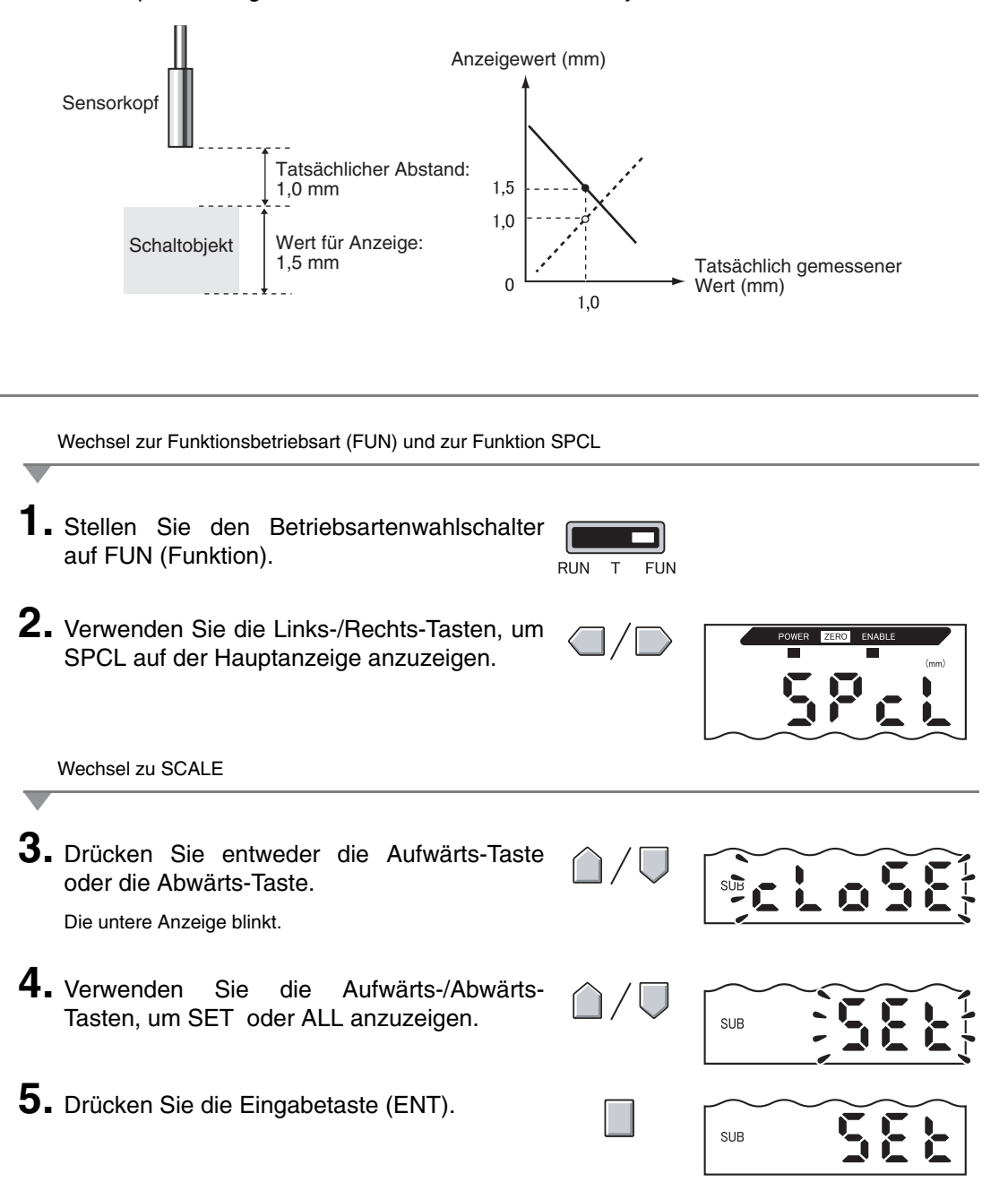

Beispiel: Anzeige der Höhe des abzutastenden Objekts

**6.** Verwenden Sie die Links-/Rechts-Tasten, um SCALE auf der Hauptanzeige anzuzeigen.

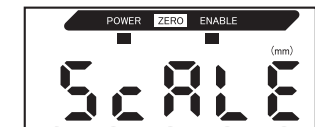

SUB

SUB

Ausführen der Skalierung

7. Drücken Sie entweder die Aufwärts-Taste oder die Abwärts-Taste.

Die untere Anzeige blinkt.

- **8.** Verwenden Sie die Aufwärts-/Abwärts-Tasten, um ON anzuzeigen.
- **9.** Drücken Sie zur Bestätigung der Einstellungen die Eingabetaste (ENT).

Die untere Anzeige zeigt P1SCL an.

- POWER ZERO ENABLE
- **10.** Bringen Sie das abzutastende Objekt in die Position, an der der Anzeigewert geändert werden soll.

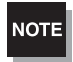

Positionieren Sie das abzutastende Objekt innerhalb des Messabstands. Die ENABLE-Anzeige leuchtet, wenn das abzutastende Objekt innerhalb des Messabstands liegt. Liegt das Abtastobjekt außerhalb des Messabstands, ist eine Skalierung nicht möglich.

**11.** Drücken Sie eine der Pfeiltasten. Der aktuelle Messwert wird auf der Hauptanzeige angezeigt.

Die linke Stelle auf der unteren Anzeige blinkt.

**12.** Verwenden Sie die Pfeiltasten, um die Verschiebung für den Messwert auf der unteren Anzeige einzustellen.

Die Position des Dezimaltrennzeichens kann, wie im nächsten Schritt beschrieben, geändert werden.

**13.** Drücken Sie zur Bestätigung der Einstellung die Eingabetaste (ENT).

Das Dezimaltrennzeichen blinkt.

**14.** Drücken Sie die Links-/Rechts-Tasten, um das Dezimaltrennzeichen bei Bedarf zu verschieben.

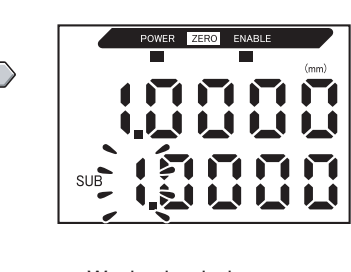

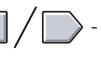

Wechsel zwischen den Stellen.

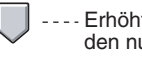

Erhöht und verringert den numerischen Wert.

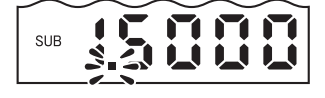

#### Kapitel 5 DETAILEINSTELLUNGEN

15. Drücken Sie zur Bestätigung der Einstellung die Eingabetaste (ENT).

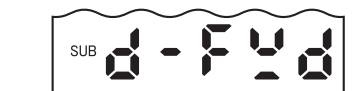

Die invertierten Anzeigeeinstellungen werden auf der unteren Anzeige angezeigt.

Auswählen der invertierten Anzeige

16. Verwenden Sie die Aufwärts-/Abwärts-Tasten, um die invertierten Werte anzuzeigen.

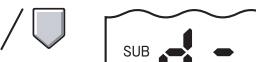

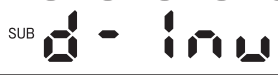

| Optionen | Details                                                                                                   |
|----------|----------------------------------------------------------------------------------------------------|
| D-FWD    | Nicht invertiert                                                                                          |
| D-INV    | Invertiert<br>(Invertiert das Anstieg-/Abnahme-Verhält-<br>nis zwischen den Anzeige- und Messwer-<br>ten) |

17. Drücken Sie zur Bestätigung der Einstellung die Eingabetaste (ENT).

Die untere Anzeige zeigt P2SCL an.

**18.** Drücken Sie die Eingabetaste (ENT).

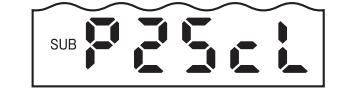

Bestätigen des Abschlusses der Skalierung

Nach erfolgreichem Abschluss der Skalierung wird OK auf der Anzeige angezeigt.

Wenn die Skalierung nicht abgeschlossen werden konnte, wird NG angezeigt.

Stellen Sie sicher, dass das abzutastende Objekt innerhalb des Messabstands liegt und führen Sie die Skalierung erneut aus.

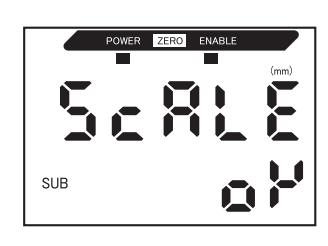

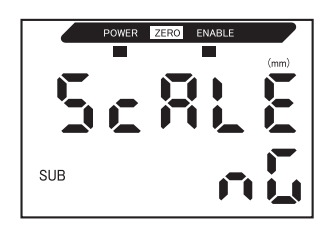

## Zweipunktskalierung

Die Messung wird an zwei Positionen ausgeführt und die Verschiebungswerte für diese Messungen eingestellt. Die Gesamtverschiebung kann eingestellt und der Bereich kann geändert werden.

In diesem Abschnitt wird die Einstellung der Zweipunktskalierung anhand eines Beispiels beschrieben, bei dem die Anzeigewerte korrigiert werden, um mit den tatsächlichen Abständen übereinzustimmen.

Beispiel: Korrektur von Anzeigewerten zur Übereinstimmung mit tatsächlichen Abständen

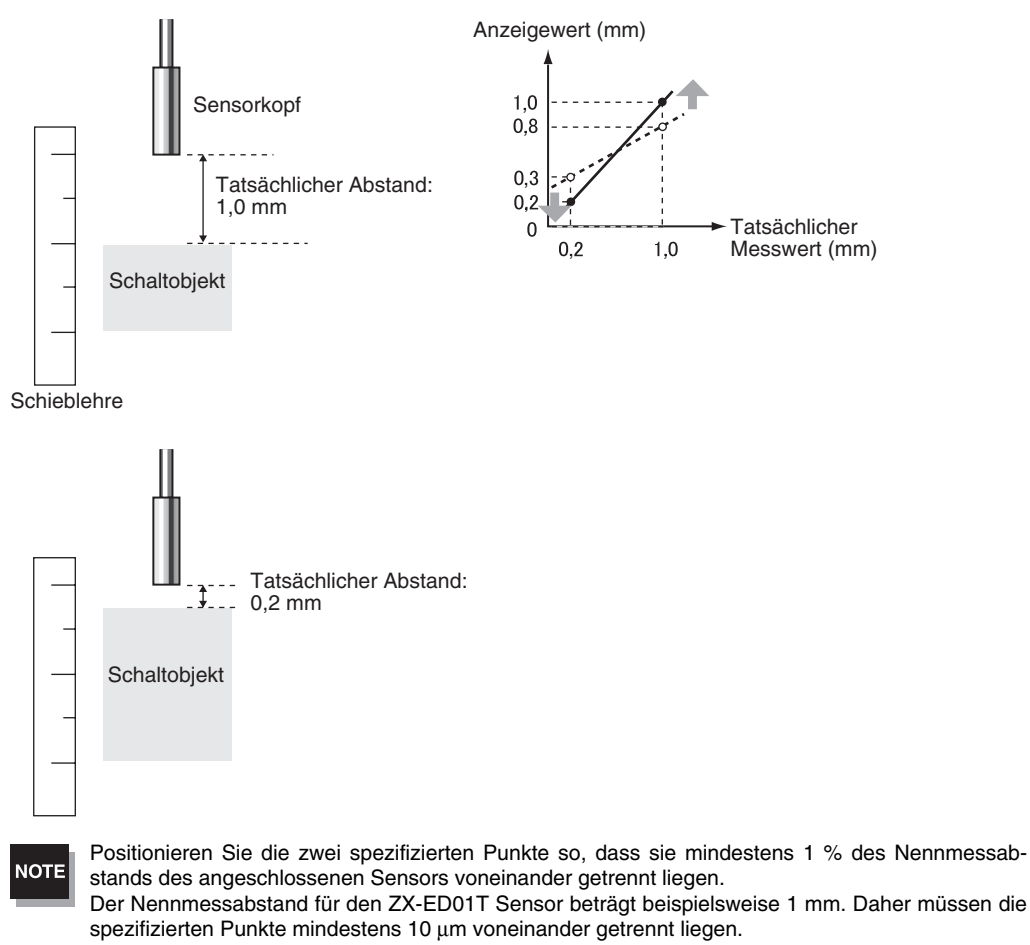

Einstellung des ersten Punkts

S. 84

**1**. Stellen Sie den ersten Punkt ein, indem Sie die folgenden Schritte 1. bis 15. der Zweipunktskalierung durchführen.

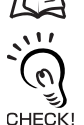

Der Bereich der Zweipunktskalierung wird automatisch auf Grundlage der für die zwei Punkte eingegebenen Werte eingestellt. Einstellungen CHECK! für invertierte Anzeige werden ignoriert.

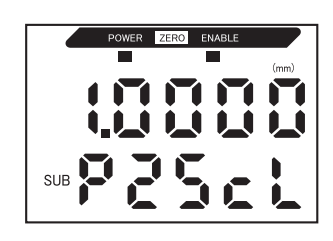

Einstellung des zweiten Punkts

2.

2. Bringen Sie das abzutastende Objekt in die Position, an der der Anzeigewert geändert werden soll (der zweite Punkt).

NOTE

Das abzutastende Objekt muss einem Abstand von mindestens 1 % des Nennmessabstands zu dem ersten Punkt haben und innerhalb des Messbereichs liegen.

- **3.** Drücken Sie eine Pfeiltaste. In der Hauptanzeige wird der aktuelle Messwert angezeigt. Die linke Stelle auf der unteren Anzeige blinkt.
- **4.** Verwenden Sie die Pfeiltasten, um die Veränderung für den Messwert einzustellen.

Die Position des Dezimaltrennzeichens kann, wie im nächsten Schritt beschrieben, geändert werden.

 Drücken Sie zur Bestätigung der Einstellung die Eingabetaste (ENT).

Das Dezimaltrennzeichen blinkt.

- **6.** Verwenden Sie die Links-/Rechts-Tasten, um das Dezimaltrennzeichen zu verschieben.
- **7.** Drücken Sie zur Bestätigung der Einstellung die Eingabetaste (ENT).

Bestätigen des Abschlusses der Skaliereinstellungen

Nach erfolgreichem Abschluss der Skalierung, wird OK auf der Anzeige angezeigt.

Konnte die Skalierung nicht abgeschlossen werden, wird NG auf der Anzeige angezeigt.. Prüfen Sie die folgenden Punkte und führen Sie die Skalierung anschließend erneut aus.

- Befindet sich das abzutastende Objekt innerhalb des Messabstands?
- Sind die zwei spezifizierten Punkte so positioniert, dass sie mindestens 1 % des Nennmessabstands voneinander getrennt liegen?

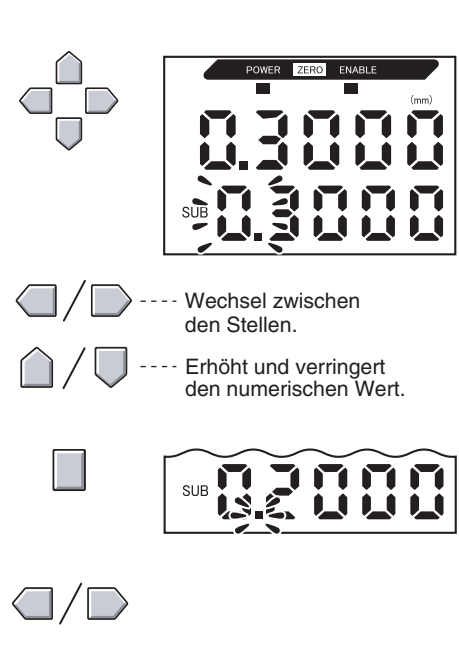

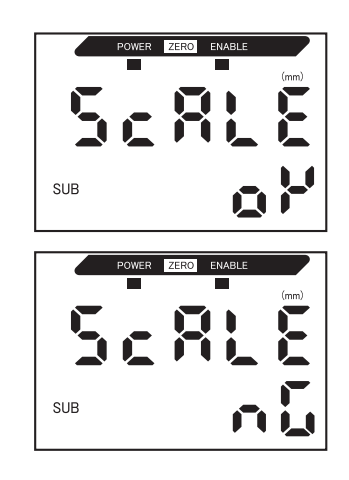

## Eingabe der Schwellenwerte

Die Schwellenwerte werden eingestellt, um den Bereich für die PASS-Schaltausgänge festzulegen. Beide Schwellenwerte, HIGH und LOW, werden eingestellt. Es gibt drei verschiedene Schaltausgänge: HIGH, PASS und LOW.

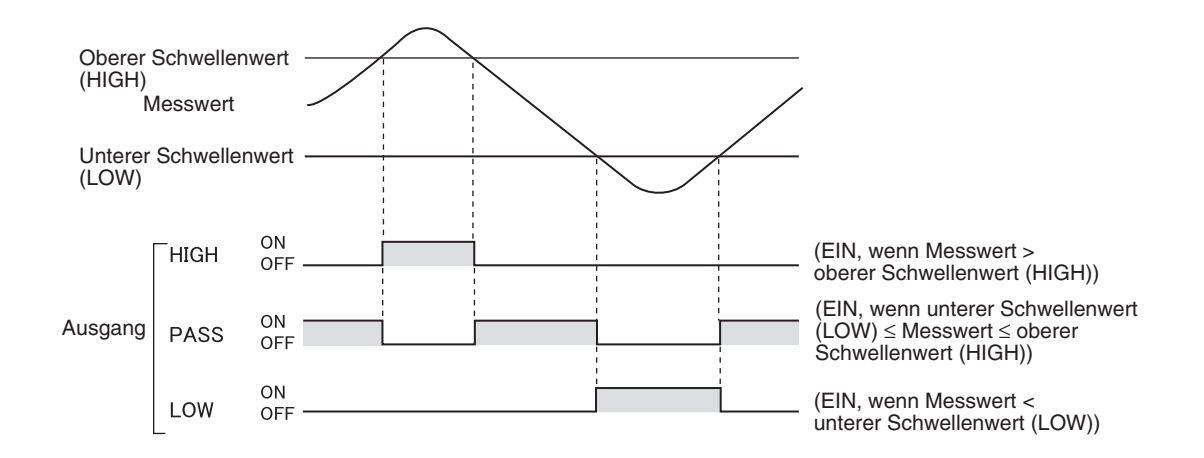

Die folgende Tabelle fasst die drei Verfahren zur Einstellung der Schwellenwerte zusammen.

| Verfahren              | Details                                                                                                    |
|------------------------|----------------------------------------------------------------------------------------------------|
| Direkteingabe          | Stellt die Schwellenwerte durch direkte Eingabe des numerischen Werts ein.<br>Die Direkteingabe ist nützlich, wenn Sie die Abmessungen für einen OK-Schaltaus-                       |
|                        | gang kennen oder wenn Sie nach Ausführung des Teach-In-Verfahrens eine Fein-<br>einstellung der Schwellenwerte durchführen möchten.                                                  |
| Positions-Teach-In     | Führt die Messung durch und stellt die Schwellenwerte anhand der Messergebnisse ein.                                                                                                 |
|                        | Positions-Teach-In ist möglich, wenn die Schwellenwerte, d. h. die oberen und unteren Grenzen, zuvor erhalten werden können.                                                         |
| Automatisches Teach-In | Führt die Messung kontinuierlich durch, während gleichzeitig die Tasten gedrückt werden, und stellt die maximalen und minimalen Messwerte in diesem Zeitraum als Schwellenwerte ein. |
|                        | Automatisches Teach-In ist nützlich, wenn Sie die Schwellenwerte bei laufenden<br>Prozessen automatisch einlernen wollen.                                                            |

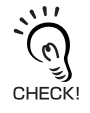

Die Hysterese (Hysteresebreite) kann auch für die Schwellenwerte eingestellt werden. Stellen Sie die Hysterese bei instabilen Schaltausgängen ein, um ein "Flackern" zu vermeiden.  $\int \sum X S. 94$ 

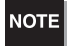

Wenn beim Einstellen externe Geräte angeschlossen sind, schalten Sie den Schaltausgang-Haltewerteingang der Verstärkereinheit ein, damit die Ausgaben an externe Geräte nicht verändert werden. Die Schaltausgänge in der Schwellenwert-Betriebsart (T) entsprechen denen der RUN-Betriebsart, d. h. HIGH, PASS, und LOW.

#### Direktes Eingeben von Schwellenwerten

Die Schwellenwerte können durch direkte Eingabe der numerischen Werte eingestellt werden.

Die Direkteingabe ist nützlich, wenn Sie die Abmessungen für einen OK-Schaltausgang bereits kennen oder wenn Sie nach dem Durchführen des Teach-In-Verfahrens eine Feineinstellung der Schwellenwerte durchführen möchten.

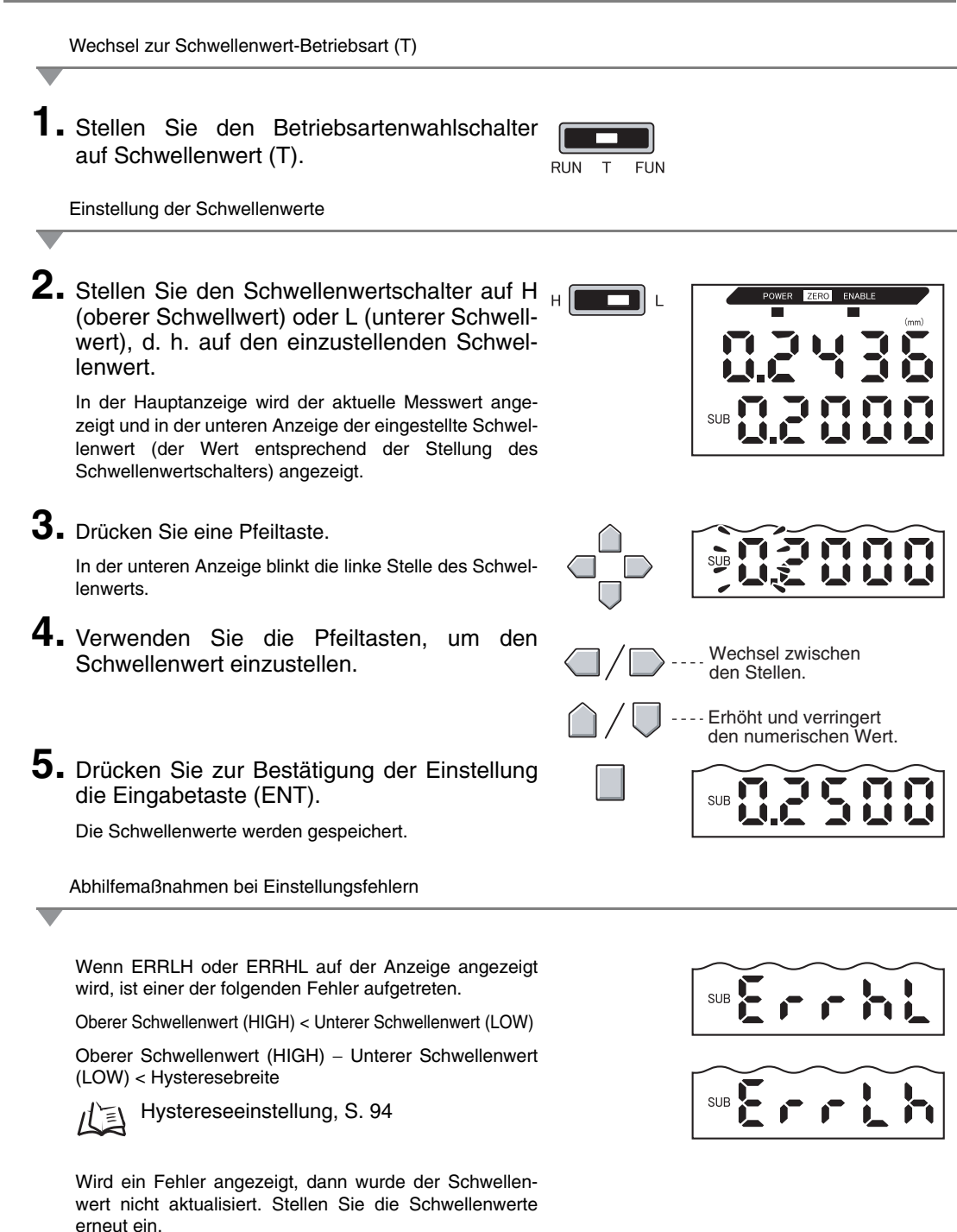

## **Positions-Teach-In**

Beim Teach-In wird die Messung durchgeführt und die Messwerte als Schwellenwerte festgelegt.

Positions-Teach-In ist möglich, wenn die Schwellenwertmuster, d. h. die oberen und unteren Grenzen, zuvor erhalten werden können.

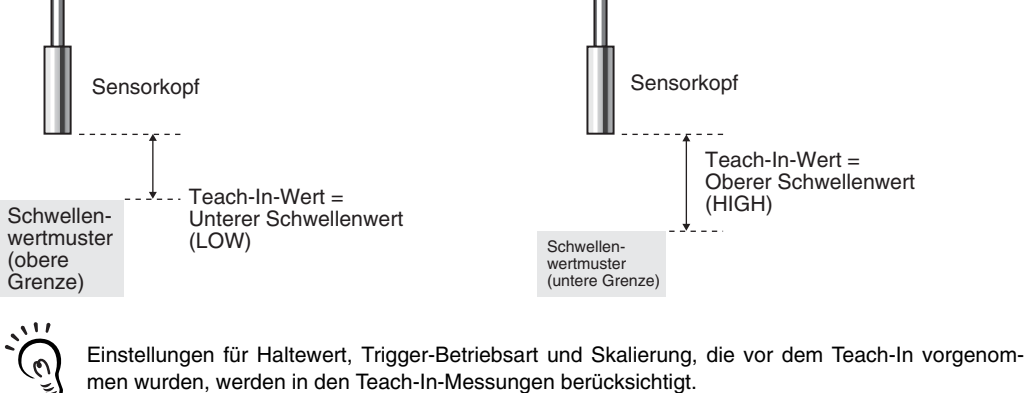

CHECK!

Wechsel zur Schwellenwert-Betriebsart (T) Stellen Sie den Betriebsartenwahlschalter auf Schwellenwert (T). RUN Т FUN Einstellung der Schwellenwerte 2. Stellen Sie den Schwellenwertschalter auf H oder нΠ L, d. h. auf den einzustellenden Schwellenwert. In der Hauptanzeige wird der aktuelle Messwert angezeigt und in der unteren Anzeige der eingestellte Schwellenwert (der Wert entsprechend der Stellung des SUB Schwellenwertschalters). **3.** Positionieren Sie die Schwellenwertmuster. Der Wert in der Hauptanzeige ändert sich. 4. Drücken Sie mindestens 1 Sekunde lang die Eingabetaste (ENT) und lassen Sie diese wieder los. SUB Der Messwert zum Zeitpunkt des Lösens der Eingabetaste (ENT) wird als Schwellenwert eingestellt. Die untere Anzeige zeigt den Schwellenwert an. Wenn ERRLH oder ERRHL angezeigt wird: S. 90 Die im Positions-Teach-In-Verfahren eingestellten Schwellenwerte können über die Direkteingabe

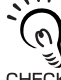

Die im Positions-Teach-In-Verfahren eingestellten Schwellenwerte können über die Direkteingabe geändert werden.

Dies ist zum Einstellen von Schaltausgangstoleranzen für die Messwerte nützlich.

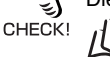

S. 90

## Automatisches Teach-In

Beim automatischen Teach-In wird eine Messung durchgeführt, während gleichzeitig die unten dargestellten Tasten gedrückt werden. Der Verstärker ermittelt dann aus dem minimalen und maximalen Messwert während dieses Zeitraums die entsprechenden Schwellwerte.

Automatisches Teach-In ist nützlich, wenn Sie die Schwellenwerte bei laufenden Prozessen automatisch einlernen wollen.

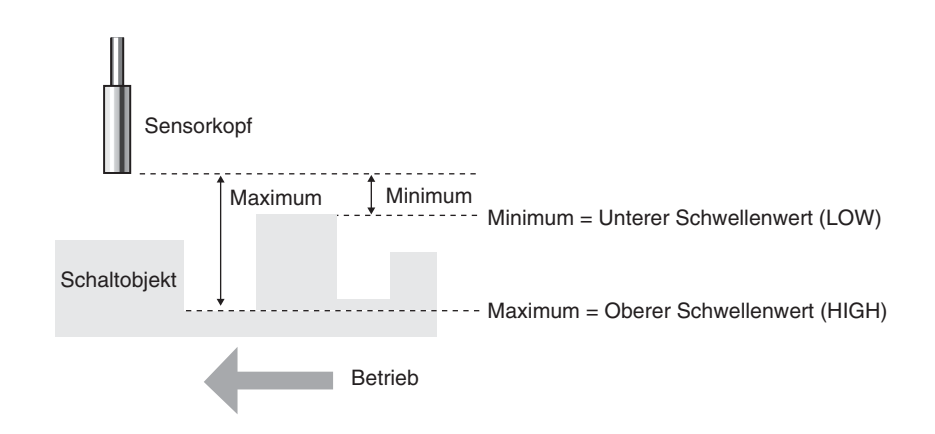

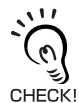

Einstellungen für Haltewert, Trigger-Betriebsart und Skalierung, die vor dem Teach-In vorgenommen wurden, werden in den Teach-In-Messungen berücksichtigt.

Wechsel zur Schwellenwert-Betriebsart (T)

**1**. Stellen Sie den Betriebsartenwahlschalter auf Schwellenwert (T).

| RUN | Т | FUN |
|-----|---|-----|

2. Starten Sie das Gerät.

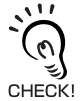

Der Schwellenwertschalter kann auf eine beliebige Stellung gesetzt werden. Beide Schwellenwerte, HIGH und LOW, werden unabhängig von der Schalterstellung eingestellt. Einstellung der Schwellenwerte

## 3. Starten Sie die Messung.

Die Messung wird fortgesetzt, solange die Eingabetaste (ENT) und die Rechts-Taste gedrückt sind. Nachdem die Tasten für 1 Sekunde gelöst wurden, blinkt AUTOT auf der unteren Anzeige auf.

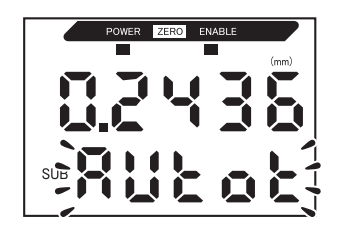

**4.** Lassen Sie die Eingabetaste (ENT) und die Rechts-Taste los, um die Messung zu beenden.

Der maximale Messwert während der Messzeit wird als oberer Schwellenwert (HIGH) eingestellt und der minimale Messwert als unterer Schwellenwert (LOW).

Der neue Schwellenwert (entweder HIGH oder LOW, je nach Einstellung des Schwellenwertschalters) wird in der unteren Anzeige angezeigt.

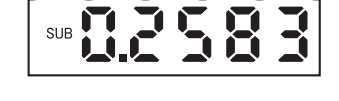

Wenn ERRLH angezeigt wird: S. 90

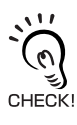

Die im automatischen Teach-In-Verfahren eingestellten Schwellenwerte können über die Direkteingabe geändert werden.

Dies ist nützlich, wenn Schaltausgangstoleranzen für die Messwerte eingestellt werden sollen.  $1/\frac{1}{2}$  S. 90

## Hystereseeinstellung

Stellen Sie die Hysteresebreite für die obere und untere Grenze des Schaltausgangs ein, wenn die HIGH-, PASS- und LOW-Ausgänge in der Nähe der Schwellenwerte instabil sind.

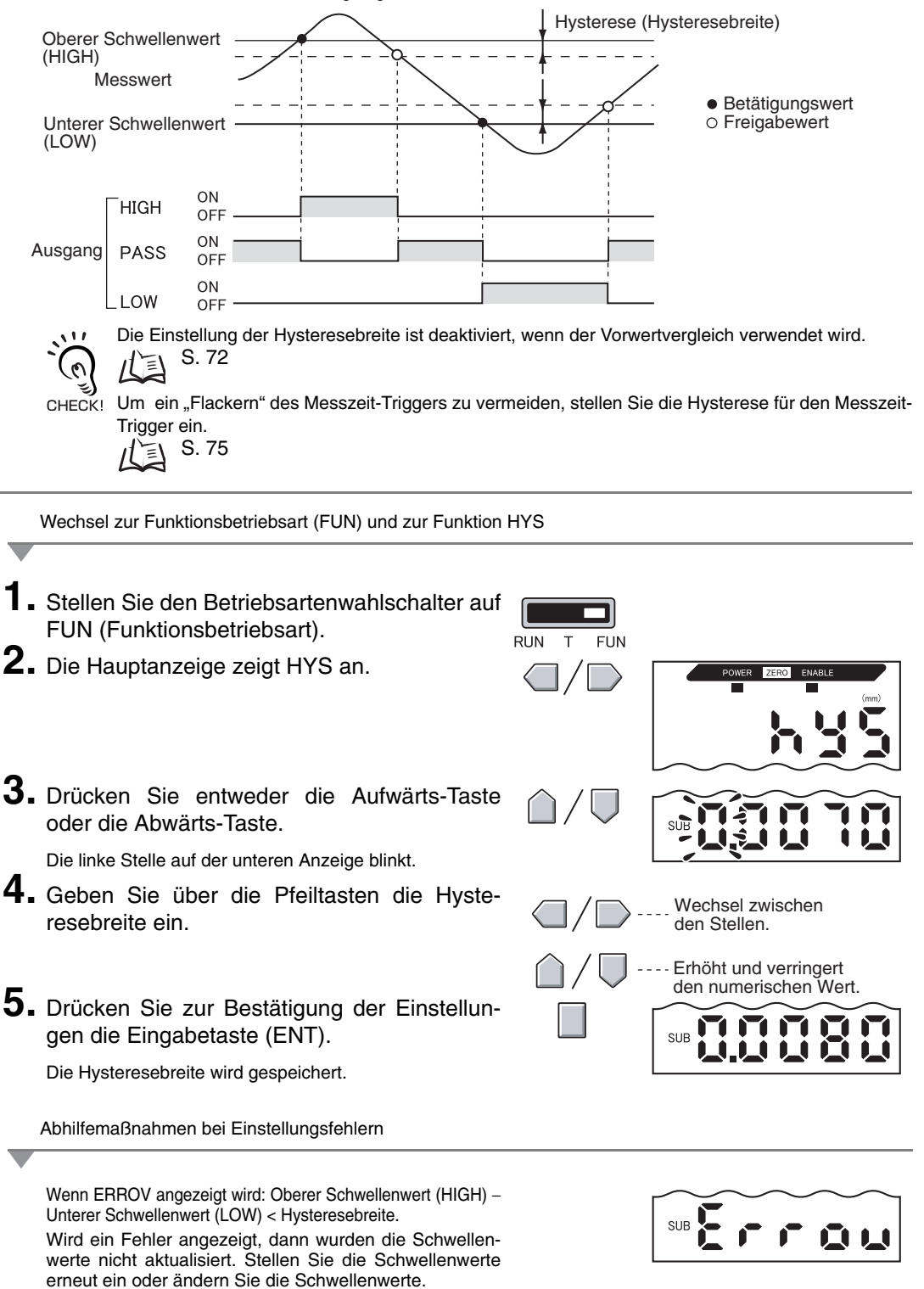

# Analogausgang

#### Ausgangseinstellungen (Analogausgang)

Der Analogausgang gibt die Messergebnisse als Stromsignal von 3 bis 21 mA oder Spannungssignal von –5 bis 5 V aus. In diesem Abschnitt wird die Auswahl zwischen Strom- und Spannungsausgang und die Einstellung des Analogausgangsbereichs beschrieben. Achten Sie darauf, dass die Einstellungen zu dem angeschlossenen externen Gerät passen.

Geben Sie die Ausgangswerte für jeweils zwei Strom- oder Spannungswerte ein, um den Ausgangsbereich festzulegen.

#### Beispiel:

Einstellung: 0,2 mm als 4 mA-Ausgang und 0,8 mm als 20 mA-Ausgang (bei Stromausgang)

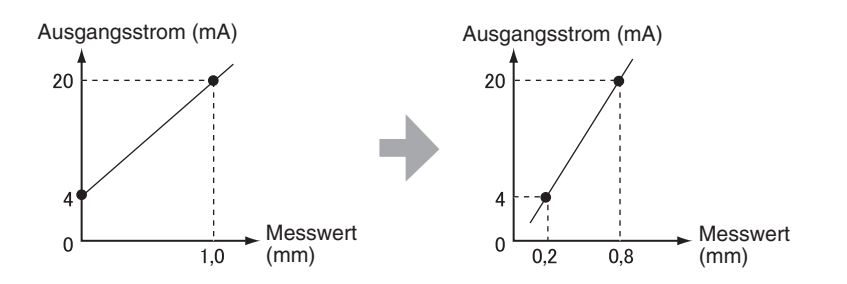

NOTE

Halten Sie zwischen den beiden spezifizierten Punkten und dem angeschlossenen Sensor einen Mindestabstand von 1 % des Nennmessabstands ein.

Der Nennmessabstand für den ZX-ED01T Sensor beträgt beispielsweise 1 mm. Daher müssen die beiden spezifizierten Punkte mindestens 10  $\mu$ m voneinander getrennt liegen.

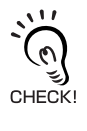

Verwenden der Funktion zur Rücksetzung auf Null

Die Rücksetzung auf Null ist freigegeben, wenn der Analogeingang eingestellt ist. Führen Sie nach Einstellung des Analogausgangs die Rücksetzung auf Null erneut aus.

Rücksetzung auf Null, S. 104

In diesem Abschnitt wird die Einstellung des Ausgangsbereichs am Beispiel eines Stromausgangs mit einem Bereich der folgenden Wertepaaren beschrieben: 0,2 mm als 4 mA und 0,8 mm als 20 mA.

Ändern Sie die Werte in dem Beispiel, um sie bei Bedarf auf einen Spannungsausgang zu übertragen.

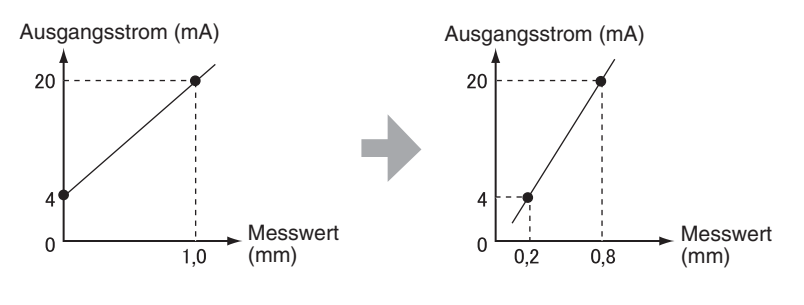

- 1. Schalten Sie die Spannungsversorgung der Verstärkereinheit aus.
- 2. Stellen Sie den Strom-/Spannungswahlschalter auf Stromausgang. Der Schalter befindet sich an der Unterseite der Verstärkereinheit.

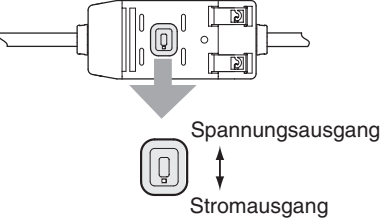

Wechsel zur Funktionsbetriebsart (FUN) und zur Funktion SPCL

**3.** Schalten Sie die Spannungsversorgung ein und stellen Sie den Betriebsartenwahlschalter auf FUN.

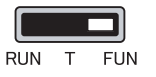

**4.** Verwenden Sie die Links-/Rechts-Tasten, um SPCL auf der Hauptanzeige anzuzeigen.

Wechsel auf FOCUS

**5.** Drücken Sie entweder die Aufwärts-Taste oder die Abwärts-Taste.

Die untere Anzeige blinkt.

- **6.** Verwenden Sie die Aufwärts-/Abwärts-Tasten, um SET oder ALL anzuzeigen.
- **7.** Drücken Sie die Eingabetaste (ENT).

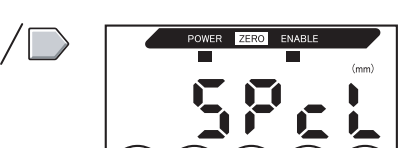

SUB

SUB

8. Verwenden Sie die Links-/Rechts-Tasten, um FOCUS auf der Hauptanzeige anzuzeigen.

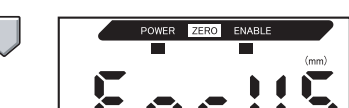

Auswählen von Stromausgang (mA) oder Spannungsausgang (V)

9. Drücken Sie entweder die Aufwärts-Taste oder die Abwärts-Taste.

Die untere Anzeige blinkt.

| / 🛡 | SUB |  |
|-----|-----|--|

## **10.** Anzeige von mA.

CHECK!

Wählen Sie stets den Ausgabewert (Strom oder Spannung) den Sie auch mit dem Strom-/Span-NOTE nungswahlschalter auf der Unterseite der Verstärkereinheit eingestellt haben.

Einstellung des ersten Punkts (A)

#### **11.** Drücken Sie die Eingabetaste (ENT).

Die Anzeige ändert sich, um die Einstellungen für den ersten Punkt vornehmen zu können. In der Hauptanzeige wird der Ausgangsstromwert angezeigt und in der unteren Anzeige der entsprechende Messwert und die linke Stelle blinkt.

#### **12.** Stellen Sie den Ausgangsstromwert und den entsprechenden Messwert für den ersten Punkt ein.

Geben Sie einen Wert innerhalb des Messbereichs ein. Wenn die Skalierung oder Kalkulation eingestellt wurde, geben Sie einen Wert ein, der diese Einstellungen berücksichtigt.

Wechsel zwischen den Stellen. Erhöht und verringert den numerischen Wert.

Die blinkende Stelle, d. h. die Stelle, für die ein Wert eingestellt werden kann, ändert sich, wie in der Abbildung dargestellt.

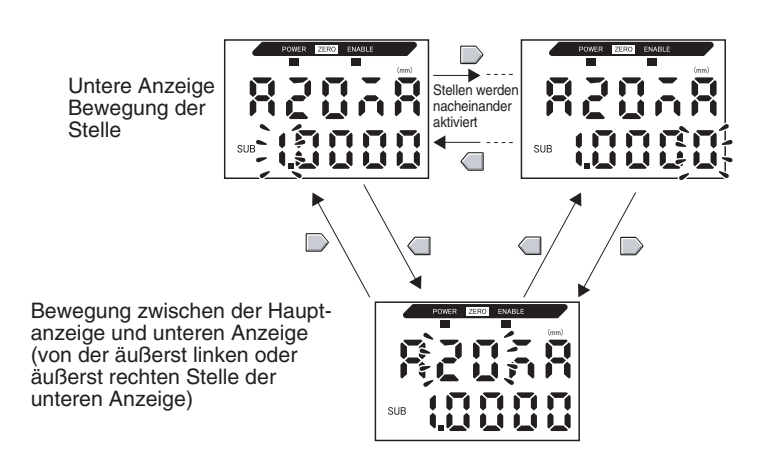

#### Kapitel 5 DETAILEINSTELLUNGEN

**13.** Drücken Sie zur Bestätigung der Einstellungen die Eingabetaste (ENT).

Die Einstellung für den ersten Punkt wird gespeichert. Anschließend wird die Option zur Einstellung des zweiten Punkts angezeigt.

Einstellung des zweiten Punkts (B)

- **14.** Gehen Sie nach dem gleichen Verfahren wie für den ersten Punkt vor, um den Ausgangsstromwert und den entsprechenden Messwert des zweiten Punkts einzustellen.
- **15.** Drücken Sie zur Bestätigung der Einstellung die Eingabetaste (ENT).

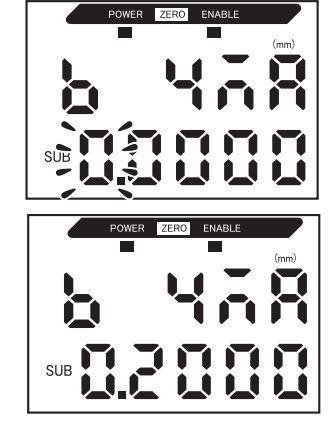

Bestätigen des Abschlusses der Analogausgangeinstellungen

Auf der Anzeige OK angezeigt, wenn der Analogausgang korrekt eingestellt wurde.

Auf der Anzeige wird NG angezeigt, wenn die Einstellungen falsch sind.

Sind die Einstellungen falsch, prüfen Sie die folgenden Punkte und führen Sie die Einstellungen für den Analogausgang erneut durch.

- Liegt der auf der unteren Anzeige eingestellte Messwert innerhalb des Messbereichs (unter Berücksichtigung der Einstellungen für Skalierung und Kalkulation)?
- Sind der erste und der zweite Punkt so positioniert, dass sie mindestens 1 % des Nennmessabstands voneinander getrennt liegen?
- Sind die Stromwerte (oder Spannungswerte) f
  ür beide Punkte identisch?

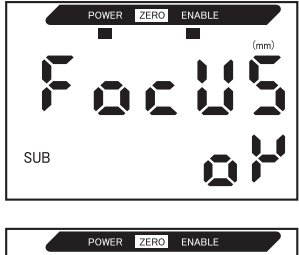

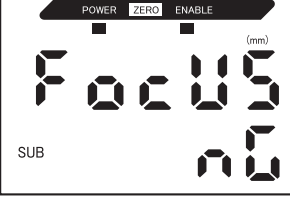

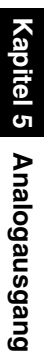

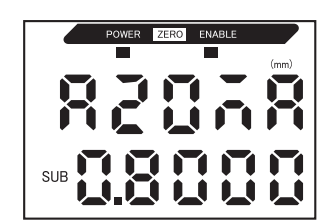

#### Korrigieren der Analogausgangswerte

Es können Diskrepanzen zwischen den Stromwerten (oder Spannungswerten) des Analogausgangs, die auf der Verstärkereinheit eingestellt sind, und den tatsächlichen Stromwerten (oder Spannungswerten), die unter den Bedingungen für das angeschlossene externe Gerät oder anderen Faktoren gemessen wurden, auftreten. Mit der Korrekturfunktion des Analogausgangs kann diese Diskrepanz korrigiert werden.

Die Ausgangswerte werden korrigiert, indem der Korrekturwert für die Strom- oder Spannungswerte für beide Punkte eingegeben wird.

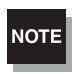

Stellen Sie die Analogausgangsfunktion ein und wählen Sie zuvor entweder den Strom- oder Spannungsausgang. / 1 S. 95

In diesem Abschnitt wird als Beispiel ein Stromausgang verwendet. Ändern Sie bei Bedarf die Werte in diesem Beispiel für den Spannungsausgang.

**1.** Schließen Sie den Analogausgang an ein externes Amperemeter an.

Wechsel zur Funktionsbetriebsart (FUN) und zur Funktion SPCL

2. Schalten Sie die Spannungsversorgung ein und stellen Sie den Betriebsartenwahlschalter auf FUN.

| RUN | Т | FUN |
|-----|---|-----|

**3.** Verwenden Sie die Links-/Rechts-Tasten, um SPCL auf der Hauptanzeige anzuzeigen.

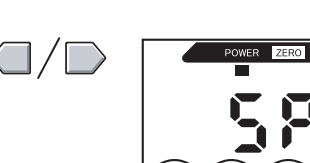

Wechsel auf LEFT-ADJ

**4.** Drücken Sie entweder die Aufwärts-Taste oder die Abwärts-Taste.

SUB

Die untere Anzeige blinkt.

**5.** Verwenden Sie die Aufwärts-/Abwärts-Tasten, um SET oder ALL anzuzeigen.

- **6.** Drücken Sie die Eingabetaste (ENT).
- 7. Verwenden Sie die Links-/Rechts-Tasten, um L-ADJ auf der Hauptanzeige anzuzeigen.

Die Einheiten (mA oder V) für die Einstellungen des Analogausgangs werden auf der unteren Anzeige dargestellt.

#### 8. Drücken Sie die Eingabetaste (ENT).

Die Anzeige wechselt auf die Einstellungen für den ersten Punkt (A). In der Hauptanzeige wird der Ausgangsstromwert angezeigt und in der unteren Anzeige der Korrekturwert und die linke Stelle blinkt.

Einstellung des ersten Punkts (A)

# **9.** Stellen Sie den Ausgangsstromwert und die Korrekturwerte für den ersten Punkt ein.

Stellen Sie den Korrekturwert in der unteren Anzeige so ein, dass die Anzeige des Amperemeters und der Ausgangsstrom auf der Hauptanzeige übereinstimmen. Je größer der Korrekturwert ist, desto größer ist der Ausgangsstrom.

Der Korrekturwert kann innerhalb des Bereichs –900 bis 999 eingestellt werden. Um einen negativen Wert einzugeben, ändern Sie den Wert, während die linke Stelle der unteren Anzeige blinkt.

> Die blinkende Stelle, d. h. die Stelle, für die ein Wert eingestellt werden kann, ändert sich, wie in der Abbildung dargestellt.

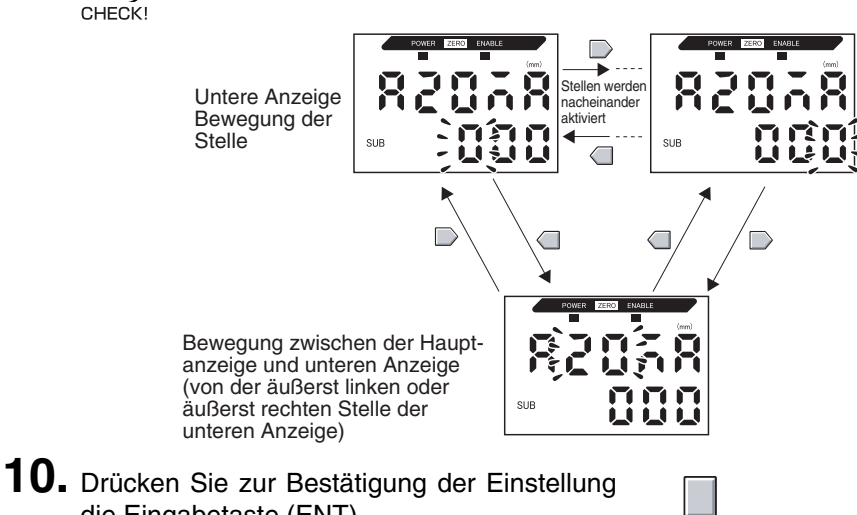

Didcken Sie zur Bestatigung der Einstenung die Eingabetaste (ENT). Der Korrekturwert f
ür den ersten Punkt wird gespeichert.

Die Option zur Einstellung des Korrekturwerts für den zweiten Punkt wird angezeigt.

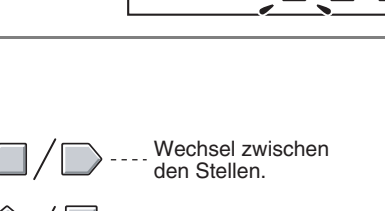

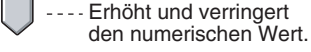

3

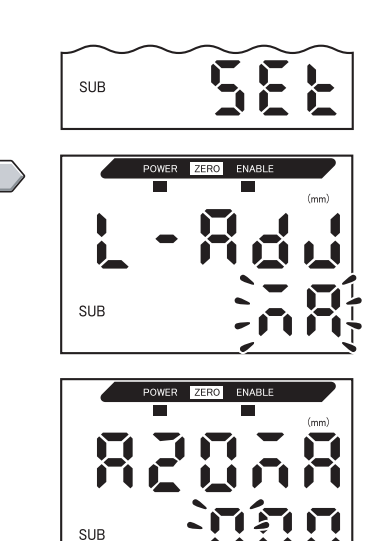

Einstellung des zweiten Punkts (B)

**11.** Gehen Sie nach dem gleichen Verfahren wie für den ersten Punkt vor, um den Korrekturwert für den zweiten Punkt einzustellen.

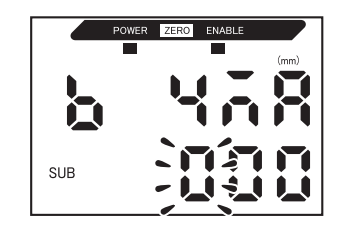

**12.** Drücken Sie die Eingabetaste (ENT).

Bestätigen der Einstellungsergebnisse

Wenn die Korrektur des Linearausgangs gespeichert wurde, zeigt die untere Anzeige OK an.

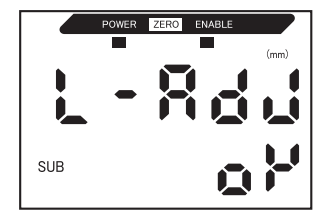

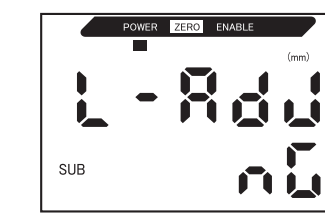

Wenn die Korrektur nicht richtig gespeichert wurde, wird NG auf der Anzeige angezeigt.

Stellen Sie sicher, dass die Stromwerte (oder Spannungswerte) für beide Punkte nicht identisch sind und führen Sie den Vorgang erneut aus.

#### Ausgangseinstellungen für die Nichtmessung

Das Verhalten des Analogausgangs bei Eingabe einer Rücksetzung kann eingestellt werden.

| Auswahl                         |                                                                                        | Ausgänge                                                                                                    |
|---------------------------------|----------------------------------------------------------------------------------------|----------------------------------------------------------------------------------------------------|
| Auswain                         | Schaltausgänge                                                                         | Analogausgang                                                                                                    |
| KEEP (Standard-<br>einstellung) | Es wird der unmittelbar vor der Nichtmessung aktive Status beibehalten und ausgegeben. |                                                                                                    |
| Setzen (CLAMP)                  | Alle AUS.                                                                              | <ul> <li>Gibt den eingestellten CLAMP-Wert aus.</li> <li>Folgende Optionen sind verfügbar.</li> <li>Für Stromausgang: 3 bis 21 mA oder Maximum<br/>(ca. 23 mA)</li> <li>Für Spannungsausgang: -5 bis 5 V oder Maximum<br/>(ca. 5,5 V)</li> </ul> |

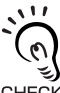

Für Haltewertmessungen

Auch bei der Einstellung Halten (KEEP) ist der Ausgang vor Erhalt des ersten Haltewerts der glei-CHECK! che wie bei der Einstellung CLAMP.

Wechsel zur Funktionsbetriebsart (FUN) und zur Funktion SPCL

 Stellen Sie den Betriebsartenwahlschalter auf FUN (Funktionsbetriebsart).

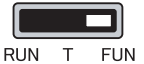

2. Verwenden Sie die Links-/Rechts-Tasten, um SPCL auf der Hauptanzeige anzuzeigen.

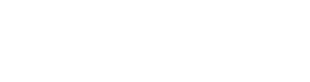

- Wechsel auf RESET
- 3. Drücken Sie entweder die Aufwärts-Taste oder die Abwärts-Taste. Die untere Anzeige blinkt.
  4. Verwenden Sie die Aufwärts-/Abwärts-Tasten, um ETC oder ALL anzuzeigen.
  5. Drücken Sie die Eingabetaste (ENT).

**6.** Verwenden Sie die Links-/Rechts-Tasten, um RESET auf der Hauptanzeige anzuzeigen.

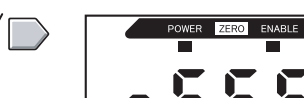

SUB

SUB

SUB

Ausgangsstatus für die Nichtmessung auswählen

- 7. Drücken Sie entweder die Aufwärts-Taste oder die Abwärts-Taste. SUB Die untere Anzeige blinkt. 8. Verwenden Sie die Aufwärts-/Abwärts-Tasten, um KEEP oder CLAMP auszuwählen. 9. Drücken Sie zur Bestätigung der Auswahl die Eingabetaste (ENT). SUB Die Ausgangseinstellung wird gespeichert. Wenn CLAMP ausgewählt wurde, stellen Sie als nächstes den CLAMP-Wert ein. Einstellen der CLAMP-Werte (wenn CLAMP gewählt ist) 10. Verwenden Sie die Links-/Rechts-Tasten, um CLAMP auf der Hauptanzeige anzuzeigen. CLAMP kann nicht angezeigt werden, wenn KEEP ausgewählt wurde.
- **11.** Drücken Sie entweder die Aufwärts-Taste oder die Abwärts-Taste.

Die untere Anzeige blinkt.

- **12.** Stellen Sie den CLAMP-Wert ein.
- **13.** Drücken Sie zur Bestätigung der Einstellung die Eingabetaste (ENT).

Der CLAMP-Wert wird gespeichert.

# Einstellen der Zeitfunktionen für die Schaltausgänge

Die Messzeit für die Schaltausgänge kann eingestellt werden, um sie auf den Betrieb von externen Geräten abzustimmen.

| Auswahl                                            | Details                                                                                                    |                                                          |
|----------------------------------------------------|----------------------------------------------------------------------------------------------------|----------------------------------------------------------|
| OFF (Standardein-<br>stellung)                     | Gibt die Beurteilung aus, sobald die<br>Beurteilungsergebnisse bestätigt wur-<br>den.                                                                                            | Oberer Schwellenwert<br>(HIGH)                           |
|                                                    |                                                                                                    | Unterer Schwellenwert                                    |
|                                                    |                                                                                                    | Schaltausgang ON<br>HIGH OFF<br>Schaltausgang ON<br>OFF  |
|                                                    |                                                                                                    | Schaltausgang ON<br>LOW OFF                              |
| OFF-D<br>(Ausschaltverzöge-<br>rungs-Zeitfunktion) | Nachdem das Messergebnis bestätigt<br>wurde, wird das Ausschalten des<br>PASS-Ausgangs für die eingestellte<br>Zeit verzögert.                                                   | Oberer Schwellenwert<br>(HIGH)                           |
|                                                    | Ebenso wird das Einschalten der<br>HIGH- und LOW-Ausgänge um die<br>Zeiteinstellung verzögert.                                                                                   | Unterer Schwellenwert                                    |
|                                                    |                                                                                                    | Schaltausgang ON<br>HIGH<br>Schaltausgang ON<br>PASS OFF |
|                                                    |                                                                                                    | Schaltausgang ON<br>LOW OFF Zeiteinstellung              |
| ON-D<br>(Einschaltverzöge-<br>rungs-Zeitfunktion)  | Nachdem das Messergebnis bestätigt<br>wurde, wird das Einschalten des<br>PASS-Ausgangs für die eingestellte<br>Zeit verzögert.                                                   | Messwert<br>Oberer Schwellenwert                         |
|                                                    | Ebenso wird das Ausschalten der<br>HIGH- und LOW-Ausgänge um die<br>Zeiteinstellung verzögert.                                                                                   | Unterer Schwellenwert                                    |
|                                                    |                                                                                                    | Schaltausgang ON<br>HIGH<br>Schaltausgang ON<br>PASS     |
|                                                    |                                                                                                    | Schaltausgang ON<br>LOW                                  |
| 1-Sht<br>(Impulsdauer-Zeit-<br>funktion)           | Wenn der Messwert von HIGH auf<br>PASS bzw. von LOW auf PASS wech-<br>selt, wird der PASS-Ausgang mit einer<br>Impulsbreite entsprechend der Zeit-<br>einstellung eingeschaltet. | Messwert<br>Oberer Schwellenwert<br>(HIGH)               |
|                                                    | Weder der HIGH- noch der LOW-Aus-<br>gang werden ausgegeben.                                                                                                    | Unterer Schwellenwert                                    |
|                                                    |                                                                                                    | Schaltausgang ON<br>HIGH<br>Schaltausgang ON<br>PASS OFF |
|                                                    |                                                                                                    | Schaltausgang ON<br>LOW Zeiteinstellung                  |

In der folgenden Beschreibung wird die Ausschaltverzögerungs-Zeitfunktion als Beispiel verwendet. Falls andere Zeitfunktionen verwendet werden, nehmen Sie die entsprechenden Einstellungen vor.

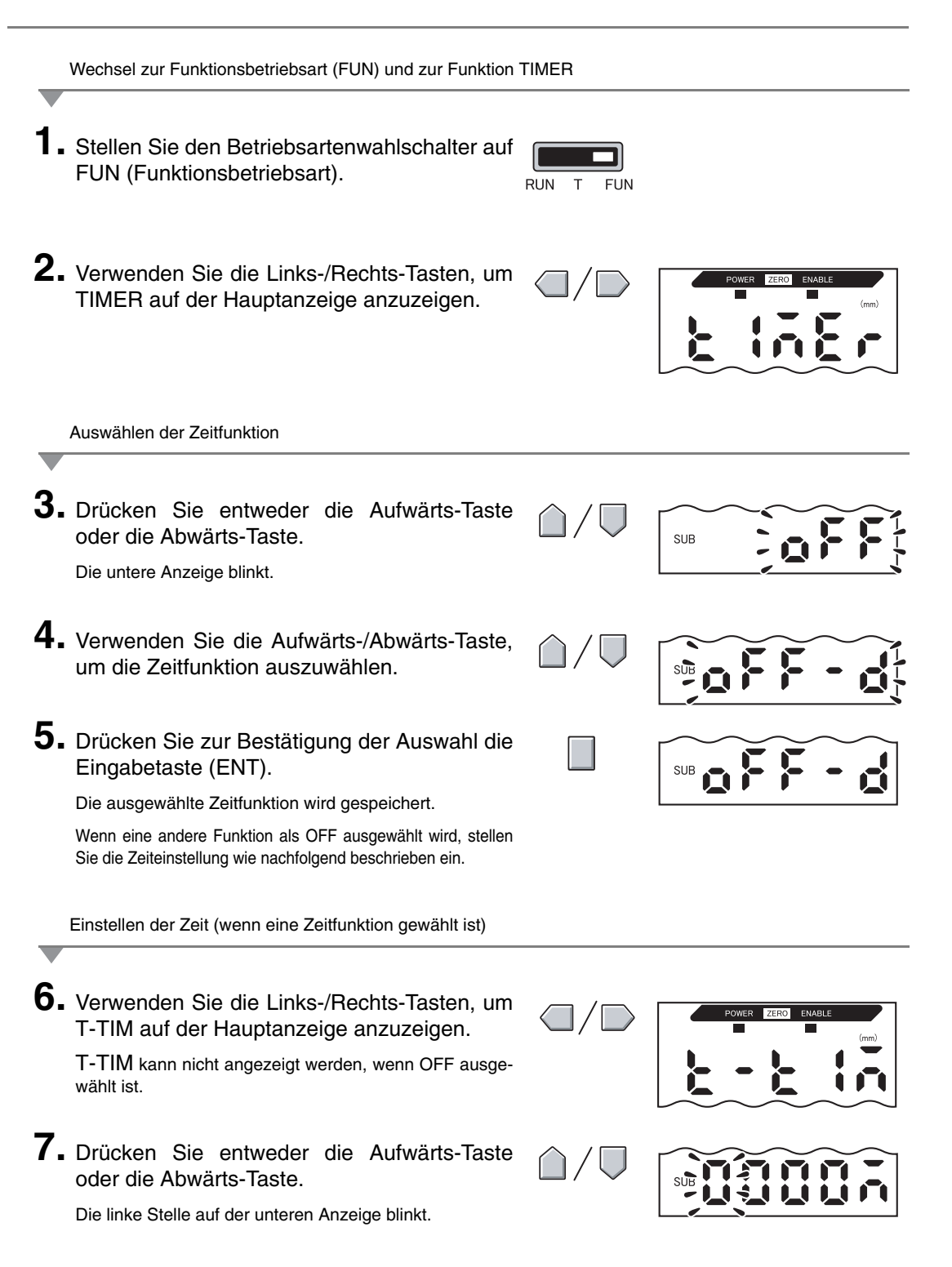

#### Kapitel 5 DETAILEINSTELLUNGEN

**8.** Verwenden Sie die Pfeiltasten, um die Zeiteinstellung (ms) vorzunehmen.

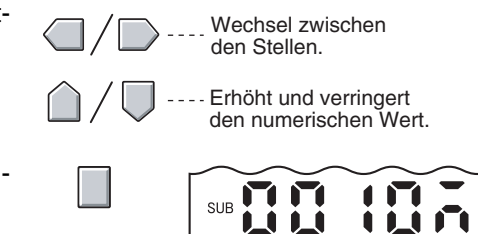

9. Drücken Sie zur Bestätigung der Einstellungen die Eingabetaste (ENT).
 Die Zeiteinstellung wird gespeichert.

# Kapitel 6 ZUSATZFUNKTIONEN

| Messung mit mehreren Verstärkereinheiten        | 108 |
|-------------------------------------------------|-----|
| Ändern der Anzahl angezeigter Stellen           | 115 |
| Umkehren der Anzeige                            | 116 |
| Einstellen der Anzeigehelligkeit (ECO-Anzeige)  | 118 |
| Verwenden der Funktion zur Rücksetzung auf Null | 119 |
| Tastensperrefunktion                            | 124 |
| Einstellungsdaten auf Werkseinstellungen setzen | 125 |
### Messung mit mehreren Verstärkereinheiten

In diesem Abschnitt werden die Einstellungen beschrieben, wenn Kalkulationseinheiten für den Anschluss von mehreren Verstärkereinheiten verwendet werden.

### Berechnungen durchführen

Messergebnisse können zwischen 2 Verstärkereinheiten berechnet werden. Die gewünschte Verrechnung wird an der Verstärkereinheit CH2 eingestellt und die Kalkulationsergebnisse ebenfalls über die Verstärkereinheit CH2 ausgegeben. Die Berechnungen können auch zwischen Sensoren mit unterschiedlichen Messabständen durchgeführt werden.

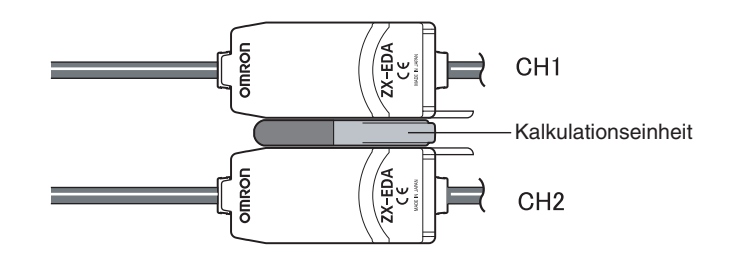

Die folgende Tabelle enthält die 3 Arten von Verrechnungen.

| Art der Ver-<br>rechnung | Beschreibung                                                                                                    |
|--------------------------|----------------------------------------------------------------------------------------------------|
| A+B                      | Bildet die Summe der Messergebnisse von zwei Verstärkereinheiten.                                                                      |
| A–B                      | Berechnet die Differenz aus den Messergebnissen von zwei Verstärkereinheiten.<br>(A: Verstärkereinheit CH2; B: Verstärkereinheit CH1.) |
| THICK                    | Bestimmt die Dicke eines Abtastobjekts, das sich zwischen zwei Sensorköpfen befindet.                                                  |

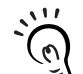

Die Ansprechzeit für die Verstärkereinheiten CH2, für die Verrechnungen eingestellt wurden, wird um 1.0 ms erhöht. Die Ansprechzeit wird außerdem durch die eingestellte Anzahl von Messwerten für die Mittelwertbildung beeinflusst. Daher ergibt sich die Ansprechzeit aus der Ansprechzeit für die eingestellte Anzahl der Messwerte zur Mittelwertbildung + 1,0 ms. CHECK!

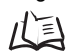

Einstellen der Anzahl von Messwerten zur Mittelwertbildung, S. 72

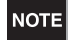

Verstärkereinheiten der ZX-L-Serie (Lasertyp) können keine Berechnungen durchführen.

### Addition und Subtraktion der Messergebnisse

Der Ausdruck A+B oder A–B wird verwendet. Alle Einstellungen werden an der Verstärkereinheit CH2 vorgenommen.

|    | Wechsel zur Funktionsbetriebsart (FUN) und zur Funktion                                              | CALC                         |                           |
|----|----------------------------------------------------------------------------------------------------|------------------------------|---------------------------|
| 1. | Stellen Sie den Betriebsartenwahlschalter<br>der Verstärkereinheit CH2 auf FUN (Funk-<br>tion).      | RUN T FUN                    |                           |
| 2. | Verwenden Sie die Links-/Rechts-Tasten, um CALC auf der Hauptanzeige anzuzeigen.                     |                              | POWER ZERO ENABLE<br>(mm) |
| -  | Auswählen des Ausdrucks                                                                              |                              |                           |
| 3. | Drücken Sie entweder die Aufwärts-Taste<br>oder die Abwärts-Taste.<br>Die untere Anzeige blinkt.     | $\triangle / \bigcirc$       | SUB                       |
| 4. | Verwenden Sie die Aufwärts-/Abwärts-Taste,<br>um die Art des Ausdrucks auszuwählen.                  | $\hat{\Box}/\overline{\Box}$ | SUB                       |
| 5. | Drücken Sie zur Bestätigung der Auswahl die<br>Eingabetaste (ENT).<br>Der Ausdruck wird gespeichert. |                              | SUB                       |

#### Dickenbestimmung

Der Verrechnungstyp THICK wird verwendet. Bereiten Sie zuvor ein Objekt mit einer bekannten Dicke vor (Standardabtastobjekt). Die Einstellungen werden an der Verstärkereinheit CH2 vorgenommen.

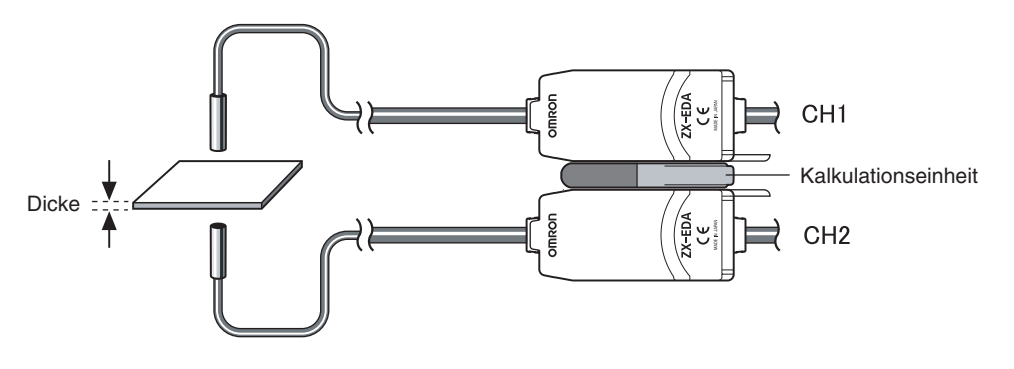

Wechsel zur Funktionsbetriebsart (FUN) und zur Funktion CALC

- **1** Positionieren Sie das Standardabtastobjekt.
- 2. Stellen Sie den Betriebsartenwahlschalter der Verstärkereinheit CH2 auf FUN (Funktion).

| т | FUN |
|---|-----|

**3.** Verwenden Sie die Links-/Rechts-Tasten, um CALC auf der Hauptanzeige anzuzeigen.

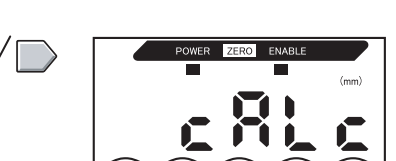

Auswählen des Ausdrucks

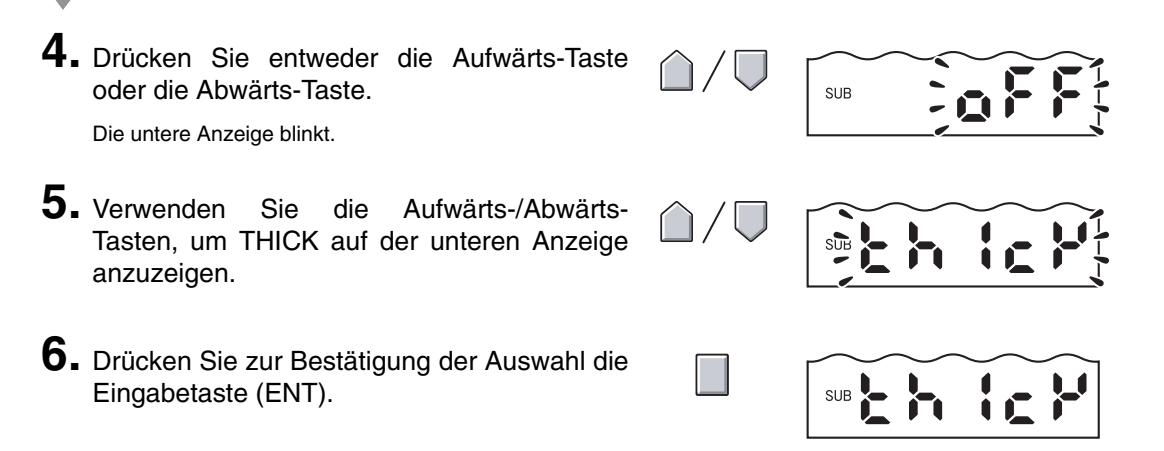

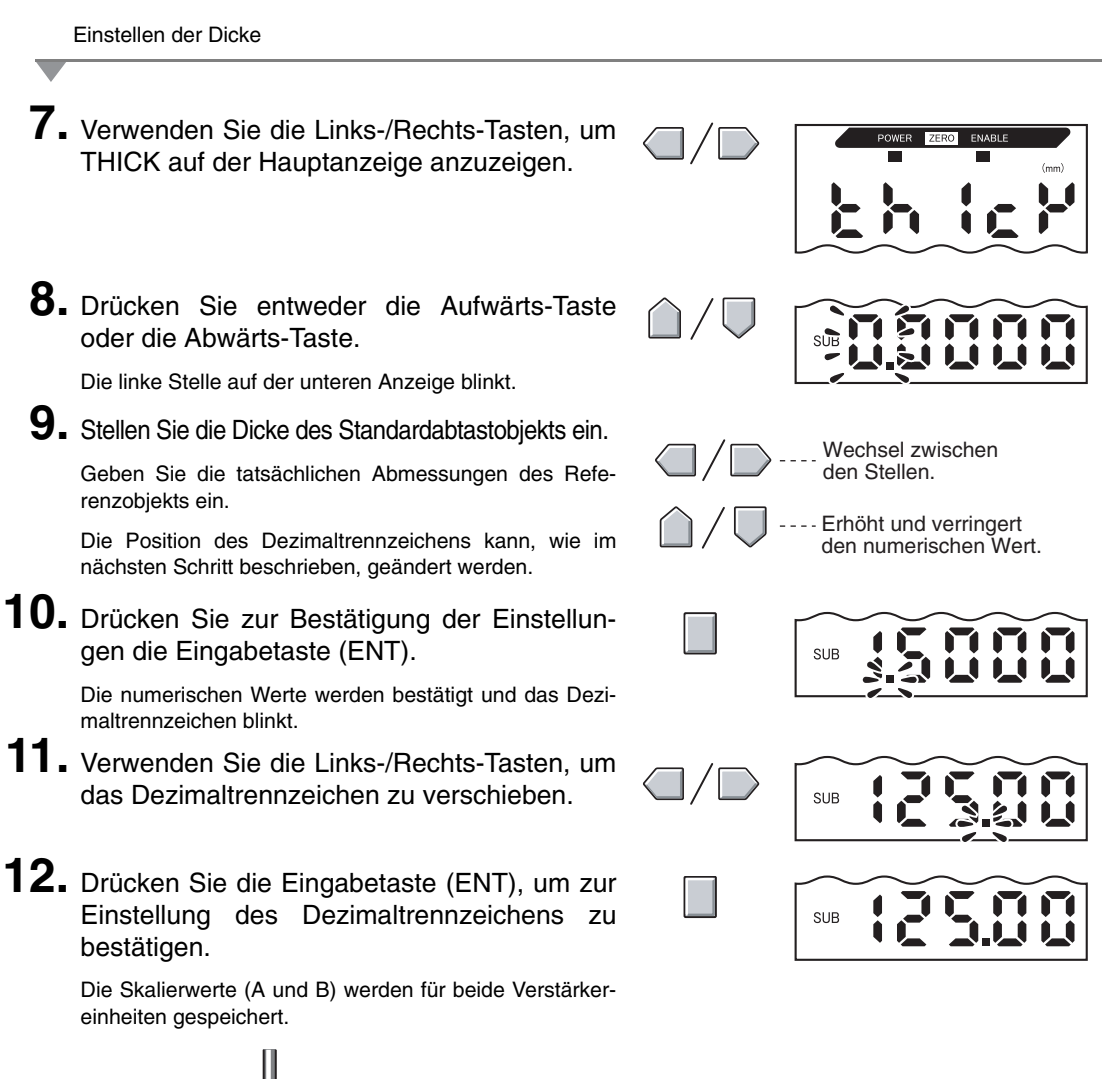

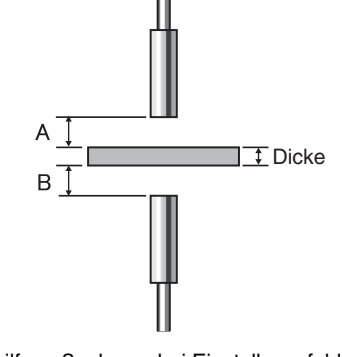

Abhilfemaßnahmen bei Einstellungsfehlern

Wenn die Anzeige E-THK anzeigt, dann befindet sich das Standardmessobjekt außerhalb des Messbereichs. (Die ENABLE-Anzeige leuchtet nicht.)

Korrigieren Sie die Position des Referenzobjekts, bis die ENABLE-Anzeige auf beiden Verstärkereinheiten leuchtet und führen Sie die Messung erneut durch.

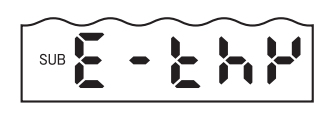

### Schutz gegen gegenseitige Beeinflussung von Sensoren

Sensorköpfe können dicht nebeneinander installiert werden, wenn die Schutzfunktion gegen gegenseitige Beeinflussung verwendet wird. Bis zu 5 Verstärkereinheiten können gegen gegenseitige Beeinflussung geschützt werden.

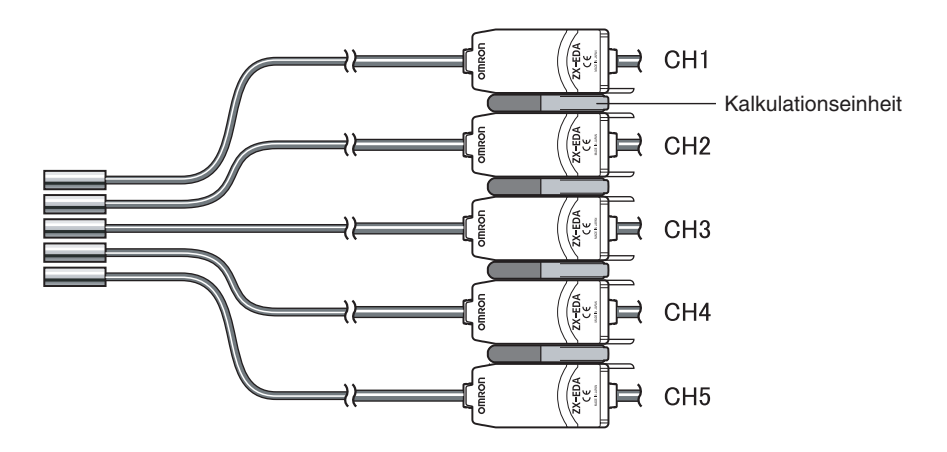

Stellen Sie bei allen Verstärkereinheiten die gleiche Anzahl von Messwerten zur Mittelwertbildung ein.

戊国 Einstellen der Anzahl von Messwerten zur Mittelwertbildung, S. 72

Die Ansprechzeit ist länger, wenn die Schutzfunktion gegen gegenseitige Beeinflussung verwendet wird.

- Ansprechzeit = (15 ms + Ansprechzeit basierend auf der eingestellten Anzahl von Messwerten zur Mittelwertbildung) × Anzahl der Verstärkereinheiten
- Wenn zusätzlich die Kalkulationsfunktion verwendet wird, erhöht sich die Ansprechzeit ca. um weitere 15 ms.
- Ansprechzeiten f
  ür externe Eingangssignale erh
  öhen sich ebenfalls um den gleichen Betrag.

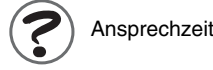

Ansprechzeit, S. 133

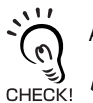

NOTE

Abstand zwischen Sensorköpfen ohne Verwendung der Schutzfunktion gegen gegenseitige Beeinflussung S. 25 Ξ

Die Einstellungen für den Schutz gegen gegenseitige Beeinflussung werden an der Verstärkereinheit CH1 vorgenommen.

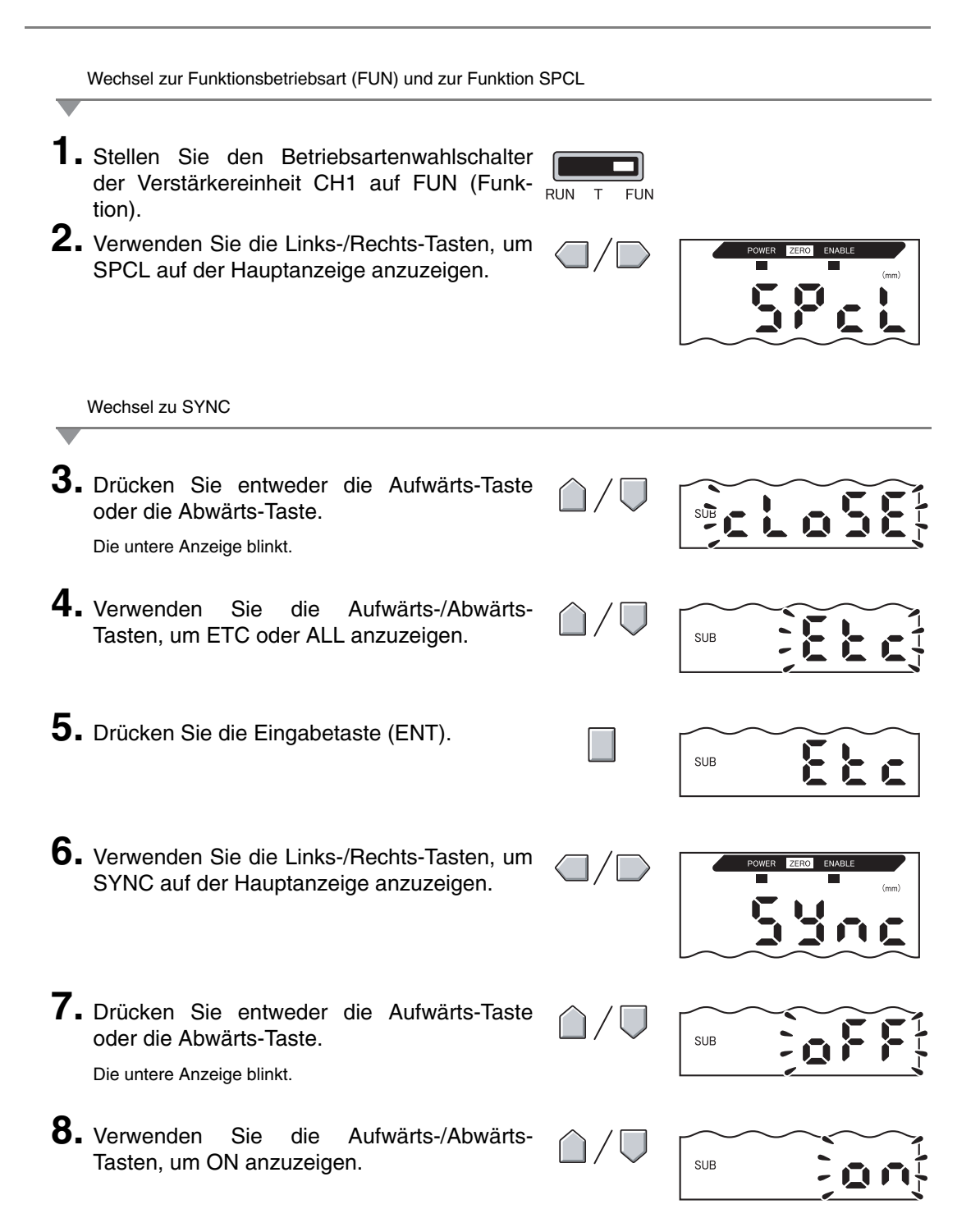

#### Kapitel 6 ZUSATZFUNKTIONEN

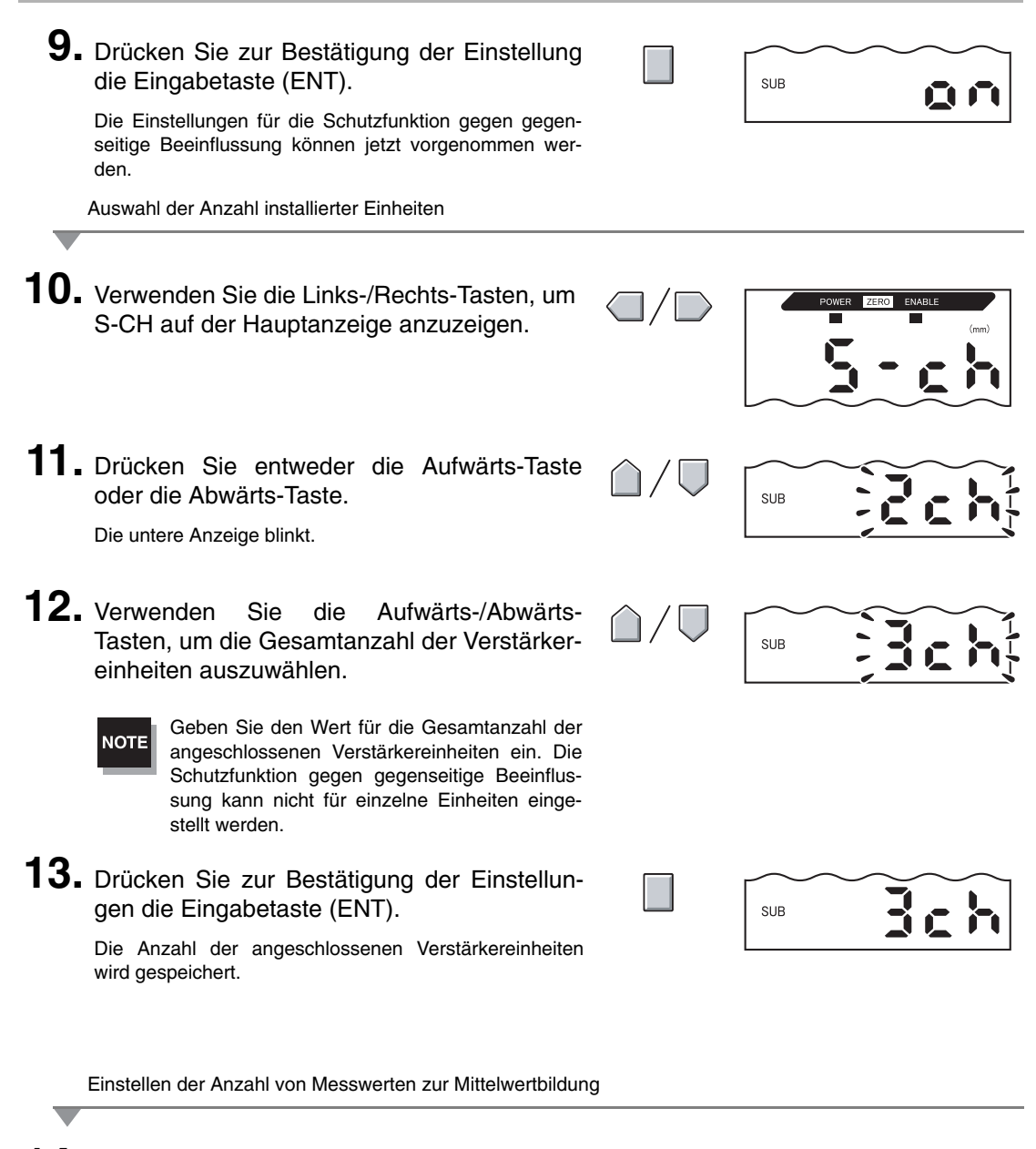

**14.** Stellen Sie bei allen Verstärkereinheiten die gleiche Anzahl von Messwerten zur Mittelwertbildung ein.

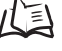

Einstellen der Anzahl von Messwerten zur Mittelwertbildung, S. 72

# Ändern der Anzahl angezeigter Stellen

Wählen Sie die Anzahl der Stellen für die Hauptanzeige und die untere Anzeige in der RUN-Betriebsart. Die Standardeinstellung ist 5 Stellen. Werden 4 oder weniger Stellen eingestellt, dann werden jeweils die äußerst rechten Stellen zuerst deaktiviert.

| _        | Wechsel zur Funktionsbetriebsart (FUN) und zur Funktion                                                                                                    | SPCL                         |                   |
|----------|----------------------------------------------------------------------------------------------------|------------------------------|-------------------|
| 1.<br>2. | Stellen Sie den Betriebsartenwahlschalter<br>auf FUN (Funktionsbetriebsart).<br>Verwenden Sie die Links-/Rechts-Tasten, um<br>SPCL auf der Hauptanzeige anzuzeigen. |                              | POWER ZERO ENABLE |
|          |                                                                                                    |                              |                   |
| 3.       | Drücken Sie entweder die Aufwärts-Taste<br>oder die Abwärts-Taste.                                                                                                  | $\hat{\Box}/\overline{\Box}$ | SUECLOSE          |
| 4.       | Verwenden Sie die Aufwärts-/Abwärts-<br>Tasten, um DISP oder ALL anzuzeigen.                                                                                        | $\hat{\Box}/\overline{\Box}$ | SUB               |
| 5.       | Drücken Sie die Eingabetaste (ENT).                                                                                                    |                              | SUB               |
| 6.       | Verwenden Sie die Links-/Rechts-Tasten, um<br>DIGIT auf der Hauptanzeige anzuzeigen.                                                                                |                              | POWER ZERO ENABLE |
|          | Auswählen der Stellenanzahl                                                                                                    |                              |                   |
|          |                                                                                                    |                              |                   |
| 7.       | Drücken Sie entweder die Aufwärts-Taste<br>oder die Abwärts-Taste.<br>Die untere Anzeige blinkt.                                                                    | $\hat{\Box}/\nabla$          |                   |
| 8.       | Verwenden Sie die Aufwärts-/Abwärts-<br>Tasten, um die Anzahl der angezeigten Stel-<br>Ien auszuwählen.                                                             | $\hat{\Box}/\overline{\Box}$ |                   |
| 9.       | Drücken Sie zur Bestätigung der Einstellun-<br>gen die Eingabetaste (ENT).                                                                                          |                              |                   |

# Umkehren der Anzeige

Die Hauptanzeige und die untere Anzeige können umgekehrt werden, d. h. verkehrt herum dargestellt werden. Die Funktionen der Pfeiltasten werden dabei ebenfalls umgekehrt. Diese Funktion ist hilfreich, wenn die Verstärkereinheit verkehrt herum an ein Gerät montiert wird.

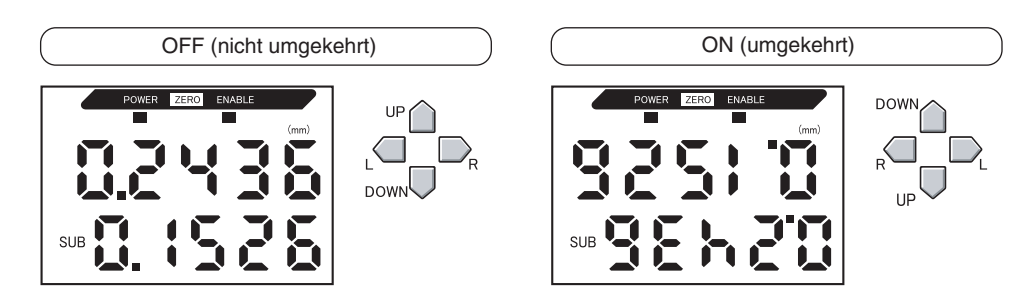

Wechsel zur Funktionsbetriebsart (FUN) und zur Funktion SPCL

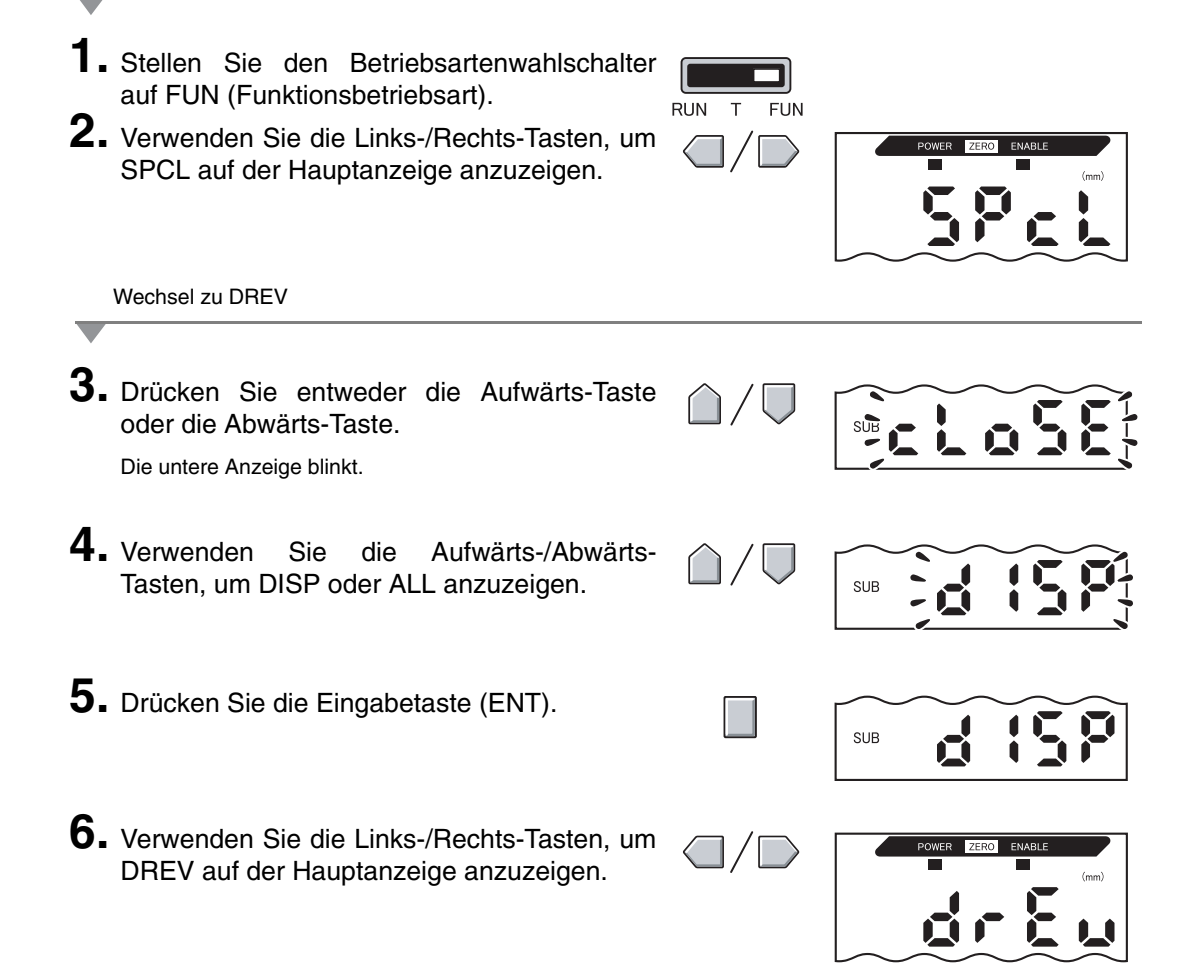

Auswählen, ob die Anzeige umgekehrt werden soll

7. Drücken Sie entweder die Aufwärts-Taste

Die untere Anzeige blinkt.

- 8. Wählen Sie entweder OFF oder ON.
  OFF: Anzeige nicht umgekehrt (Standardeinstellung)
  ON: Anzeige umgekehrt
  9. Drücken Sie zur Bestätigung der Auswahl die
- SUB

SUB

**9.** Drücken Sie zur Bestätigung der Auswahl die Eingabetaste (ENT).

Die Anzeigeeinstellung wird gespeichert. Wird ON gewählt, wird die Anzeige umgekehrt.

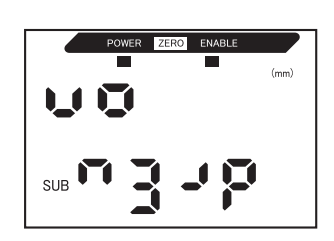

# Einstellen der Anzeigehelligkeit (ECO-Anzeige)

Wenn die ECO-Anzeigefunktion aktiviert ist, leuchtet die Digitalanzeige nicht und reduziert somit den Stromverbrauch.

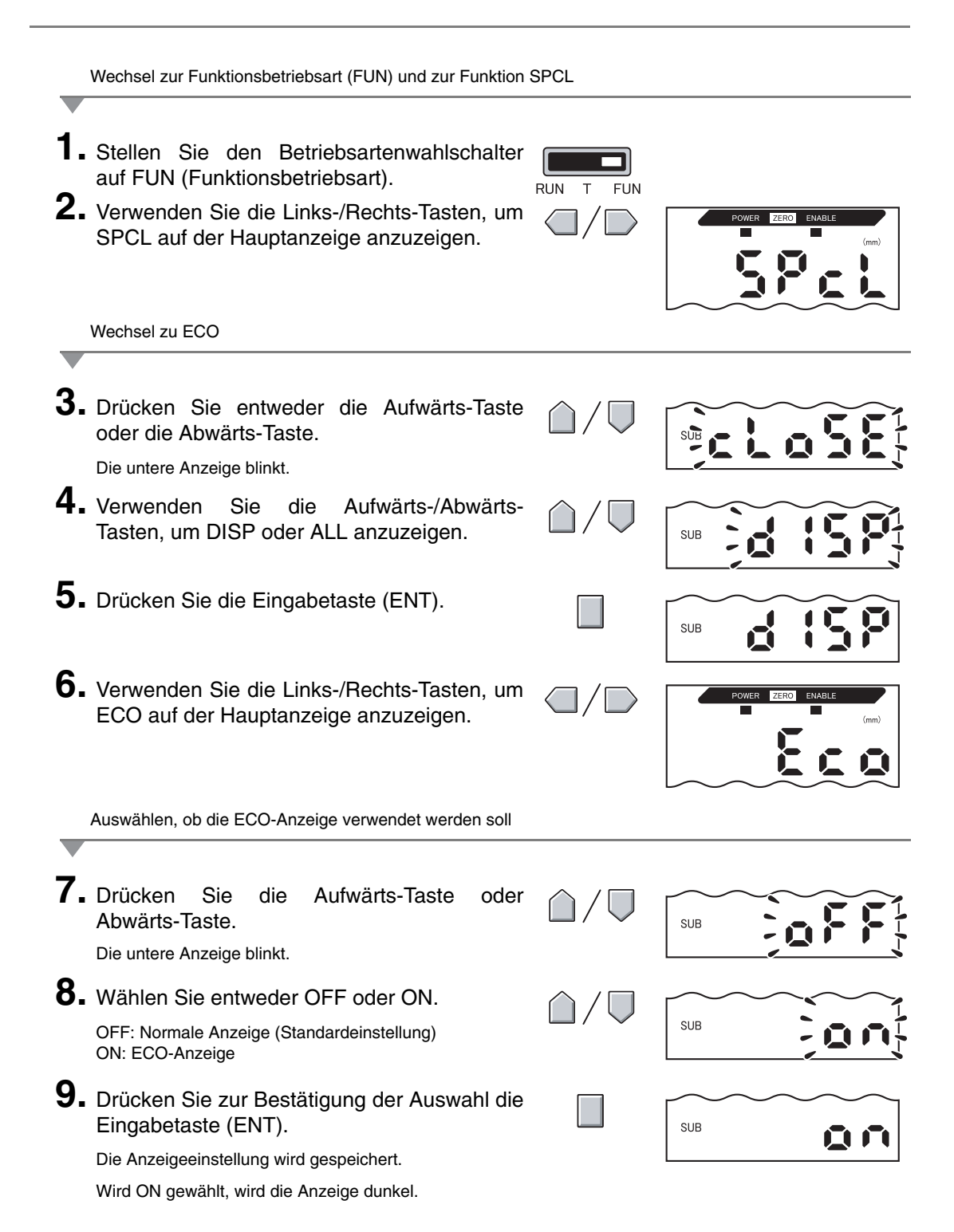

### Verwenden der Funktion zur Rücksetzung auf Null

Wenn die Funktion zur Rücksetzung auf Null verwendet wird, wird der Bezugswert "0" als Höhe gespeichert und der Messwert kann angezeigt und als positive oder negative Abweichung (Toleranz) von dem Bezugswert ausgegeben werden.

In der RUN-Betriebsart kann der Messwert während der Messung jederzeit auf 0 zurückgesetzt werden.

Beispiel 1: Die Höhe des Abtastobjekts wird als Bezugswert gespeichert und die Toleranz als Messwert ausgegeben

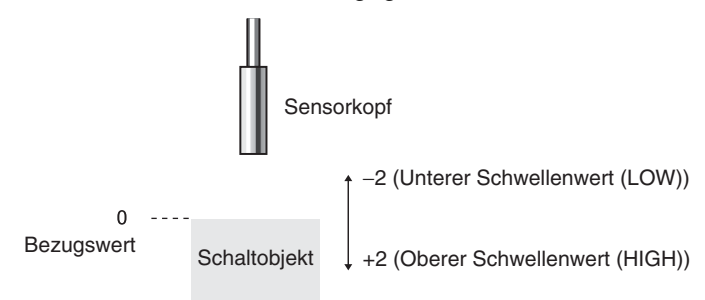

Beispiel 2: Die Höhe des Abtastobjekts wird als Messwert verwendet und die Verschiebung auf 10 eingestellt

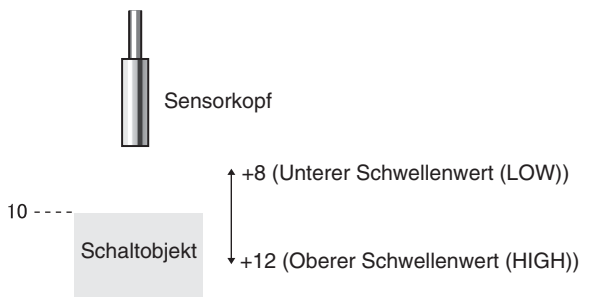

Beispiel 3: Mit der Rücksetzung auf Null werden die Stufen im Messobjekt gemessen (Rücksetzung auf Null bei jeder Messung)

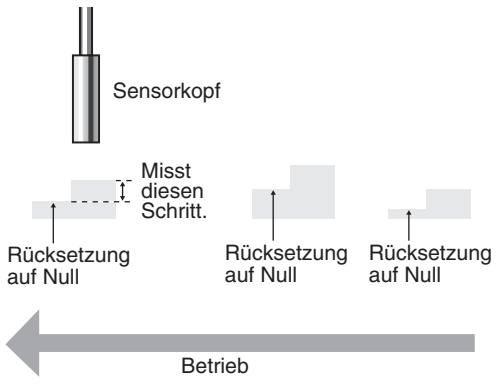

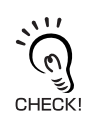

Wenn Sie die Einstellungen bei der Rücksetzung auf Null während jeder Messung ändern, müssen Sie die "Speicherung des Rücksetzens auf Null" deaktivieren.  $f = \sqrt{S}$ . 122

### Offset für Rücksetzung auf NULL

Stellen Sie einen Offset ein, wenn der Bezugswert für die Rücksetzung auf Null ein anderer Wert als 0 ist.

|          | Wechsel zur Funktionsbetriebsart (FUN) und zur Funktion                                                                                                    | SPCL                         |                                                |
|----------|----------------------------------------------------------------------------------------------------|------------------------------|------------------------------------------------|
| 1.<br>2. | Stellen Sie den Betriebsartenwahlschalter auf<br>FUN (Funktionsbetriebsart).<br>Verwenden Sie die Links-/Rechts-Tasten, um<br>SPCL auf der Hauptanzeige anzuzeigen.<br>Wechsel zu ZRDSP | RUN T FUN                    | POWER ZERO ENABLE                              |
| 3.       | Drücken Sie entweder die Aufwärts-Taste<br>oder die Abwärts-Taste.<br>Die untere Anzeige blinkt.                                                                                        |                              | SUE CLOSE                                      |
| 4.       | Verwenden Sie die Aufwärts-/Abwärts-<br>Tasten, um ETC oder ALL anzuzeigen.                                                                                                    | $\hat{\Box}/\overline{\Box}$ | SUB                                            |
| 5.       | Drücken Sie die Eingabetaste (ENT).                                                                                                    |                              |                                                |
| 6.       | Verwenden Sie die Links-/Rechts-Tasten, um ZRDSP auf der Hauptanzeige anzuzeigen.                                                                                                    |                              | POWER ZERO ENABLE                              |
|          | Einstellung der Verschiebungswerte                                                                                                    |                              |                                                |
| 7.       | Drücken Sie entweder die Aufwärts-Taste<br>oder die Abwärts-Taste.<br>Die linke Stelle auf der unteren Anzeige blinkt.                                                                  |                              |                                                |
| 8.       | Verwenden Sie die Pfeiltasten, um den Verschiebungswert einzustellen.                                                                                                    |                              | Wechsel zwischen den Stellen.                  |
| ~        |                                                                                                    | △/▽-                         | Erhöht und verringert<br>den numerischen Wert. |
| 9.       | Drücken Sie zur Bestätigung der Einstellun-<br>gen die Eingabetaste (ENT).<br>Der Verschiebungswert wird gespeichert.                                                                   |                              |                                                |

### Ausführen der Rücksetzung auf Null

Wird die Funktion zur Rücksetzung auf Null verwendet, kann der Messwert auf einen Bezugswert von 0 zurückgesetzt werden, wenn die Eingabetaste (ENT) gedrückt wird oder ein externes Signal eingeht.

Wurde die Rücksetzung auf Null bereits ausgeführt, wird dieser Wert überschrieben. Die Einstellungen werden auch dann gespeichert, wenn die Spannungsversorgung ausgeschaltet wird (Standardeinstellung). Diese Speichereinstellung kann so geändert werden, dass die Einstellungen für die Rücksetzung auf Null nicht gespeichert werden, wenn die Spannungsversorgung ausgeschaltet wird.

Speicherung der Rücksetzung auf Null, S. 122

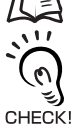

#### Analogausgang

Wenn die Rücksetzung auf Null ausgeführt wird, nimmt der Messwert den Mittelwert im Analogausgangsbereich an. Wenn der Analogausgang eingestellt ist, nimmt der Messwert den Mittelwert zwischen zwei Punkten an, die für den Analogausgang eingestellt sind.

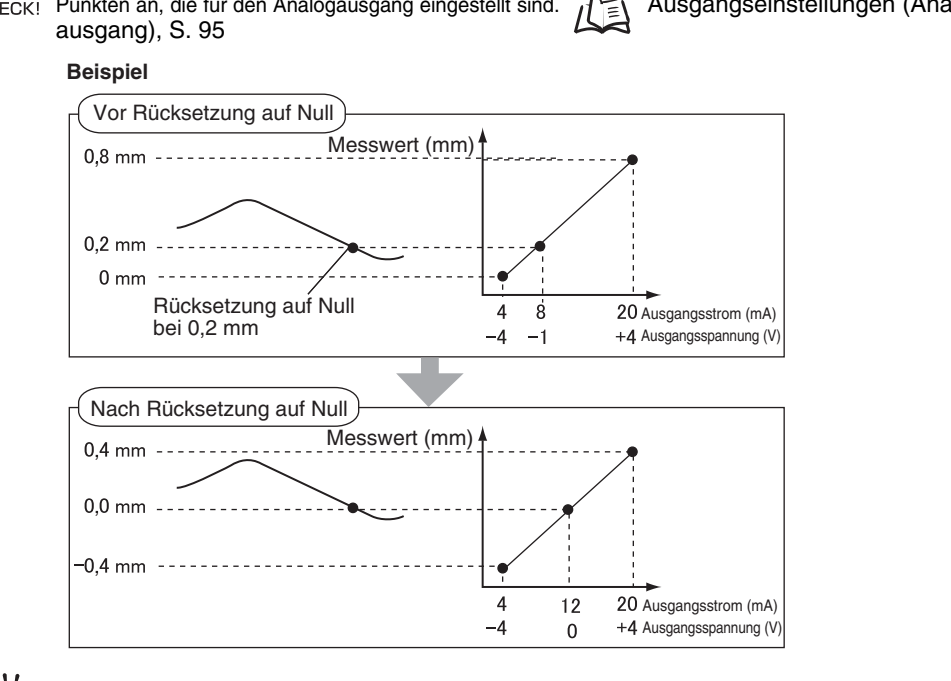

Der minimale Anzeigewert beträgt –19.999 und der maximale Anzeigewert 59.999. Wenn das Messergebnis nach der Rücksetzung auf Null unter dem minimalen Anzeigewert liegt, wird –19.999 angezeigt. Wenn das Messergebnis über dem maximalen Anzeigewert liegt, wird 59.999 angezeigt. Die Rücksetzung auf Null kann nur ausgeführt werden, wenn der Messwert ±10 % des Nennmessabstands beträgt.

- 1. Positionieren Sie das Bezugsabtastobjekt.
- 2. Stellen Sie den Betriebsartenwahlschalter auf Betrieb (RUN).

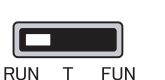

 Drücken Sie die Eingabetaste (ENT) länger als 1 Sekunde oder geben Sie das Rücksetzsignal über ein externes Gerät ein (für max. 800 ms).

Der Bezugswert wird gespeichert und die Anzeigeleuchte für die Rücksetzung auf Null leuchtet. Die Toleranz für den gespeicherten Bezugswert wird auf der Hauptanzeige angezeigt.

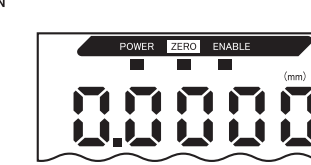

### Aufhebung der Rücksetzung auf Null

- Stellen Sie den Betriebsartenwahlschalter auf Betrieb (RUN).
- 2. Halten Sie die Eingabetaste (ENT) und die Rechts-Taste gleichzeitig ca. 3 Sekunden lang gedrückt.

Um die Rücksetzung auf Null über ein externes Gerät aufzuheben, geben Sie das Rücksetzsignal für mindestens 1 Sekunde ein.

Die Rücksetzung auf Null wird aufgehoben und die Anzeigeleuchte für Rücksetzung auf Null (ZERO) erlischt.

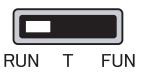

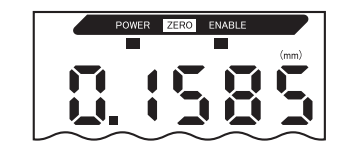

### Speichern des Nullsetzwerts

Wählen Sie, ob der Nullsetzwert des Messwerts gehalten werden soll, wenn die Spannungsversorgung ausgeschaltet wird.

| Auswahl                       | Details                                                                                       |
|-------------------------------|-----------------------------------------------------------------------------------------------|
| ON (Standard-<br>einstellung) | Speichert den Nullsetzwert, wenn die Spannungsversorgung ausgeschaltet wird.                  |
| OFF                           | Zurücksetzung auf Null wird aufgehoben, wenn die Spannungsversorgung ausge-<br>schaltet wird. |

Schalten Sie die Speicherung der Rücksetzung auf Null aus, wenn der Nullpunkt, wie in dem folgenden Beispiel, für jede Messung zurückgesetzt wird. Wenn die Speicherung der Rücksetzung auf Null aktiviert ist, werden die Nullsetzdaten bei jedem Zurücksetzen auf Null in den permanenten Speicher (EEPROM) der Verstärkereinheit geschrieben. Der EEPROM kann bis zu 100000 Mal überschrieben werden. Wenn der Nullsetzwert bei jeder Messung in den Speicher geschrieben wird, kann dies die Lebensdauer des Speichers verkürzen und zu Fehlfunktionen führen.

Beispiel: Messen von Stufen bei Abtastobjekten

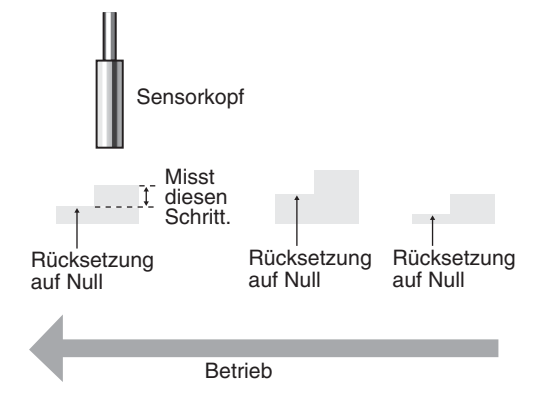

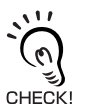

Auch wenn die Speicherung der Rücksetzung auf Null deaktiviert ist, wird der Nullsetzwert gespeichert, wenn Schwellenwerte oder andere Funktionen geändert wurden. Die Rücksetzung auf Null wird nach dem Betriebsstart fortgesetzt, wenn diese Funktionen geändert wurden.

| _  | Wechsel zur Funktionsbetriebsart (FUN) und zur Funktion                                                                              | SPCL                           |                   |
|----|----------------------------------------------------------------------------------------------------|--------------------------------|-------------------|
| 1. | Stellen Sie den Betriebsartenwahlschalter auf FUN (Funktionsbetriebsart).                                                            | RUN T FUN                      |                   |
| 2. | Verwenden Sie die Links-/Rechts-Tasten, um<br>SPCL auf der Hauptanzeige anzuzeigen.                                                  |                                | POWER ZERO ENABLE |
| _  | Wechsel auf ZRMEM                                                                                                    |                                |                   |
| 3. | Drücken Sie entweder die Aufwärts-Taste<br>oder die Abwärts-Taste.<br>Die untere Anzeige blinkt.                                     |                                |                   |
| 4. | Verwenden Sie die Aufwärts-/Abwärts-<br>Tasten, um ETC oder ALL anzuzeigen.                                                          | $\hat{\Box} / \overline{\Box}$ | SUB               |
| 5. | Drücken Sie die Eingabetaste (ENT).                                                                                                  |                                | SUB               |
| 6. | Verwenden Sie die Links-/Rechts-Tasten, um ZRMEM auf der Hauptanzeige anzuzeigen.                                                    |                                | POWER ZERO ENABLE |
| _  | Auswählen, ob die Speicherung der Rücksetzung auf Null a                                                                             | aktiviert werden s             | soll              |
| 7. | Drücken Sie entweder die Aufwärts-Taste oder die Abwärts-Taste.                                                                      | $\hat{\Box}/\nabla$            | SUB               |
| -  | Die untere Anzeige blinkt.                                                                                                    |                                |                   |
| 8. | Verwenden Sie die Aufwärts-/Abwärts-<br>Tasten, um ON oder OFF auszuwählen.                                                          | $/\nabla$                      | SUB               |
| ~  | ON: Speicherung der Rücksetzung auf Null aktiviert<br>(Standardeinstellung)<br>OFF: Speicherung der Rücksetzung auf Null deaktiviert |                                | <b>`</b> ``       |
| 9. | Drücken Sie zur Bestätigung der Auswahl die Eingabetaste (ENT).                                                                      |                                | SUB               |
|    | Die Einstellung für die Speicherung der Rücksetzung auf Null wird gespeichert.                                                       |                                |                   |

## Tastensperrefunktion

Mit der Tastensperrefunktion können alle Tasten der Verstärkereinheit deaktiviert werden. Sobald die Tasten deaktiviert wurden, werden keine Tasteneingaben mehr angenommen, bis die Sperre wieder aufgehoben wird. Diese Funktion ist nützlich, um unbeabsichtigte Änderungen der Einstellungen zu verhindern.

Die Betriebsartenwahlschalter und Schwellenwertschalter bleiben aktiviert, auch wenn die Tastensperrefunktion eingeschaltet ist.

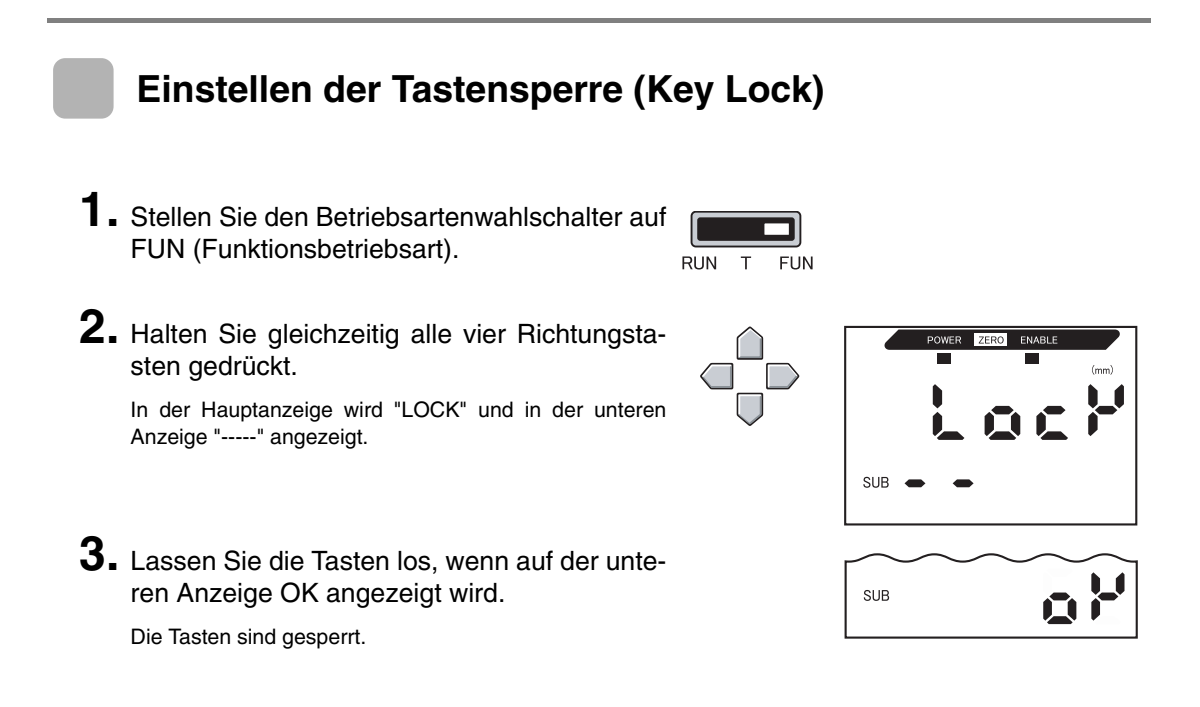

### Aufheben der Tastensperre (Key Lock)

**1.** Stellen Sie den Betriebsartenwahlschalter auf FUN (Funktionsbetriebsart).

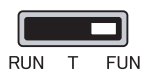

**2.** Halten Sie gleichzeitig alle vier Richtungstasten gedrückt.

In der Hauptanzeige wird "FREE" und in der unteren Anzeige "-----" angezeigt.

**3.** Lassen Sie die Tasten los, wenn auf der unteren Anzeige OK angezeigt wird.

Die Tastensperre ist aufgehoben.

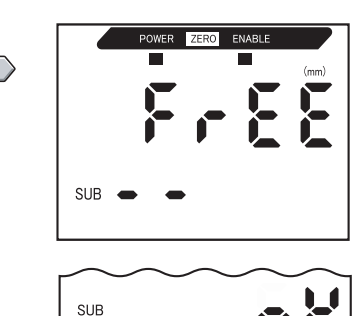

# Einstellungsdaten auf Werkseinstellungen setzen

Mit dieser Funktion werden alle Einstellungen auf die Werkseinstellungen zurückgesetzt.

Einstellungen der Linearität werden jedoch nicht mit dieser Funktion initialisiert. Um die Einstellungsdaten der Linearität zu initialisieren, führen Sie die Initialisierung in der Linearitätseinstellungs-Funktion aus.

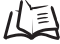

Linearisierung auf Werkseinstellungen setzen, S. 51

| Funktion                                  | Vorgabewert                                                  |
|-------------------------------------------|--------------------------------------------------------------|
| Anzahl der Messwerte zur                  | 64                                                           |
| Mittelwertbildung                         |                                                              |
| Hysteresebreite                           | Der Vorgabewert variiert je nach angeschlossenem Sensorkopf. |
|                                           | • ZX-EDR5T: 0,0003                                           |
|                                           | • ZX-ED01T: 0,0004                                           |
|                                           | • ZX-ED02T: 0,0008                                           |
|                                           | • ZX-EM02T: 0,0008                                           |
|                                           | • ZX-EM07MT: 0,003                                           |
| Haltewert                                 | AUS                                                          |
| Zeitfunktion                              | AUS                                                          |
| Spezialfunktionen                         | CLOSE                                                        |
| Skalierung                                | AUS                                                          |
| Analogausgang                             | bei 0 mm: 4 (mA)                                             |
|                                           | Bei Nennmessabstand: 20 (mA)                                 |
| Korrektur des Analogaus-                  | Keine Korrektur                                              |
| gangs                                     |                                                              |
| Anzeigeumkehr                             | AUS                                                          |
| ECO-Anzeige                               | AUS                                                          |
| Anzahl der Anzeigestellen                 | 5 Stellen (alle)                                             |
| Einstellungen für Nichtmes-<br>sung       | Halten (KEEP)                                                |
| Speicherung der Rückset-<br>zung auf Null | EIN                                                          |
| Oberer Schwellenwert (HIGH)               | Der Vorgabewert variiert je nach angeschlossenem Sensorkopf. |
|                                           | • ZX-EM07MT: 59,999 (mm)                                     |
|                                           | Andere Sensorköpfe: 5,9999 (mm)                              |
| Unterer Schwellenwert (LOW)               | Der Vorgabewert variiert je nach angeschlossenem Sensorkopf. |
|                                           | • ZX-EM07MT: –19,999 (mm)                                    |
|                                           | Andere Sensorköpfe: -1,9999 (mm)                             |

#### Kapitel 6 ZUSATZFUNKTIONEN

**1.** Stellen Sie den Betriebsartenwahlschalter auf FUN (Funktionsbetriebsart).

| RUN | Т | FUN |
|-----|---|-----|

**2.** Verwenden Sie die Links-/Rechts-Tasten, um INIT auf der Hauptanzeige anzuzeigen.

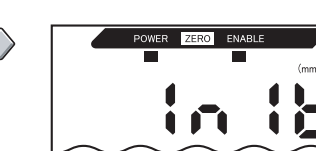

**3.** Halten Sie die Eingabetaste (ENT) gedrückt. Auf der unteren Anzeige wird "-----" angezeigt.

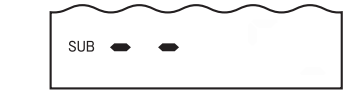

**4.** Lassen Sie die Eingabetaste (ENT) los, wenn auf der unteren Anzeige OK angezeigt wird.

Die Einstellungen werden initialisiert.

| SUB | ٥٢ |
|-----|----|
|-----|----|

# ANHÄNGE

| Fehlersuche und Fehlerbehebung       | 128 |
|--------------------------------------|-----|
| Fehlermeldungen und Abhilfemaßnahmen | 129 |
| Fragen & Antworten                   | 131 |
| Glossar                              | 133 |
| Technische Daten und Abmessungen     | 134 |
| Kennwerte                            | 141 |
| Schnellreferenz für Anzeigen         | 146 |

### Fehlersuche und Fehlerbehebung

In diesem Abschnitt werden Gegenmaßnahmen bei temporären Hardware-Problemen beschrieben. Prüfen Sie die in diesem Abschnitt aufgeführten Fehlfunktionen, bevor Sie die Hardware zur Reparatur einsenden.

| Problem                                                                 | Wahrscheinliche Ursache und mögliche Abhilfemaßnahme                                                                                                    | Seiten          |
|-------------------------------------------------------------------------|----------------------------------------------------------------------------------------------------|-----------------|
| POWER-Anzeige leuchtet nicht.                                           | <ul> <li>Ist die Spannungsversorgung ordnungsgemäß angeschlossen?</li> <li>Liegt die Versorgungsspannung unter dem Nennbereich<br/>(12 bis 24 V DC ±10 %)?</li> </ul>                                                                                                    | S. 31           |
| Gerät startet während des<br>Betriebs neu.                              | <ul> <li>Ist die Spannungsversorgung ordnungsgemäß angeschlossen?</li> <li>Sind die Schnittstellenbaugruppe und Kalkulationseinheit ordnungsgemäß angeschlossen?</li> </ul>                                                                                                    | S. 31<br>S. 27  |
| Beurteilungen werden<br>nicht an das externe Gerät<br>ausgegeben.       | <ul> <li>Sind alle Kabel ordnungsgemäß angeschlossen?</li> <li>Ist die Signalleitung getrennt?</li> <li>Sind die Schaltausgang-Haltewert- oder Rücksetzeingänge<br/>kurzgeschlossen?</li> </ul>                                                                                                    | S. 31           |
| Es wird kein Eingangs-<br>signal empfangen.                             | <ul><li>Sind alle Kabel ordnungsgemäß angeschlossen?</li><li>Ist die Signalleitung getrennt?</li></ul>                                                                                                    | S. 31           |
| Keine Kommunikation mit<br>dem Computer.                                | <ul> <li>Ist das Kabel ordnungsgemäß angeschlossen?</li> <li>Ist die Schnittstellenbaugruppe ordnungsgemäß angeschlossen?</li> <li>Befindet sich der Schalter unter der Schnittstellengruppe auf der Seite ohne<br/>Nase?</li> <li>Ist die Stiftbelegung des Steckers korrekt?</li> </ul>                                             | S. 27<br>S. 139 |
| Ungewöhnliche Analog-<br>ausgangspegel.                                 | <ul> <li>Befindet sich der Schalter an der Unterseite der Verstärkereinheit in der<br/>richtigen Stellung?</li> <li>Wurde in den Einstellungen des Analogausgangs die richtige Auswahl<br/>(Spannung/Strom) getroffen?</li> <li>Analogausgangspegel können fein eingestellt werden.</li> </ul>                                        | S. 95           |
| In der Hauptanzeige oder<br>unteren Anzeige erscheint<br>keine Anzeige. | Wurde die Anzahl der Anzeigestellen auf Null gesetzt?                                                                                                    | S. 115          |
| Die Hauptanzeige bleibt<br>auf "".                                      | <ul> <li>Wurde ein Signal am Messzeit-Eingang eingegeben, während die<br/>Haltewertfunktion aktiviert und der Trigger-Typ auf TIMIG eingestellt ist?</li> <li>Wurde die Messzeit-Schaltschwelle bei aktivierter Haltewertfunktion und<br/>Trigger-Einstellung auf UP oder DOWN auf einen entsprechenden Wert<br/>gestellt?</li> </ul> | S. 73           |

# Fehlermeldungen und Abhilfemaßnahmen

In diesem Abschnitt werden die auf der Hauptanzeige angezeigten Fehlermeldungen und entsprechende Abhilfemaßnahmen zusammengefasst.

| Anzeige | Fehler                                                                                                    | Abhilfemaßnahme                                                                                                    | Seiten           |
|---------|----------------------------------------------------------------------------------------------------|----------------------------------------------------------------------------------------------------|------------------|
| E-CHL   | Es sind zwei Sensoren aber nur<br>eine Verstärkereinheit angeschlos-<br>sen                                                                             | <ul> <li>Wenn zwei Verstärkereinheiten angeschlossen sind,<br/>schalten Sie die Spannungsversorgung AUS und stellen<br/>Sie sicher, dass die Verstärker- und Kalkulationseinhei-<br/>ten ordnungsgemäß angeschlossen sind.</li> </ul>                                                                                                    | S. 19<br>S. 27   |
|         |                                                                                                    | • Wenn nur eine Verstärkereinheit verwendet wird,<br>schließen Sie eine weitere Verstärkereinheit<br>vorübergehend an und schalten Sie den Betrieb mit zwei<br>Sensoren aus oder initialisieren Sie die<br>Einstellungsdaten.                                                                                                    | S. 108<br>S. 125 |
| E-DAT   | Datenfehler während der Kommuni-<br>kation im Betrieb mit zwei Senso-<br>ren                                                                            | <ul> <li>Stellen Sie den Betriebsartenwahlschalter der Verstär-<br/>kereinheit CH1 auf die RUN-Betriebsart.</li> <li>Schalten Sie die Spannungsversorgung aus und stellen<br/>Sie sicher, dass die Verstärker- und Kalkulationseinhei-<br/>ten ordnungsgemäß angeschlossen sind.<br/>Wenn die Störung durch die oben genannten Abhilfe-<br/>maßnahmen nicht behoben wird, tauschen Sie die Ver-<br/>stärker- oder Kalkulationseinheit aus.</li> </ul> | S. 19<br>S. 27   |
| E-EEP   | EEPROM-Datenfehler                                                                                                    | Halten Sie die Eingabetaste (ENT) mindestens<br>3 Sekunden lang gedrückt. Sobald die Daten gelöscht<br>wurden, schalten Sie die Versorgungsspannung wieder<br>aus und ein.<br>Ersetzen Sie die Verstärkereinheit, wenn das Problem<br>durch die oben beschriebene Abhilfemaßnahme nicht<br>behoben wird.                                                                                                    | S. 19            |
| E-HED   | Der Sensorkopf ist nicht ange-<br>schlossen.                                                                                                    | Schalten Sie die Versorgungsspannung aus, prüfen Sie<br>die Sensorköpfe auf korrekten Anschluss und schalten Sie<br>die Versorgungsspannung wieder ein.<br>Ersetzen Sie den Sensorkopf, wenn das Problem durch<br>die oben beschriebene Abhilfemaßnahme nicht behoben<br>wird.                                                                                                    | S. 24            |
| E-SEN   | Der Sensorkopf ist nicht ange-<br>schlossen oder andere Faktoren<br>verursachen den Fehler.                                                             | Schalten Sie die Versorgungsspannung aus, prüfen den<br>Anschluss des Sensorkopfs und schalten Sie die Versor-<br>gungsspannung wieder ein.<br>Ersetzen Sie den Sensorkopf, wenn das Problem durch<br>die oben beschriebene Abhilfemaßnahme nicht behoben<br>wird.                                                                                                    | S. 24            |
| E-SHT   | Ein bzw. alle Schaltausgänge sind kurzgeschlossen.                                                                                                    | Schalten Sie die Versorgungsspannung aus, stellen Sie<br>sicher, dass die HIGH-, PASS- und LOW-Ausgangsleitun-<br>gen nicht kurzgeschlossen sind und schalten Sie die Ver-<br>sorgungsspannung wieder ein.                                                                                                    | S. 31            |
| E-THK   | Die Dicke T ist nicht für die Dicken-<br>messung eingestellt.                                                                                           | Stelle Sie eine geeignete Dicke T ein.                                                                                                    | S. 66            |
| ERRLH   | Es wurde versucht, einen numeri-<br>schen Wert für den unteren<br>Schwellenwert (L) einzustellen, der<br>größer als der obere Schwellenwert<br>(H) ist. | Geben Sie korrekte Schwellenwerte ein.                                                                                                    | S. 89            |
|         | Oberer Schwellenwert (HIGH) –<br>Unterer Schwellenwert (LOW) <<br>Hysteresebreite                                                                       |                                                                                                    |                  |

| Anzeige | Fehler                                                                                                    | Abhilfemaßnahme                                                                                                    | Seiten |
|---------|----------------------------------------------------------------------------------------------------|----------------------------------------------------------------------------------------------------|--------|
| ERRHL   | Es wurde versucht, einen numeri-<br>schen Wert für den oberen Schwel-<br>lenwert (H) einzustellen, der kleiner<br>als der untere Schwellenwert (L)<br>ist. | Geben Sie korrekte Schwellenwerte ein.                                                                                    | S. 89  |
|         | Oberer Schwellenwert (HIGH) –<br>Unterer Schwellenwert (LOW) <<br>Hysteresebreite                                                                          |                                                                                                    |        |
| ERROV   | Der numerische Einstellwert ist zu hoch.                                                                                                    | Geben Sie einen passenden numerischen Wert ein.                                                                           | S. 42  |
|         | Oberer Schwellenwert (HIGH) –<br>Unterer Schwellenwert (LOW) <<br>Hysteresebreite                                                                          |                                                                                                    |        |
| ERRTB   | Einstellung der Linearität ist fehlge-<br>schlagen.                                                                                                    | Prüfen Sie das ausgewählte Material und die Position des abzutastenden Objekts und führen Sie die Einstellung erneut aus. | S. 46  |
| ERRUD   | Der numerische Einstellwert ist zu klein.                                                                                                    | Geben Sie einen passenden numerischen Wert ein.                                                                           | S. 42  |

# Fragen & Antworten

| Frage                                                                                                    | Antwort                                                                                                    |  |  |
|----------------------------------------------------------------------------------------------------|----------------------------------------------------------------------------------------------------|--|--|
| Kann das Kabel zwischen den Sensorköpfen<br>und den Vorverstärkern verlängert werden?                                                                                                    | Nein. Wenn das Kabel verlängert wird, wird die Messgenauigkeit beeinträchtigt.                                                                                                    |  |  |
| Können mit dem Smart Sensor der ZX-L-Serie Kalkulationen ausgeführt werden (Laser-Typ)?                                                                                                    | Nein. Die Smart Sensoren der ZX-E-Serie (induktive Abstands-<br>sensoren) und die Smart Sensoren der ZX-L-Serie (Laser-Typ)<br>sind nicht kompatibel.                                                                 |  |  |
| Kann die Schnittstellenbaugruppe ZX-SF11, die<br>mit den Smart Sensoren der ZX-L-Serie (Laser-<br>Typ) verwendet werden, mit den Smart Sensoren                                                            | Ja, wenn die Schnittstellengruppe Version 2.0 oder höher verwendet<br>wird. Wenn die Schnittstellenbaugruppe einer früheren Version verwen-<br>det wird, werden Sie sich an Ihre OMRON-Vertretung.                    |  |  |
| der ZX-E-Serie (induktive Abstandssensoren) verwendet werden?                                                                                                    | (Die Version der Schnittstellenbaugruppe kann mit dem Smart<br>Monitor überprüft werden.)                                                                                                    |  |  |
| Kann die Kalkulationseinheit ZX-CAL, die mit den<br>Smart Sensoren der ZX-L-Serie (Laser-Typ) verwen-<br>det wird, mit den Smart Sensoren der ZX-E-Serie<br>(induktive Abstandssensoren) verwendet werden? | Ja. Es können jedoch nur zwei Verstärkereinheiten angeschlos-<br>sen werden.                                                                                                    |  |  |
| Warum tritt ein Fehler auf und warum können die<br>Einstellungen nicht vorgenommen werden, wenn<br>die Teach-In-Funktion ausgeführt wird oder die<br>Schwellenwerte direkt eingegeben werden?              | Schwellenwerte können nicht mit der Teach-In-Funktion einge-<br>stellt oder direkt eingegeben werden, wenn die folgende Bedin-<br>gung nicht zutrifft:<br>• Oberer Schwellenwert (HIGH) – Unterer Schwellenwert (LOW) |  |  |
|                                                                                                    | > Hysteresebreite                                                                                                    |  |  |
|                                                                                                    | S. 89                                                                                                    |  |  |
| Bei der Skalierung zeigt die untere Anzeige<br>einen Fehler an und die Einstellungen können                                                                                                    | Die Skalierung kann aus folgenden Gründen nicht eingestellt werden:                                                                                                    |  |  |
| nicht vorgenommen werden.                                                                                                    | <ul> <li>Es wurde versucht, die Skalierung durchzuführen, während der<br/>Messwert außerhalb des Messabstandsbereichs lag.</li> </ul>                                                                                 |  |  |
|                                                                                                    | <ul> <li>Beim Durchführen der Zweipunktskalierung betrug der Abstand<br/>zwischen den Messwerten für die zwei Punkte weniger als 1 %<br/>des Messabstands.</li> <li>S. 87</li> </ul>                                  |  |  |
| Warum erscheint beim Einstellen des Analog-<br>ausgangs ein Fehler auf der unteren Anzeige<br>und warum können die Einstellungen nicht vor-<br>genommen werden?                                            | Die Einstellungen des Analogausgangs können nicht vorgenom-<br>men werden, wenn der Abstand zwischen den zwei spezifizierten<br>Punkten nicht mindestens 1 % des Messabstands beträgt.<br>$\swarrow$ S. 95            |  |  |
| Warum erscheint beim Eingeben der Dicke für<br>die Dickenberechnung ein Fehler auf der unteren<br>Anzeige und warum können die Einstellungen<br>nicht vorgenommen werden?                                  | Der Istwert liegt außerhalb des Messabstands. Positionieren Sie<br>das abzutastende Objekt innerhalb des Messabstandsbereichs<br>und geben Sie dann die Dicke ein.<br>S. 66                                           |  |  |
| Können Berechnungen mit 3 oder mehreren Verstärkereinheiten durchgeführt werden?                                                                                                    | Wenden Sie sich an Ihre OMRON-Vertretung.                                                                                                    |  |  |
| Können Berechnungen durchgeführt werden,<br>wenn Sensorköpfe mit unterschiedlichen Messa-<br>bständen an 2 Verstärkereinheiten angeschlos-<br>sen sind?                                                    | Ja, wenn es sich bei beiden Sensoren um Smart Sensoren der ZX-E-Serie (induktive Abstandssensoren) handelt.                                                                                                    |  |  |
| Das Abtastobjekt besteht aus Kupfer. Welches<br>Material sollte für die Einstellung der Linearität<br>verwendet werden?                                                                                    | Verwenden Sie die Standardeinstellung: Aluminium (AL).                                                                                                    |  |  |

| Frage                                                                                                    | Antwort                                                                                                    |
|----------------------------------------------------------------------------------------------------|----------------------------------------------------------------------------------------------------|
| Warum tritt bei Ausführung der Linearitätsein-<br>stellung ein Fehler auf und warum kann die<br>Linearität nicht eingestellt werden? | Die Linearität kann gelegentlich nicht eingestellt werden, wenn<br>der Oberflächenzustand des verwendeten Messobjekt schlecht<br>ist, z. B. eine raue oder behandelte Oberfläche. Initialisieren Sie<br>die Linearitätseinstellungsdaten und verwenden Sie die Stan-<br>dardeinstellungen.                                                                                           |
| Die Hauptanzeige wechselt nicht auf Null, auch<br>wenn das Abtastobjekt mit dem Sensorkopf in<br>Kontakt ist.                        | Es kann vorkommen, dass durch den Oberflächenzustand des<br>Messobjekts, z. B. eine raue oder behandelte Oberfläche, die<br>Anzeige nicht auf Null wechselt, auch wenn die Messobjekte in<br>Kontakt sind und die Standardwerte für die Linearitätseinstellung<br>verwendet werden. Führen Sie entweder zuerst die Einstellung<br>der Linearität oder eine Rücksetzung auf Null aus. |

### Glossar

| Begriff              | Erläuterung                                                                                                    |
|----------------------|----------------------------------------------------------------------------------------------------|
| Ansprechzeit         | Die Ansprechzeit ist die Zeitspanne zwischen der Abstandsmessung des Sensors bis zur Ausgabe<br>des Werts (entweder als Analogausgang oder Schaltausgang).<br>Die Ansprechzeit ändert sich je nach Einstellung der Anzahl der Messwerte zur Mittelwertbildung,<br>der Kalkulationen und der Schutzfunktion gegen gegenseitige Beeinflussung.                                                                                                    |
| Messwert             | Der Messwert ist das Messergebnis, das auf der Hauptanzeige der Verstärkereinheit in der RUN-<br>Betriebsart und Schwellenwert-Betriebsart (T) angezeigt wird.<br>Der Messwert ist der Wert, nachdem alle Verarbeitungseinstellungen abgeschlossen sind, z. B. Ein-<br>stellung der Linearität, Anzahl der Messwerte zur Mittelwertbildung, Skalierung, Kalkulationen, Hal-<br>tewerte und Vorwertvergleich.<br>S. 43                                                                                                    |
| Istwert              | Der Istwert ist das aktuelle Messergebnis für die Zielverstärkereinheit.<br>Einige Einstellungsverfahren, z. B. Einstellung der Linearität, Anzahl der Messwerte zur Mittelwert-<br>bildung und Skalierung, wurden für den aktuellen Messwert abgeschlossen, aber die Einstellungen<br>für die Kalkulation, den Haltewert und den Vorwertvergleich werden nicht berücksichtigt.<br>Drücken Sie in der RUN-Betriebsart die Links-/Rechts-Taste, um den Istwert auf der unteren<br>Anzeige anzuzeigen.<br>Main S. 43                                      |
| Linearität           | Die Linearität bezeichnet den Fehler bei einem idealerweise geradlinigen Abstand, wenn eine Mes-<br>sung des Standardabtastobjekts erfolgt. Die Linearität zeigt, wie genau das lineare Verhältnis zwi-<br>schen dem Analogausgang und dem Messabstand ist (d. h. die Genauigkeit des Analogausgangs).<br>Durch Einstellung der Linearität kann eine genauere Linearität bei den Smart Sensoren der ZX-E-<br>Serie erzielt werden.                                                                                                    |
| Analog-<br>ausgang   | Der Analogausgang ist ein analoger Datenausgang über die Analogausgangsleitung. Es kann ein<br>Strom- oder Spannungsausgang gewählt werden.<br>Der Analogausgang basiert auf den Einstellungen des Anzeigewerts und Analogausgangs.<br>Die tatsächliche Wertausgabe (der Ausgabewert) kann durch Drücken der Links-/Rechts-Tasten in<br>der RUN-Betriebsart auf der unteren Anzeige dargestellt werden.<br>$\bigwedge$ S. 43                                                                                                    |
| Schalt-<br>ausgänge  | "Schaltausgänge" ist der Oberbegriff für die HIGH-, PASS- und LOW-Schaltausgänge. Die Schalt-<br>ausgänge arbeiten in der RUN-Betriebsart und Schwellenwert-Betriebsart (T) auf Grundlage der<br>Anzeigewerte und Schwellenwerte, Hysteresebreite und Messzeit-Einstellungen. Der Schaltaus-<br>gang wird gehalten, wenn der Schaltausgang-Haltewerteingang eingeschaltet ist.                                                                                                    |
| Smart<br>Monitor     | Smart Monitor ist eine Software (separat zu bestellen) für Windows 98 oder 2000. Verwenden Sie<br>die Smart Monitor-Software, um über die Schnittstellenbaugruppe Daten zwischen Computer und<br>Smart Sensoren der ZX-E-Serie auszutauschen. Das bedeutet, dass die Messeinstellungen von<br>einem Computer vorgenommen werden können, Einstellungsdaten gespeichert, Messergebnisse<br>als Graphen angezeigt und Daten protokolliert werden können.<br>Smart Monitor Version 2 oder höher ist für den Smart Sensor der ZX-E-Serie ausgelegt.<br>S. 18 |
| Messabstand          | Der Messabstand ist der Bereich (Abstand), in dem die Messung durch den angeschlossenen<br>Sensorkopf möglich ist.<br>figs S. 137                                                                                                    |
| Abtast-<br>intervall | Das Abtastintervall ist die Zeit, während der das Abtastobjekt gemessen wird, wenn die Haltewert-<br>funktion aktiviert ist.<br>Das Abtastintervall wird durch die Trigger-Betriebsart und die Verzögerungszeit festgelegt.<br>$\swarrow$ S. 73                                                                                                    |

### **Technische Daten und Abmessungen**

#### Verstärkereinheiten ZX-EDA11 und ZX-EDA41

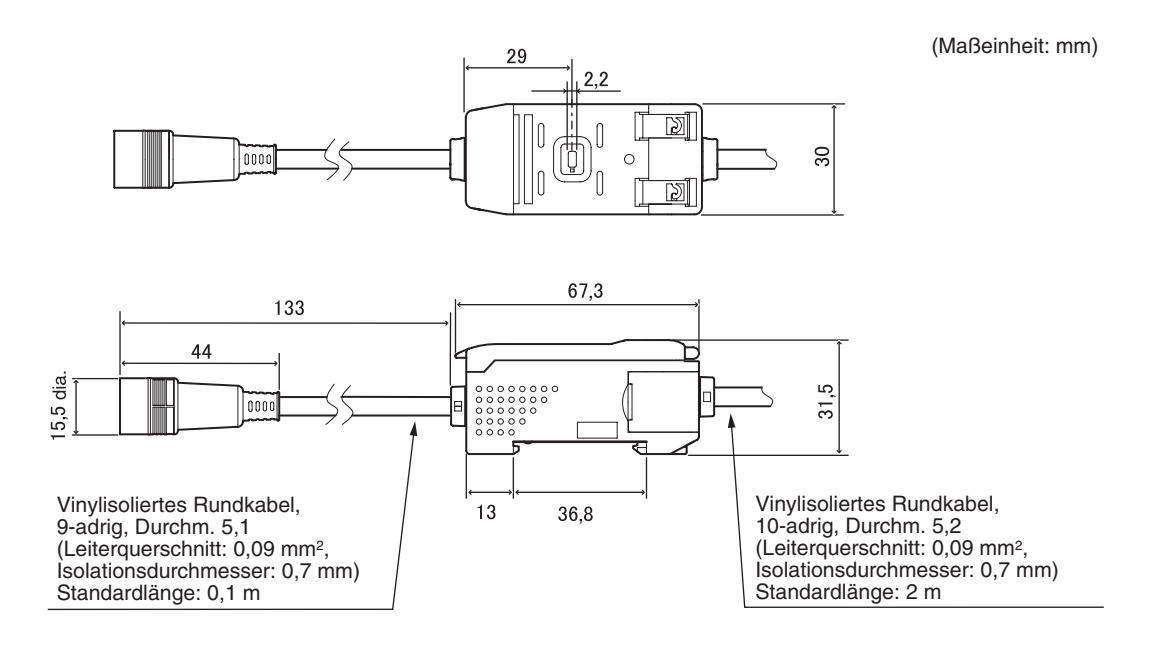

|                                                                                                    | ZX-EDA11                                                                                            | ZX-EDA41                                                                       |  |  |
|----------------------------------------------------------------------------------------------------|----------------------------------------------------------------------------------------------------|--------------------------------------------------------------------------------|--|--|
| Messperiode                                                                                                    | 150 μs                                                                                              |                                                                                |  |  |
| Mögliche Einstel-<br>lungen für die<br>Anzahl der Mess-<br>werte zur Mittel-<br>wertbildung<br>(siehe Hinweis 1)1, 2, 4, 8, 16, 32, 64, 128, 256, 512, 1024, 2048, oder 4096 |                                                                                                    | 8, oder 4096                                                                   |  |  |
| Analogausgang<br>(siehe Hinweis 2)                                                                                                    | Stromausgang: 4 bis 20 mA/Skalenendwert, m Spannungsausgang: $\pm 4$ V ( $\pm$ 5 V, 1 bis 5 V, siel | ax. Lastwiderstand: 300 $\Omega$ he Hinweis 3), Ausgangsimpedanz: 100 $\Omega$ |  |  |
| Schaltausgänge<br>(3 Ausgänge:<br>HIGH/PASS/LOW)                                                                                                    | offene NPN-Kollektorausgänge,<br>30 V DC, max. 50 mA<br>Restspannung: max. 1,2 V                    | offene PNP-Kollektorausgänge,<br>30 V DC, max. 50 mA<br>Restspannung: max. 2 V |  |  |
| Schaltausgang-Hal-<br>tewerteingang EIN: Kurzgeschlossen mit 0-V-Klemme oder<br>maximal 1,5 V                                                                                |                                                                                                    | EIN: Kurzgeschlossen mit der<br>Versorgungsspannung oder Spannung max.         |  |  |
| Eingang für Rück-<br>etzung auf Null                                                                                                    |                                                                                                    | AUS: Offen (Leckstrom: max. 0,1 mA)                                            |  |  |
| Messzeit-Eingang                                                                                                    |                                                                                                    |                                                                                |  |  |
| Rücksetzeingang                                                                                                    |                                                                                                    |                                                                                |  |  |

|                                      | ZX-EDA11                                                                                                    |                                                                                                    | ZX-EDA41                                                                                                    |                                                                                                    |
|--------------------------------------|----------------------------------------------------------------------------------------------------|----------------------------------------------------------------------------------------------------|----------------------------------------------------------------------------------------------------|----------------------------------------------------------------------------------------------------|
| Funktionen                           | Messwertanzeige<br>Istwertanzeige<br>Ausgabewertan-<br>zeige<br>Sollwertanzeige<br>Auflösungsanzeige<br>ENABLE-Anzeige<br>Anzeige für Rück-<br>setzung auf Null<br>Spannung-EIN-<br>Anzeige<br>Schaltausgangs-<br>anzeige<br>ECO-Betriebsart<br>Anzeigeumkehr | Begrenzung der Anzei-<br>gestellen<br>Rücksetzung auf Null<br>Speicherung der Rück-<br>setzung auf Null<br>Vorwertvergleich<br>Initialisierung<br>Initialisierung der Linea-<br>rität<br>Teach-In<br>Direkte Schwellenwert-<br>einstellung<br>Einstellung der Hyste-<br>resebreite<br>Skalierung<br>Einstellung der Linearität | Analogausgang<br>Korrektur des Ana-<br>logausgangs<br>Bergwert halten<br>Talwert halten<br>Triggerwert halten<br>Berg-Tal-Wert halten<br>Mittelwert halten<br>Verzögerung halten<br>Einstellung der Ver-<br>zögerungszeit<br>Einschaltverzöge-<br>rungs-Zeitfunktion<br>Ausschaltverzöge-<br>rungs-Zeitfunktion | Impulsdauer-Zeitfunk-<br>tion<br>Messzeit-Eingänge<br>Aufwärts-Trigger<br>(A-B)-Berechnungen<br>(siehe Hinweis 4.)<br>(A+B)-Berechnungen<br>(siehe Hinweis 4.)<br>Berechnung der Dicke<br>(siehe Hinweis 4.)<br>Schutzfunktion gegen<br>gegenseitige Beein-<br>flussung<br>(siehe Hinweis 4.)<br>Tastensperre<br>Einstellung des<br>CLAMP-Werts |
| Anzeigen                             | Schaltausgangsanzeigen: HIGH (orange), PASS (grün), LOW (gelb), 7-Segment-Hauptan-<br>zeige (rot), 7-Segment-Unteranzeige (gelb), Spannung EIN (Power ON, grün), Rücksetzung<br>auf Null (ZERO, grün), Stabilität (ENABLE, grün)                              |                                                                                                    |                                                                                                    |                                                                                                    |
| Versorgungs-<br>spannung             | 12 bis 24 V DC $\pm$ 10 %, Restwelligkeit (p-p): max. 10 %                                                                                                    |                                                                                                    |                                                                                                    |                                                                                                    |
| Leistungsaufnahme                    | Maximal 3,4 W (bei angeschlossenem Sensor)<br>(Versorgungsspannung: 24 V, Stromverbrauch: max. 140 mA)                                                                                                    |                                                                                                    |                                                                                                    |                                                                                                    |
| Umgebungs-<br>temperatur             | Betrieb und Lagerur                                                                                                    | ng: 0 bis 50°C (ohne Eis- o                                                                                                    | der Kondensatbildung)                                                                                                    |                                                                                                    |
| Luftfeuchtigkeit                     | Betrieb und Lagerur                                                                                                    | ng: 35 % bis 85 % (ohne K                                                                                                    | ondensatbildung)                                                                                                    |                                                                                                    |
| Isolationswider-<br>stand            | min. 20 MΩ bei 500 V DC                                                                                                    |                                                                                                    |                                                                                                    |                                                                                                    |
| lsolationsprüf-<br>spannung          | 1.000 V AC, 50/60 Hz für eine Minute                                                                                                    |                                                                                                    |                                                                                                    |                                                                                                    |
| Vibrationsfestigkeit<br>(Zerstörung) | 10 bis 150 Hz, 0,7-mm-Doppelamplitude, je 80 Minuten in X-, Y- und Z-Richtung                                                                                                    |                                                                                                    |                                                                                                    |                                                                                                    |
| Stoßfestigkeit<br>(Zerstörung)       | 300 m/s <sup>2</sup> drei Mal in sechs Richtungen (oben/unten, links/rechts, vorne/hinten)                                                                                                    |                                                                                                    |                                                                                                    |                                                                                                    |
| Anschlussart                         | Vorverkabelt (Standardkabellänge: 2 m)                                                                                                    |                                                                                                    |                                                                                                    |                                                                                                    |
| Gewicht (verpackt)                   | ca. 350 g                                                                                                    |                                                                                                    |                                                                                                    |                                                                                                    |
| Materialien                          | Gehäuse: PBT (Polybutylenterephthalat), Abdeckung: Polycarbonat                                                                                                    |                                                                                                    |                                                                                                    |                                                                                                    |
| Zubehör                              | Bedienungsanleitung                                                                                                    |                                                                                                    |                                                                                                    |                                                                                                    |

Hinweise: 1. Die Ansprechzeit des Linearausgangs wird als Messperiode x

(Einstellung für Anzahl der Messwerte zur Mittelwertbildung + 1) berechnet.

Die Ansprechzeit der Schaltausgänge wird als Messperiode x (Einstellung für Anzahl der Messwerte zur Mittelwertbildung + 1) berechnet.

- 2. Der Ausgang kann mit einem Schalter auf der Unterseite der Verstärkereinheit zwischen Strom- und Spannungsausgang umgeschaltet werden.
- 3. Die Einstellungen können über die Analogausgang-Funktion vorgenommen werden.
- 4. Es ist eine Kalkulationseinheit erforderlich.

#### ZX-ED T- und ZX-EM T-Sensorköpfe

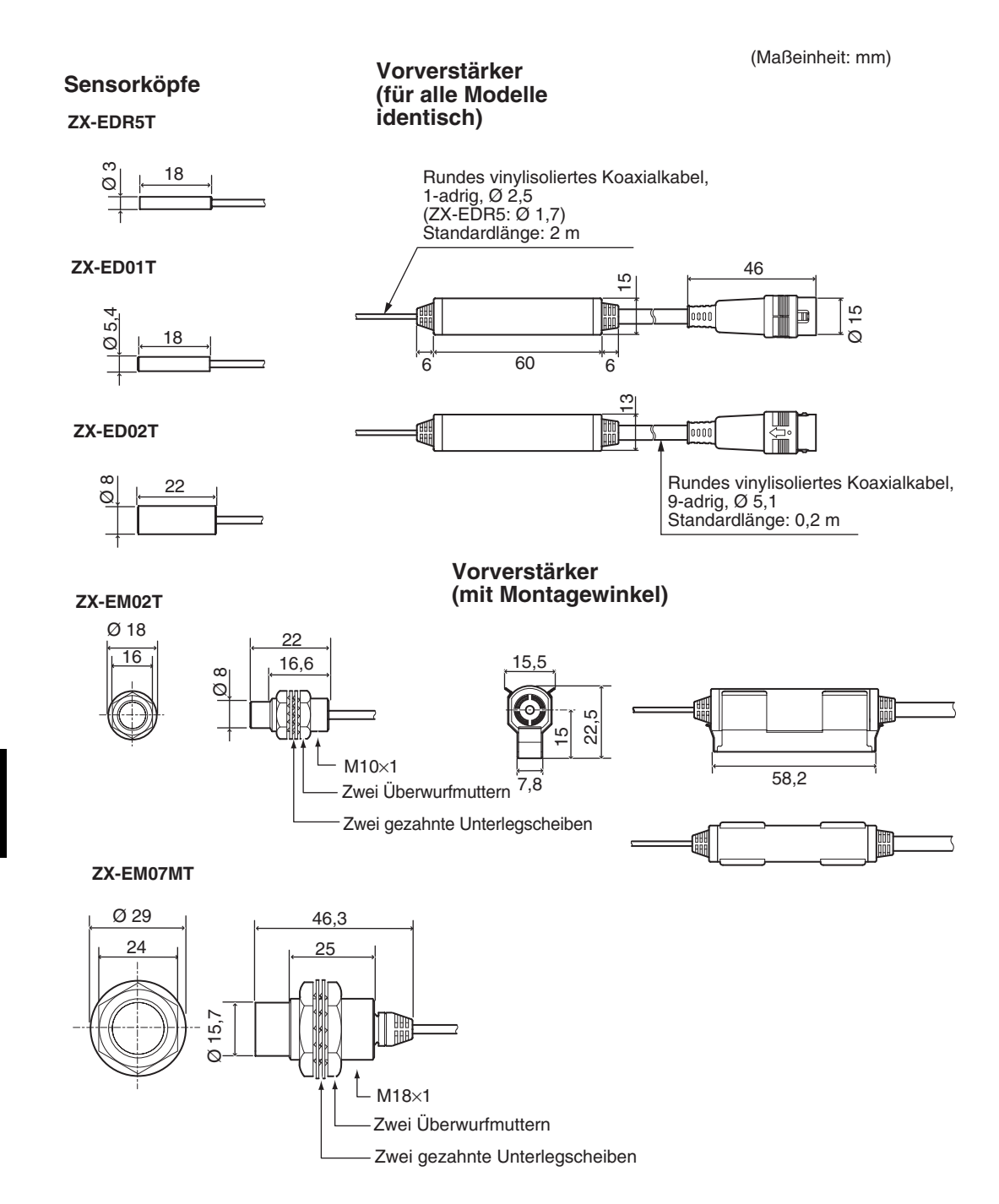

|                                                |                       | ZX-EDR5T                                                                    | ZX-ED01T                                          | ZX-ED02T                  | ZX-EM02T                  | ZX-EM07MT                 |  |
|------------------------------------------------|-----------------------|-----------------------------------------------------------------------------|---------------------------------------------------|---------------------------|---------------------------|---------------------------|--|
| Ansich                                         | ıt                    | Ø 3                                                                         | Ø 5,4                                             | Ø 8                       | M10                       | M18                       |  |
| Abtastobjekt                                   |                       | Objekte aus Eise                                                            | Objekte aus Eisen                                 |                           |                           |                           |  |
| Messa                                          | bstand                | 0 bis 0,5 mm                                                                | 0 bis 1 mm                                        | 0 bis 2 mm                | 0 bis 2 mm                | 0 bis 7 mm                |  |
| Standa                                         | ardabtastobjekt       | 18 × 18 mm                                                                  | $18 \times 18 \text{ mm}$                         | $30 \times 30 \text{ mm}$ | $30 \times 30 \text{ mm}$ | $60 \times 60 \text{ mm}$ |  |
|                                                |                       | T = 3 mm, Materi                                                            | al: S50C                                          | •                         | •                         |                           |  |
| Genau<br>(siehe                                | iigkeit<br>Hinweis 1) | (1,0 μm)                                                                    |                                                   |                           |                           |                           |  |
| Linearität<br>(siehe Hinweis 2)                |                       | ±0,5 % des Skalenendwerts (Siehe Hinweis 3.)                                |                                                   |                           |                           |                           |  |
| Temperaturabhängig-<br>keit (siehe Hinweis 4.) |                       | 0,15 % des<br>Skalenend-<br>werts/°C                                        | 0,07 % des Skalenendwerts/°C                      |                           |                           |                           |  |
| Umgebungstemperatur                            |                       | Betrieb / Lage-<br>rung: 0 bis 50°C                                         | Betrieb: –10 bis 60°C<br>C Lagerung: –20 bis 70°C |                           |                           |                           |  |
|                                                |                       | Ohne Eis- oder Kondensatbildung                                             |                                                   |                           |                           |                           |  |
| Luftfeu                                        | ıchtigkeit            | Betrieb / Lagerung: 35 % bis 85 % (ohne Kondensatbildung)                   |                                                   |                           |                           |                           |  |
| Isolatio                                       | onsprüfspannung       | 1.000 V AC, 50/60 Hz für eine Minute                                        |                                                   |                           |                           |                           |  |
| Vibrati                                        | onsfestigkeit         | 10 bis 55 Hz, 1,5-mm-Doppelamplitude, je 2 Stunden in X-, Y- und Z-Richtung |                                                   |                           |                           |                           |  |
| Schutzklasse<br>(nur Sensorkopf)               |                       | IP65                                                                        | IP67                                              |                           |                           |                           |  |
| Mate- Sensorkopf                               |                       | Messing                                                                     | Edelstahl (SUS) Messing                           |                           |                           |                           |  |
| lien Aktive Sensor-<br>fläche                  |                       | Hitzebeständiges ABS                                                        |                                                   |                           |                           |                           |  |
| Vorverstärker                                  |                       | PES                                                                         |                                                   |                           |                           |                           |  |
| Gewicht (verpackt)                             |                       | ca. 120 g                                                                   | ca. 140 g                                         | ca. 140 g                 | ca. 140 g                 | ca. 160 g                 |  |

Skalenendwert: Skalenendwert der Messung

- Hinweise:1. Die Genauigkeit ist die Abweichung (±3σ) im Analogausgang, wenn eine Verbindung mit der Verstärkereinheit besteht. (Die Genauigkeit wird mit dem Standardabtastobjekt bei der Hälfte des Messbereichs gemessen, wobei die Verstärkereinheit auf eine Anzahl der Messwerte zur Mittelwertbildung von 4096 pro Messperiode eingestellt ist.)
  - 2. Die Linearität bezeichnet den Fehler bei einem idealerweise geradlinigen Abstand, wenn eine Messung des Standardabtastobjekts erfolgt (variiert je nach gemessenem Objekt).
  - 3. Der Wert entsprechend der Einstellung der Linearität.
  - 4. Temperaturcharakteristik Bei gleicher Temperatur wie die Verstärkereinheit und mit dem Standardabtastobjekt bei der Hälfte des Messbereichs.

#### ZX-CAL2-Kalkulationseinheit

(Maßeinheit: mm)

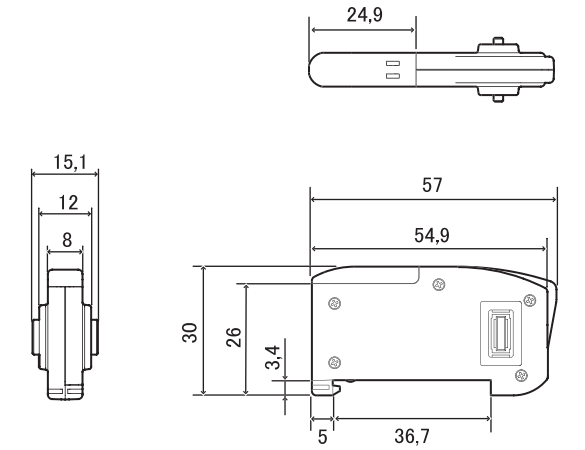

| Verwendbare Verstärkereinheiten   | ZX-Serie                                                                                      |  |  |
|-----------------------------------|-----------------------------------------------------------------------------------------------|--|--|
| Leistungsaufnahme                 | max. 12 mA (gespeist von der Verstärkereinheit der Smart Sensoren)                            |  |  |
| Umgebungstemperatur               | Betrieb: 0 bis 50°C, Lagerung: –15 bis 60°C<br>(ohne Eis- oder Kondensatbildung)              |  |  |
| Luftfeuchtigkeit                  | Betrieb und Lagerung: 35 % bis 85 % (ohne Kondensatbildung)                                   |  |  |
| Anschlussart                      | Steckverbindung                                                                               |  |  |
| Isolationsprüfspannung            | 1.000 V AC, 50/60 Hz für eine Minute                                                          |  |  |
| Isolationswiderstand              | 100 M $\Omega$ (bei 500 V DC)                                                                 |  |  |
| Vibrationsfestigkeit (Zerstörung) | 10 bis 150 Hz, 0,7-mm-Doppelamplitude, je 80 Minuten<br>in X-, Y- und Z-Richtung              |  |  |
| Stoßfestigkeit (Zerstörung)       | 300 m/s <sup>2</sup> drei Mal in sechs Richtungen<br>(oben/unten, links/rechts, vorne/hinten) |  |  |
| Materialien                       | Anzeige: Acryl, Gehäuse: ABS                                                                  |  |  |
| Gewicht (verpackt)                | ca. 50 g                                                                                      |  |  |

(Maßeinheit: mm)

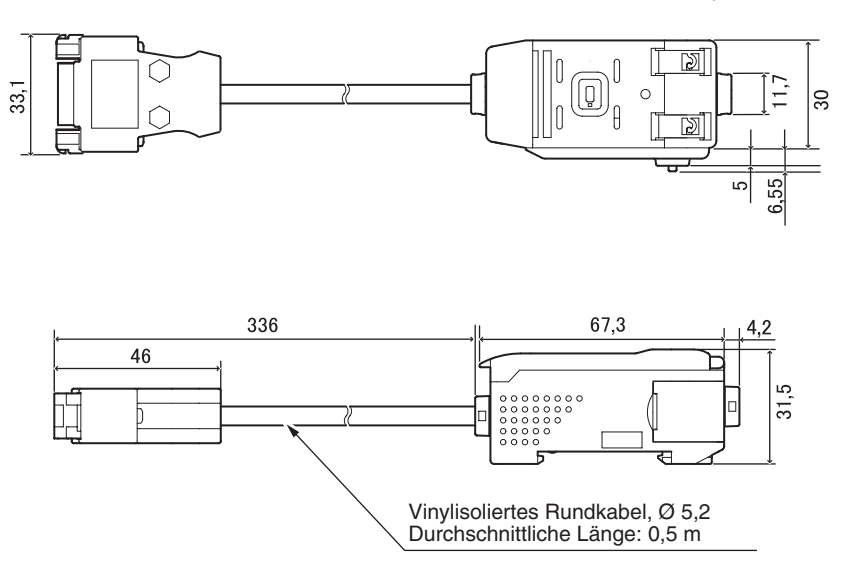

#### Steckerbelegung

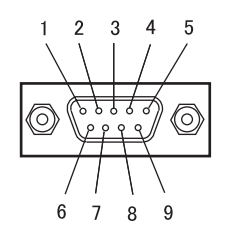

| Steckerstift-<br>Nr. | Bezeichnung |
|----------------------|-------------|
| 1                    | N.C.        |
| 2                    | RD          |
| 3                    | SD          |
| 4                    | N.C.        |
| 5                    | SG          |
| 6                    | N.C.        |
| 7                    | N.C.        |
| 8                    | N.C.        |
| 9                    | N.C.        |

| Versorgungsspannung                                   |           | 12 bis 24 V DC ±10 %, Restwelligkeit max. 10% gespeist von der Verstärkereinheit                                                                                              |  |
|-------------------------------------------------------|-----------|----------------------------------------------------------------------------------------------------|--|
| Leistungsaufnahme                                     |           | Versorgungsspannung: 12 V, Stromverbrauch: max. 60 mA<br>(Ohne Stromverbrauch von Verstärkereinheit und Stromausgang.)                                                        |  |
| Verwendbare Verstärkerein-<br>heiten                  |           | ZX-Serie                                                                                                    |  |
| Anzahl der anschließbaren<br>Verstärkereinheiten      |           | Bis zu 5 (max. zwei Kalkulationseinheiten)                                                                                                    |  |
| Kommunikati-<br>onsfunktionen tionsschnitt-<br>stelle |           | RS-232C-Schnittstelle (9-poliger Sub-D-Steckverbinder)                                                                                                    |  |
|                                                       | Protokoll | CompoWay/F                                                                                                    |  |
| Baudrate<br>Datenkonfi-<br>guration                   |           | 38.400 Bit/s                                                                                                    |  |
|                                                       |           | Datenbits: 8, Parität: keine, Startbits: 1<br>Stoppbits: 1, Protokoll: Kein                                                                                                   |  |
| Anzeigen                                              |           | Spannung EIN (grün), Kommunikation mit Sensor (grün), Sensorkommunikations-<br>fehler (rot)<br>Kommunikation mit externem Anschluss (grün), Kommunikationsfehler des externen |  |
| Schutzschaltun                                        | gen       | Schutz gegen Verpolung der Versorgungsspannung                                                                                                    |  |
| Umaebunasterr                                         | nperatur  | Betrieb: 0 bis 50°C. Lagerung: -15 bis 60°C (ohne Fis- oder Kondensatbildung)                                                                                                 |  |
| Luftfeuchtigkeit                                      |           | Betrieb und Lagerung: 35 % bis 85 % (ohne Kondensatbildung)                                                                                                    |  |
| Isolationsprüfspannung                                |           | 1.000 V AC, 50/60 Hz für eine Minute                                                                                                    |  |
| Isolationswiders                                      | stand     | min. 20 M $\Omega$ (bei 500 V DC)                                                                                                    |  |
| Materialien                                           |           | Gehäuse: PBT (Polybutylenterephthalat), Abdeckung: Polycarbonat                                                                                                    |  |
| Gewicht (verpackt)                                    |           | ca. 350 g                                                                                                    |  |

### Kennwerte

Linearität für Sensoren (nach Einstellung der Linearität mit einem Standardabtastobjekt)

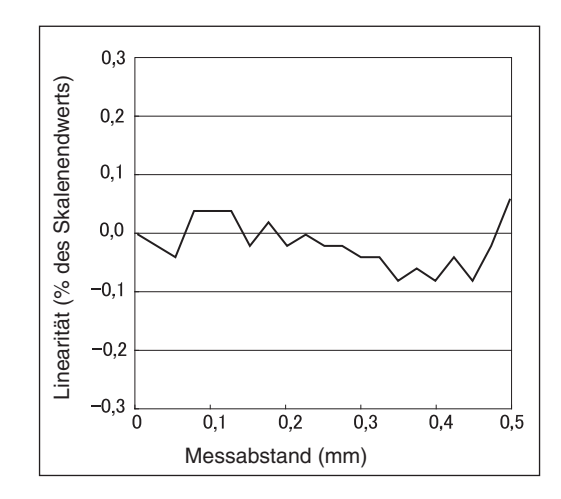

#### **ZX-EDR5T**

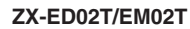

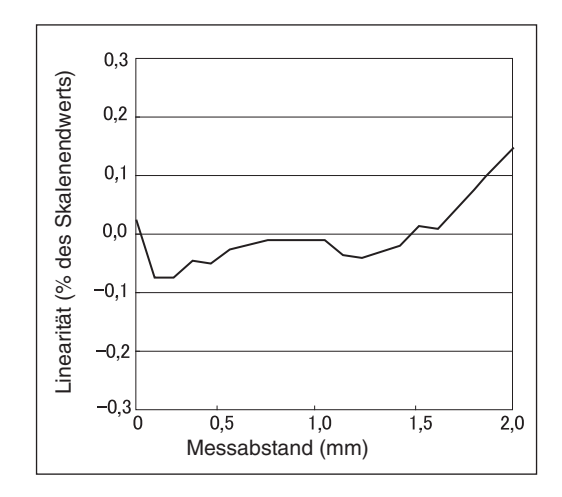

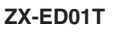

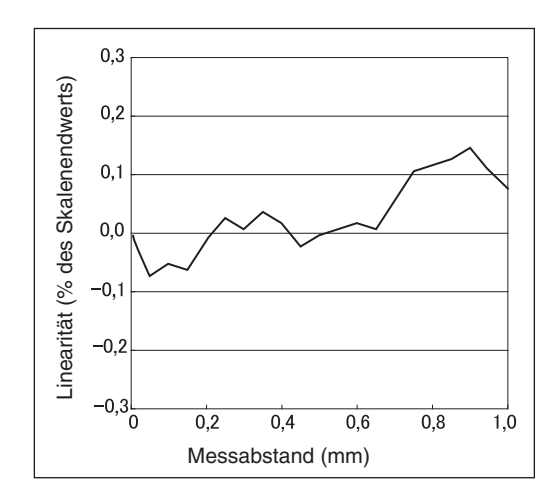

#### ZX-EM07MT

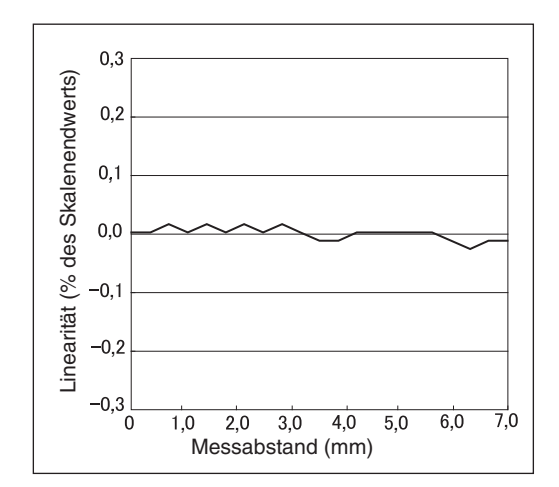

# Messung von Abtastobjekten verschiedener Größe nach Einstellung der Linearität mit einem Standardabtastobjekt

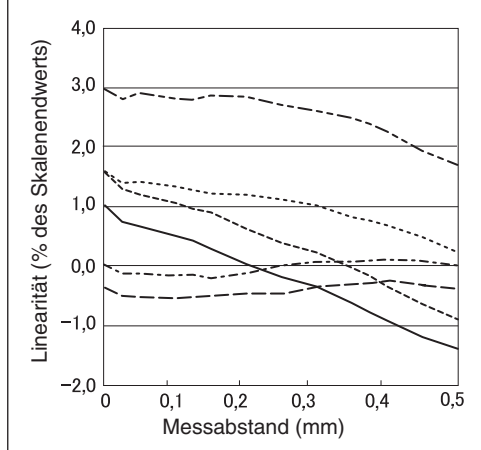

| <br>S50C | 3 × 3          |
|----------|----------------|
| <br>S50C | 8 × 8          |
| <br>S50C | 12×12          |
| <br>S50C | 18×18          |
| <br>S50C | $30 \times 30$ |
| <br>S50C | $45 \times 45$ |

#### ZX-ED01T

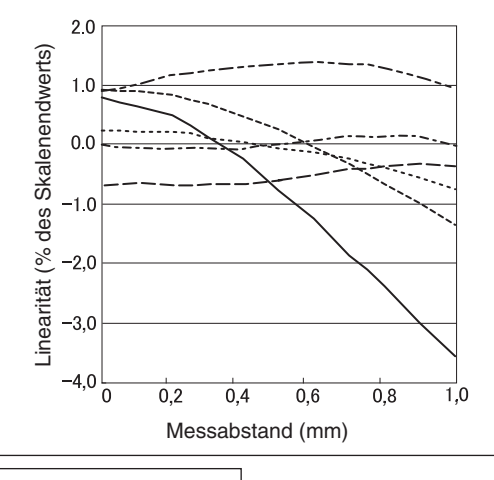

| <br>S50C | 3×3            |
|----------|----------------|
| <br>S50C | 8×8            |
| <br>S50C | 12×12          |
| <br>S50C | 18×18          |
| <br>S50C | $30 \times 30$ |
| <br>S50C | $45 \times 45$ |

#### ZX-ED02T/EM02T

**ZX-EDR5T** 

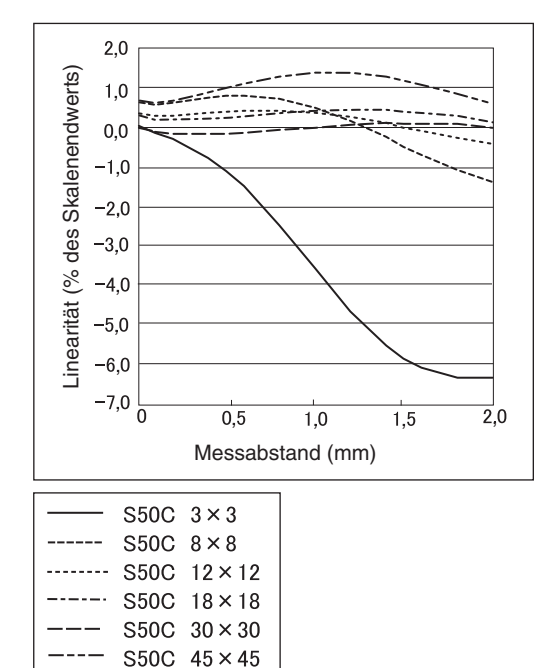

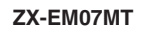

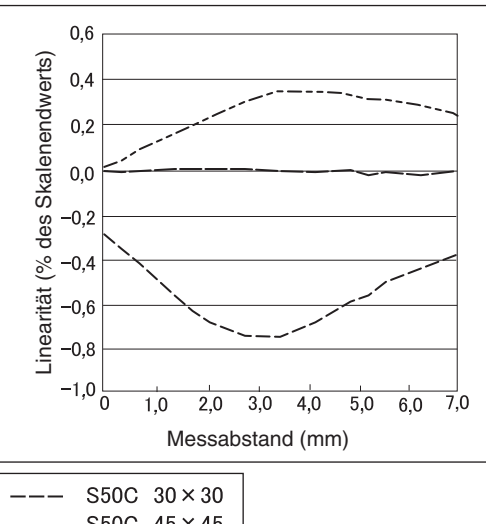

 $\begin{array}{rcrcr} ---- & S50C & 45 \times 45 \\ \hline --- & S50C & 60 \times 60 \end{array}$ 

#### Einstellung der Linearität für jedes Abtastobjekt

(Das gemessene Abtastobjekt entspricht dem Objekt, für das die Linearität eingestellt wurde.)

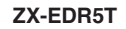

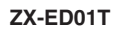

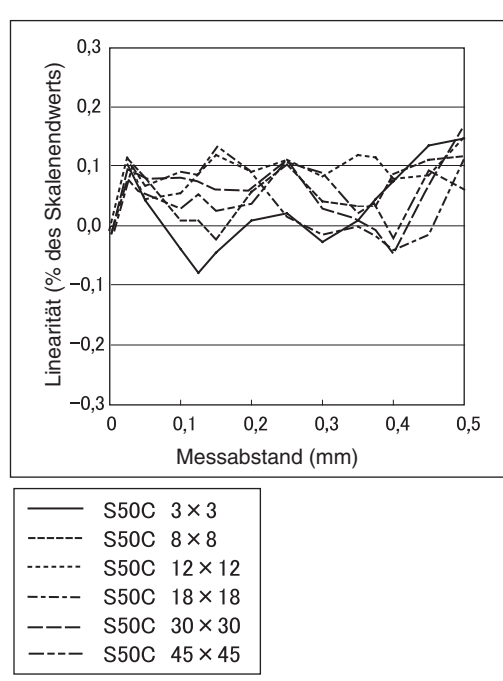

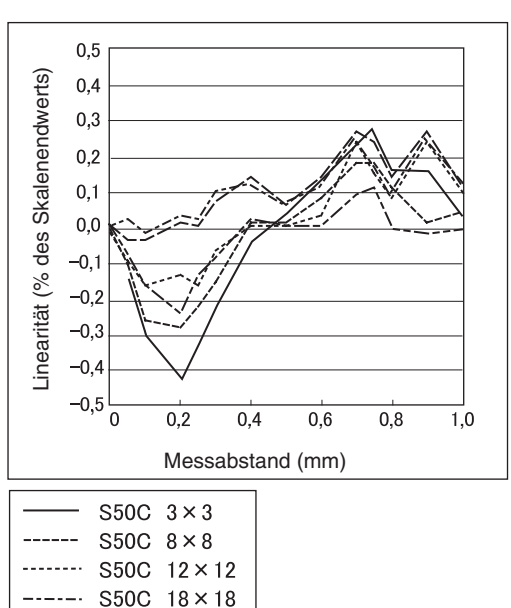

#### ZX-ED02T/EM02T

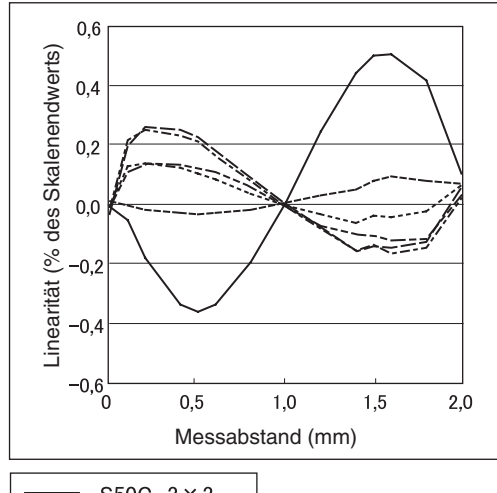

| <br>S50C | 45 × 45        |
|----------|----------------|
| <br>S50C | $30 \times 30$ |
| <br>S50C | 18×18          |
| <br>S50C | 12×12          |
| <br>S50C | 8×8            |
| <br>S50C | $3 \times 3$   |

ZX-EM07MT

S50C 30×30

S50C 45×45

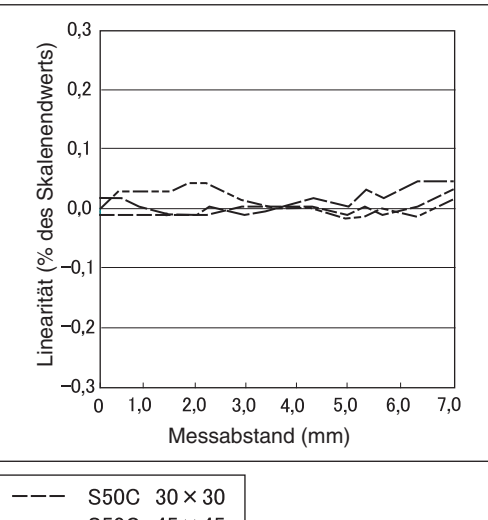
Messung von Abtastobjekten aus verschiedenen Materialien (Eisen, Edelstahl und Aluminium) nachdem "Eisen" als Material ausgewählt und die Linearität eingestellt wurde.

戊国 S. 46

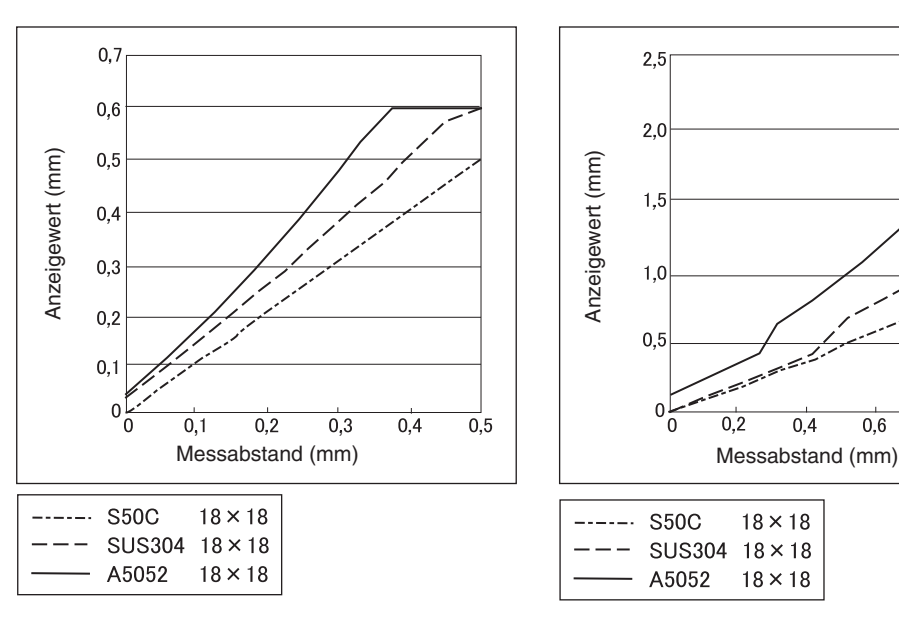

**ZX-EDR5T** 

ZX-ED01T

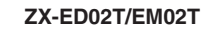

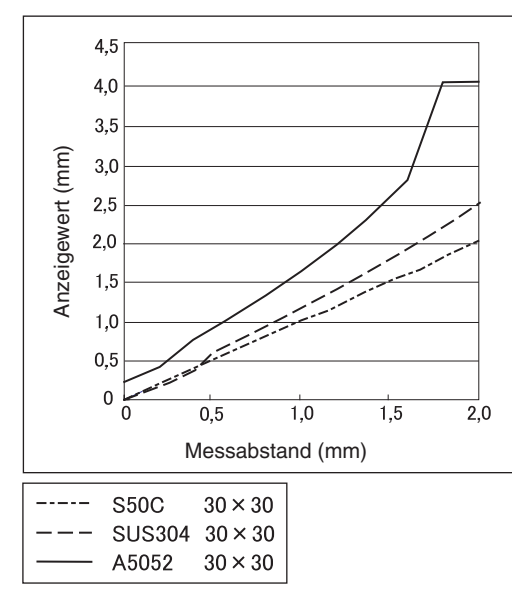

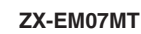

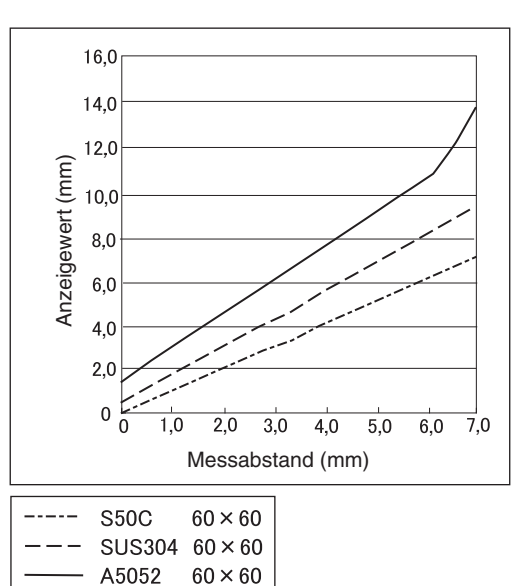

0,4

0,6

0,8

1,0

#### Auswahl des Materials für jedes Abtastobjekt (Eisen, Edelstahl oder Aluminium) und anschließende Einstellung der Linearität

(Das gemessene Abtastobjekt entspricht dem Objekt, für das die Linearität eingestellt wurde.) 戊国 S. 46

ZX-ED01T

#### **ZX-EDR5T**

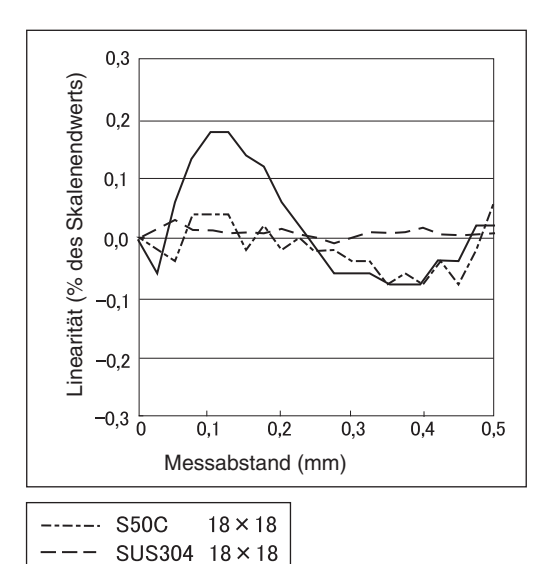

18×18

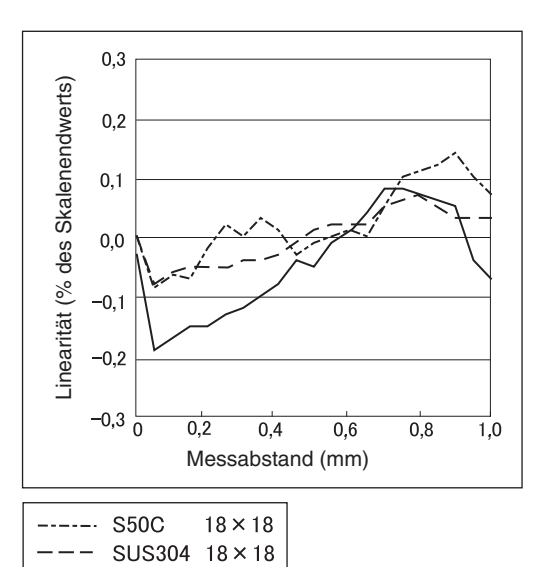

 $18 \times 18$ 

#### ZX-ED02T/EM02T

A5052

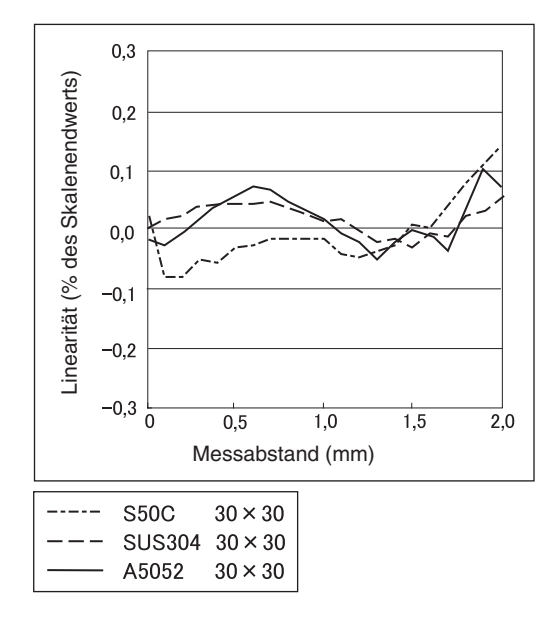

ZX-EM07MT

A5052

A5052

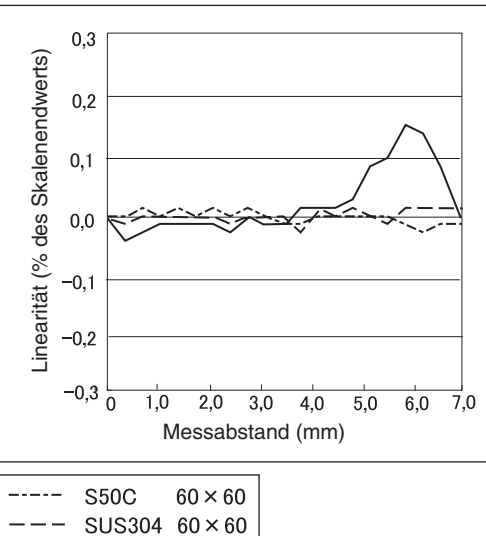

 $60 \times 60$ 

#### ZX-E 145 Bedienerhandbuch

# Schnellreferenz für Anzeigen

#### Verwendung der Schnellreferenz

Die mit einem Sternchen (\*) gekennzeichneten Angaben in der Spalte *Anzeige* werden auf der unteren Anzeige angezeigt. Alle weiteren Angaben werden auf der Hauptanzeige angezeigt.

| Anzeige |                                                     |       | Details                                                                                                    | Seiten         |
|---------|-----------------------------------------------------|-------|----------------------------------------------------------------------------------------------------|----------------|
| 1       | 1-5ht (*)                                           | 1-SHT | Zeitfunktion/Impulsdauer-Zeitfunktion                                                                                                    | S. 104         |
| A       | 82028                                               | A20mA | Die Bedeutung dieser Anzeige ist von den ausgewählten Funktionen<br>abhängig.<br>Analogausgang/Einstellung des ersten Punkts (bei Stromausgang)<br>Korrektur des Analogausgangs/Verschiebung des ersten Punkts (bei<br>Stromausgang)           | S. 95<br>S. 99 |
|         | 8 Yu                                                | A 4V  | Die Bedeutung dieser Anzeige ist von den ausgewählten Funktionen<br>abhängig.<br>Analogausgang/Einstellung des ersten Punkts (bei Spannungsausgang)<br>Korrektur des Analogausgangs/Verschiebung des ersten Punkts (bei<br>Spannungsausgang)   | S. 95<br>S. 99 |
|         | <mark>Я-Ь</mark> (*)                                | A-B   | Betrieb mit zwei Sensoren/A-B                                                                                                    | S. 108         |
|         | <b>R (b</b> (*)                                     | AIB   | Betrieb mit zwei Sensoren/A+B                                                                                                    | S. 108         |
|         | <b>81</b> (*)                                       | AL    | Einstellung der Linearität/Material des Abtastobjekts/Aluminium, Kupfer                                                                                                    | S. 46          |
|         |                                                     | ALL   | Zeigt alle Angaben des Spezialmenüs an.                                                                                                    | S. 43          |
|         | <b>RUtot</b> (*)                                    | AUTOT | Schwellenwert-Betriebsart (T)/Automatisches Teach-In ausführen                                                                                                    | S. 92          |
|         | 8.6                                                 | AVE   | Einstellung der Anzahl der Messwerte zur Mittelwertbildung                                                                                                    | S. 72          |
|         | 8u8-h (*)                                           | AVE-H | Haltewert/Mittelwert halten                                                                                                    | S. 73          |
| В       | 6 488                                               | B 4mA | Die Bedeutung dieser Anzeige ist von den ausgewählten Funktionen<br>abhängig.<br>Analogausgang/Einstellung des zweiten Punkts (bei Stromausgang)<br>Korrektur des Analogausgangs/Verschiebung des zweiten Punkts (bei<br>Stromausgang)         | S. 95<br>S. 99 |
|         | 6 Yu                                                | B 4V  | Die Bedeutung dieser Anzeige ist von den ausgewählten Funktionen<br>abhängig.<br>Analogausgang/Einstellung des zweiten Punkts (bei Spannungsausgang)<br>Korrektur des Analogausgangs/Verschiebung des zweiten Punkts (bei<br>Spannungsausgang) | S. 95<br>S. 99 |
|         | <mark>ኴ -                                   </mark> | B-H   | Haltewert/Talwert halten                                                                                                    | S. 73          |
| С       | cAlc                                                | CALC  | Kalkulationseinstellung für benachbarte Sensoren                                                                                                    | S. 108         |
|         | clRip                                               | CLAMP | Einstellung des CLAMP-Werts für die Nichtmessung                                                                                                    | S. 102         |
|         | claip (*)                                           | CLAMP | Einstellung der Nichtmessung/Ausgang auf CLAMP-Wert setzen                                                                                                    | S. 102         |
|         | <b>clo5</b> E (*)                                   | CLOSE | Schließt das Spezialmenü                                                                                                    | S. 43          |
|         | coñP                                                | COMP  | Vergleich mit dem vorherigen Haltewert                                                                                                    | S. 80          |

|   | Anzeige         |       | Details                                                                                                    | Seiten |
|---|-----------------|-------|----------------------------------------------------------------------------------------------------|--------|
| D | 0000            | D000  | Linearitätseinstellungs-Werteingabe für Position von 0 % des Messab-<br>stands                                       | S. 48  |
|   | 8050            | D050  | Linearitätseinstellungs-Werteingabe für Position von 50 % des Messab-<br>stands                                      | S. 48  |
|   | d (00           | D100  | Linearitätseinstellungs-Werteingabe für Position von 100 % des Messab-<br>stands                                     | S. 48  |
|   | d-Fyd (*)       | D-FWD | Anzeigerichtung für Messwerte bei Verwendung der Skalierfunktion (Anzeige nicht invertiert)                          | S. 82  |
|   | d - (nu (*)     | D-INV | Anzeigerichtung für Messwerte bei Verwendung der Skalierfunktion (Anzeige invertiert)                                | S. 82  |
|   | 9 10 15         | DIGIT | Einstellung der Anzahl angezeigter Stellen für die Hauptanzeige und<br>untere Anzeige                                | S. 115 |
|   | do¥n (*)        | DOWN  | Haltewert/Trigger-Betriebsart/Abwärts-Trigger                                                                        | S. 75  |
|   | drEu            | DREV  | Kehrt die Position der Hauptanzeige und untere Anzeige um                                                            | S. 116 |
|   | d (SP (*)       | DISP  | Zeigt alle für die Anzeige relevanten Funktionen des Spezialmenüs an.                                                | S. 43  |
| Е | 8co             | ECO   | Reduziert die Leistungsaufnahme, indem die Beleuchtung der Hauptan-<br>zeige und der unteren Anzeige minimiert wird. | S. 118 |
|   | <b>٤</b> ٤c (*) | ETC   | Zeigt die Funktionen des Spezialmenüs, außer Funktionen für Anzeige und Ausgang, an.                                 | S. 43  |
| F | FE (*)          | FE    | Einstellung der Linearität/Material des Abtastobjekts/Eisen, Edelstahl (SUS410)                                      | S. 46  |
|   | FocUS           | FOCUS | Einstellung des Ausgangsbereichs des Messwerts                                                                       | S. 95  |
| Н | h-dLY           | H-DLY | Haltewert/Verzögerung halten                                                                                         | S. 78  |
|   | h-d-b           | H-D-T | Haltewert/Verzögerung halten/Verzögerungszeit-Einstellung                                                            | S. 78  |
|   | h-hY5           | H-HYS | Einstellung der Hysteresebreite: Haltewert/Trigger-Betriebsart/Messzeit-<br>Schaltausgang                            | S. 75  |
|   | h-LuL           | H-LVL | Einstellung Haltewert/Trigger-Betriebsart/Messzeit-Schaltschwelle                                                    | S. 75  |
|   | h-5-6           | H-S-T | Einstellung Haltewert/Verzögerung halten/Abtastperiode                                                               | S. 78  |
|   | հեշեն           | H-TRG | Einstellung Haltewert/Trigger-Betriebsart                                                                            | S. 75  |
|   | hold            | HOLD  | Haltewert-Einstellung                                                                                                | S. 73  |
|   | 84S             | HYS   | Einstellung der Hysteresebreite                                                                                      | S. 94  |
| I | (n (E           | INIT  | Initialisierung der Einstellungen                                                                                    | S. 127 |
| К | YEEP (*)        | KEEP  | Einstellungen für Nichtmessung/Haltewertausgang                                                                      | S. 102 |
| L | 698-1           | L-ADJ | Einstellung des Verschiebungswerts (Offset) für den Analogausgang                                                    | S. 99  |
|   | L InEr          | LINER | Einstellung der Linearität                                                                                           | S. 46  |
|   | L In It         | LINIT | Initialisierung der Linearitäts-Einstellungsdaten                                                                    | S. 51  |
| М | ñ8. (*)         | MAX   | Einstellungen für Nichtmessung/CLAMP-Wert/Maximum                                                                    | S. 102 |
|   | 76F8F           | METAL | Einstellung der Linearität/Material des Abtastobjekts                                                                | S. 46  |

| Anzeige |                      |       | Details                                                                                                    | Seiten         |
|---------|----------------------|-------|----------------------------------------------------------------------------------------------------|----------------|
| 0       | (*) ۵-۲۲۵            | OFF-D | Zeitfunktion/Ausschaltverzögerung                                                                                                    | S. 104         |
|         | on-d (*)             | ON-D  | Zeitfunktion/Einschaltverzögerung                                                                                                    | S. 104         |
| Ρ       | P (ScL (*)           | P1SCL | Skalierung/Erster Punkt der Skalierung                                                                                                    | S. 82          |
|         | P25cL (*)            | P2SCL | Skalierung/Zweiter Punkt der Skalierung                                                                                                    | S. 82          |
|         | 🎙 - እ (*)            | P-H   | Haltewert/Bergwert halten                                                                                                    | S. 73          |
|         | <b>ዖዖ-Ⴙ</b> (*)      | PP-H  | Haltewert/Berg-Tal-Wert halten                                                                                                    | S. 73          |
| R       | r8588                | RESET | Einstellung der Ausgabedaten für die Nichtmessung                                                                                                    | S. 102         |
|         | r 8582 (*)           | RESET | RUN-Betriebsart oder Schwellenwert-Betriebsart (T)/Rücksetzeingang                                                                                                    | S. 31          |
| S       | Stch                 | S-CH  | Schutzfunktion gegen gegenseitige Beeinflussung/Anzahl der Einheiten                                                                                                    | S. 112         |
|         | <b>5 - አ</b> (*)     | S-H   | Haltewert/Triggerwert halten                                                                                                    | S. 73          |
|         | ScRLE                | SCALE | Einstellung der Skalierung                                                                                                    | S. 82          |
|         | SEE (*)              | SET   | <ul> <li>Die Bedeutung dieser Anzeige ist von der Hauptanzeige abhängig.</li> <li>SPCL: Zeigt alle für den Ausgang relevanten Funktionen des Spezialmenüs an.</li> <li>LICEC: Einstellung der Linearität</li> </ul>                       | S. 43<br>S. 46 |
|         | SPel                 | SPCL  | Spezialmenü<br>Zeigt Skalierung, Analogausgang und andere Funktionen an.                                                                                                    | S. 43          |
|         | <b>525</b> (*)       | SUS   | Einstellung der Linearität/Material des Abtastobjekts/Edelstahl (SUS340)                                                                                                    | S. 46          |
|         | Sync                 | SYNC  | Einstellung für Schutzfunktion gegen gegenseitige Beeinflussung                                                                                                    | S. 112         |
| Т       | <u> ደግድ (ሕ</u>       | T-TIM | Zeiteinstellung                                                                                                    | S. 104         |
|         | 88668                | TABLE | Die Bedeutung dieser Anzeige ist von der unteren Anzeige abhängig.<br><b>5 k R r k</b> : Ausführung der Linearitätseinstellung<br><b>c R n c k</b> : Abbrechen der Linearitätseinstellung                                                 | S. 50          |
|         | ≿ <mark>አ</mark> ¦∈ሃ | THICK | Betrieb mit zwei Sensoren/Einstellung der Dicke                                                                                                    | S. 108         |
|         | £ 1886               | TIMER | Einstellung der Schaltausgangs-Zeitfunktion                                                                                                    | S. 104         |
|         | £ 1Ă 1Ĝ (*)          | TIMIG | Die Bedeutung dieser Anzeige ist von der ausgewählten Betriebsart<br>abhängig.<br>Funktionsbetriebsart (FUN): Haltewert/Trigger-Betriebsart/Messzeit-Ein-<br>gang<br>RUN-Betriebsart oder Schwellenwert-Betriebsart (T): Messzeit-Eingang | S. 75<br>S. 31 |
| U       | <b>∐₽</b> (*)        | UP    | Haltewert/Trigger-Betriebsart/Aufwärts-Trigger                                                                                                    | S. 75          |
| Z       | EndSP                | ZRDSP | Verschiebungswert-Eingang für Rücksetzung auf Null                                                                                                    | S. 119         |
|         | Erő8ő                | ZRMEM | Einstellung für Speichern oder Löschen der Messwerte bei Rücksetzung auf Null                                                                                                    | S. 122         |

# Index

## A

| Abmessungen                 | 134   |
|-----------------------------|-------|
| Alphabet-Anzeigenformat     | 39    |
| Analogausgang               | 95    |
| Ausgangskompensation        | 99    |
| Schalter                    | 19    |
| Analogausgangsleitung       | 31    |
| Analogausgangs-Masseleitung | 31    |
| Ansprechzeit 108, 112       | , 133 |
| Anzahl der Messwerte        |       |
| zur Mittelwertbildung       | 72    |
| Anzeigen                    |       |
| Anzahl der Stellen ändern   | 115   |
| Helligkeit einstellen       | 118   |
| Umkehren                    | 116   |
| Ausgangseinstellungen       | 95    |
| Ausgangskabel               | 31    |
| Ausgangskompensation        | 99    |
| Ausschaltverzögerungs-      |       |
| Zeitfunktion                | 104   |
|                             |       |

#### В

| Berechnungen              | 108 |
|---------------------------|-----|
| Addition und Subtraktion  | 109 |
| Anzahl der anschließbaren |     |
| Einheiten                 | 28  |
| Dicke                     | 110 |
| Summe oder Differenz      | 65  |
| Betriebsarten             |     |
| Umschalten                | 38  |
| Betriebsartwechsel        | 38  |
| Bezugswerte               |     |
| Anzeigen                  | 119 |
| Einstellung der           |     |
| Verschiebungswerte        | 120 |
|                           |     |

## С

| CLAMP-Wert |  |
|------------|--|
|            |  |

#### D

| Dicke         |    |
|---------------|----|
| Messen        | 66 |
| Direkteingabe | 90 |

#### Ε

| E/A-Schaltbilder                   | 32   |
|------------------------------------|------|
| ECO-Anzeige                        | .118 |
| Einpunktskalierung                 | 84   |
| Einschaltverzögerungs-Zeitfunktion | .104 |

| Einstellungen                      |
|------------------------------------|
| Initialisierung125                 |
| Einstellungen für Nichtmessung 102 |
| Einstellungsoptionen               |
| Auswahl 41                         |
| ENABLE-Anzeige 19                  |
| Exzentrizität                      |
| Messen 63                          |
|                                    |

## F

| 129 |
|-----|
| 128 |
| 131 |
|     |
| 39  |
| 38  |
| 44  |
| 43  |
|     |

## G

| Gegenseitige Beeinflussung |    |
|----------------------------|----|
| Vermeidung                 | 14 |
| Tastweite                  | 25 |
| Grundkonfiguration         | 18 |

#### Н

| Halten (KEEP)102           | 2      |
|----------------------------|--------|
| Berg-Tal-Wert 74           | 1      |
| Bergwert 7                 | י<br>2 |
| Betrieboort 70             | ע<br>כ |
|                            | 2      |
| Funktionen73               | 3      |
| Mittelwert 74              | 1      |
| Talwert 73                 | 3      |
| Triggerwert 74             | 4      |
| Haltwert                   |        |
| Einstellungsoptionen73     | 3      |
| Hauptanzeige               | 9      |
| HIGH-Schaltausgangsleitung | 1      |
| Höhe                       |        |
| Messen 59                  | 9      |
| Hysteresebreite 75, 94     | 4      |

#### I

| Impulsdauer-Zeitfunktion104 | 4 |
|-----------------------------|---|
| Initialisieren              |   |
| Einstellungsdaten12         | 5 |
| Initialisierung             |   |
| Linearität 5                | 1 |
| Istwert 133                 | 3 |

#### Index

# Κ

| Kabellänge            | 15  |
|-----------------------|-----|
| Kalkulationseinheiten |     |
| Anschlüsse            | 28  |
| Technische Daten und  |     |
| Abmessungen           | 138 |
| Teilebezeichnungen    | 20  |
| Kanalnummern          | 29  |
|                       |     |

#### L

| Linearität                        |    |
|-----------------------------------|----|
| Einstellung 5                     | 50 |
| Initialisieren der Einstellungen5 | 51 |
| LOW-Schaltausgangsleitung         | 31 |

#### Μ

| Masseleitung | 31  |
|--------------|-----|
| Material     |     |
| Auswahl      | 46  |
| Messabstand  | 137 |
| Messwert     | 133 |
| Messzeit     |     |
| Eingabe      | 75  |
| Eingang      | 31  |

#### Ρ

| PASS-Schaltausgangsleitung | 31  |
|----------------------------|-----|
| Pfeiltasten                | .40 |
| Positions-Teach-In         | .91 |

#### R

| Rücksetzeingangsleitung | 31  |
|-------------------------|-----|
| Rücksetzung auf Null    | 119 |
| Aufheben                | 122 |
| Ausführen               | 121 |
| Eingang                 | 31  |
| Speichern               | 122 |
| RUN-Betriebsart         |     |
| Anzeigen                | 39  |
| Beschreibung            | 38  |
| Funktionswechsel        | 43  |

#### S

| Schaltausgang-Haltewerteingangs- |      |
|----------------------------------|------|
| leitung                          | 31   |
| Schaltausgangs-Messzeit          | 104  |
| Schaltbilder                     |      |
| NPN-Verstärkereinheiten          | 32   |
| PNP-Verstärkereinheiten          | . 33 |

| Schnittstellenbaugruppen         |      |
|----------------------------------|------|
| Anschlüsse                       | . 30 |
| Stiftbelegung des Steckers       | 139  |
| Technische Daten und             |      |
| Abmessungen                      | 139  |
| Teilebezeichnungen               | 21   |
| Schwellenwert-Betriebsart (T)    |      |
| Anzeigen                         | 39   |
| Beschreibung                     | . 38 |
| Funktionswechsel                 | . 43 |
| Schwellenwerte                   |      |
| Automatisches Teach-In           | . 92 |
| Direkte Eingabe                  | . 90 |
| Positions-Teach-In               | . 91 |
| Schalter                         | . 19 |
| Werte eingeben                   | . 89 |
| Sensorköpfe                      | 24   |
| Abmessungen                      | 136  |
| Anschlüsse                       | 27   |
| Einfluss durch umgebende Metalle | .25  |
| gegenseitige Beeinflussung       | . 25 |
| Installation                     | . 24 |
| Schutz gegen gegenseitige        |      |
| Beeinflussung                    | 112  |
| Technische Daten                 | 137  |
| Teilebezeichnungen               | . 20 |
| Setzen (CLAMP)                   | 102  |
| Skalierung                       |      |
| Ändern                           | . 82 |
| Spannung-EIN-Anzeige             | . 19 |
| Strom-/Spannungswahlschalter     | 19   |
|                                  |      |

# Т

| Tastatureingabe     |     |
|---------------------|-----|
| deaktivieren        | 124 |
| Tastenfunktionen    | 40  |
| Tastensperre        |     |
| Aufheben            | 124 |
| Einstellung         | 124 |
| Tastweite           | 25  |
| Teach-In            | 89  |
| Automatisch         | 92  |
| Technische Daten    | 134 |
| Terminologie        | 133 |
| Totpunkt            |     |
| Erfassen            | 54  |
| Trigger             |     |
| Aufwärts            | 75  |
| Trigger-Betriebsart |     |
| Auswahl             | 75  |
|                     |     |

#### U

| Untere Anzeige |  |
|----------------|--|
|----------------|--|

#### V

| Verdrahtung          | 31  |
|----------------------|-----|
| Vergleich, Vorwerte  | 80  |
| Verstärkereinheiten  |     |
| Abmessungen          | 134 |
| Installation         | 22  |
| Messung mit mehreren |     |
| Verstärkereinheiten  | 108 |
| Technische Daten     | 134 |
| Teilebezeichnungen   | 19  |
| Verzögerungen        |     |
| Halten               | 78  |
| Zeit einstellen      | 78  |
| Vibration            |     |
| Messen               | 63  |
| Vorgabewerte         |     |
| Einstellungsdaten    | 125 |
| Vorverstärker        | 26  |

| Z                      |   |
|------------------------|---|
| Zahlen                 |   |
| Ändern42               | 2 |
| Zeitgeber104           | 4 |
| Zurücksetzen auf Null  |   |
| Einstellung der        |   |
| Verschiebungswerte 120 | С |
| Zweipunktskalierung8   | 7 |

Index

# Revisionshistorie

Der Revisionscode des Handbuchs bildet das Ende der Katalognummer, die unten auf der vorderen und hinteren Umschlagseite des Handbuchs angegeben ist. Der Druckcode befindet sich rechts neben der Katalognummer auf der hinteren Umschlagseite.

| (CatNo. Z166-DE1-01) | 1         |
|----------------------|-----------|
|                      | <u>†</u>  |
| Revisionscode        | Druckcode |

| Revisionscode | Druckcode | Datum      | Überarbeiteter Inhalt |
|---------------|-----------|------------|-----------------------|
| 01            | 1         | Sept. 2002 | Originalausgabe       |